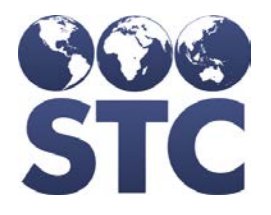

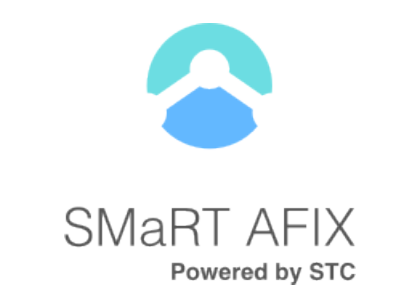

# SMaRT AFIX for Independent States Installation Guide

v1.17.5.2

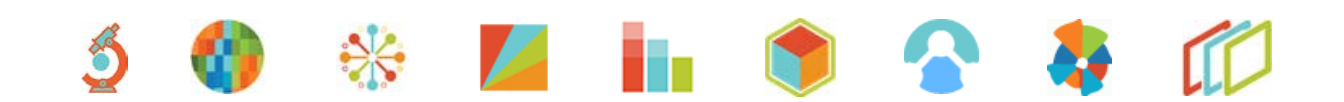

#### **Support Services**

For general support on this product, contact your system administrator or help desk. For up-to-date documentation, visit the STC Documentation Portal at <u>https://documentation.stchome.com/</u>.

#### **Connect with Us on Social Media**

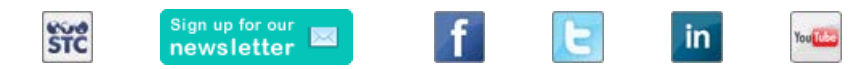

#### **Additional Information**

This documentation describes the following: SMaRT AFIX installation for independent states.

(20170817)

# **Table of Contents**

| SMaRT AFIX for Independent States Installation Instructions | 1  |
|-------------------------------------------------------------|----|
| Components                                                  | 1  |
| New Application Installations                               | 2  |
| Linux Instructions                                          |    |
| Build a Linux (CentOs) Server                               |    |
| Install CentOS 7 Minimal and Configure                      |    |
| Forecaster Installation Instructions - Linux                | 5  |
| Install Oracle Express                                      | 5  |
| Install the SAF Database                                    | 6  |
| Install the Web Application                                 | 6  |
| Postgres Database Installation - Linux                      | 8  |
| Install on Linux CentOS 7                                   | 8  |
| Modify Postgres Server Configuration Settings               |    |
| SMaRT AFIX Database Initialization - Linux                  | 10 |
| Prerequisite Tasks                                          | 10 |
| Initialize a New Database (for the First Time Only)         | 11 |
| Upgrade/Migrate an Existing Database                        | 12 |
| Set Up a Daily Job / Drop Partition                         | 13 |
| SMaRT AFIX Online Tool Web Service Installation - Linux     | 13 |
| Prerequisites                                               | 13 |
| Installation Steps                                          | 14 |
| Jaspersoft ETL Installation - Linux                         | 14 |
| Prerequisites                                               | 14 |
| Install Jaspersoft ETL                                      | 15 |
| Install the Apache Web Server and Subversion                | 16 |
| Start/Stop Jaspersoft ETL Services                          | 17 |
| Configure the Admin Console                                 | 18 |
| SMaRT AFIX Jaspersoft ETL Deployment - Linux                | 24 |
| Pre-Migration Checklist                                     | 24 |
| New Installation Instructions (for the First Time Only)     | 24 |
| Upgrade Instructions                                        | 31 |
| JasperReports Server Installation - Linux                   | 34 |
| Prerequisite                                                | 34 |
| Installation Steps                                          | 35 |
| Update the License File                                     |    |

| Increase the JasperReports Session Timeout Period                          | 36 |
|----------------------------------------------------------------------------|----|
| Start/Stop the JasperReports Server                                        | 37 |
| JasperReports Configuration with Keycloak                                  | 37 |
| Steps to Debug Issues Related to Keycloak/JasperReports Server Integration | 40 |
| JasperReports Server Upgrade - Linux                                       | 42 |
| Prerequisites                                                              | 42 |
| Plugin Installation Steps                                                  | 42 |
| Validation Steps                                                           | 43 |
| SMaRT AFIX JasperReports Deployment - Linux                                | 44 |
| Pre-Migration Checklist                                                    | 45 |
| Procedure Steps                                                            | 45 |
| Node.js Installation - Linux                                               | 49 |
| SMaRT AFIX Application Installation Instructions - Linux                   | 49 |
| Prerequisites                                                              | 50 |
| Installation and Deployment of SMaRT AFIX, iQ, and VOMS                    | 50 |
| Install the Oracle Instant Client                                          | 50 |
| Install Redis                                                              | 50 |
| Install the Deployment Package                                             | 51 |
| Configure the Application Dashboard and Quick Links                        | 51 |
| Configure the Reverse Proxy                                                | 51 |
| General Product Configuration Options                                      | 52 |
| SMaRT AFIX-Specific Configuration Options                                  | 53 |
| SMaRT AFIX for Independent States-Specific Options                         | 53 |
| Run the Application                                                        | 53 |
| Start the Products upon Bootup                                             | 54 |
| Windows Instructions                                                       | 55 |
| Forecaster Installation Instructions - Windows                             | 55 |
| Install Oracle Express                                                     | 55 |
| Install the SAF Database                                                   | 56 |
| Install the Web Application                                                | 56 |
| Postgres Database Installation - Windows                                   | 58 |
| Install on Windows                                                         | 58 |
| Modify Postgres Server Configuration Settings                              | 59 |
| SMaRT AFIX Database Initialization - Windows                               | 60 |
| Prerequisite Tasks                                                         | 60 |
| Initialize a New Database (for the First Time Only)                        | 61 |
| Upgrade/Migrate an Existing Database                                       | 63 |
| Set Up a Daily Job / Drop Partition                                        | 64 |

| SMaRT AFIX Online Tool Web Service Installation - Windows                  | 64  |
|----------------------------------------------------------------------------|-----|
| Prerequisites                                                              | 64  |
| Installation Steps                                                         | 65  |
| Jaspersoft ETL Installation - Windows                                      | 65  |
| Prerequisites                                                              | 65  |
| Install Jaspersoft ETL                                                     | 66  |
| Install Subversion                                                         | 66  |
| Start/Stop Jaspersoft ETL Services                                         | 67  |
| Configure the Admin Console                                                | 68  |
| SMaRT AFIX Jaspersoft ETL Deployment - Windows                             | 74  |
| Pre-Migration Checklist                                                    | 74  |
| New Installation Instructions (for the First Time Only)                    | 75  |
| Upgrade Instructions                                                       | 81  |
| JasperReports Server Installation - Windows                                | 84  |
| Prerequisite                                                               | 84  |
| Installation Steps                                                         | 85  |
| Update the License File                                                    | 86  |
| Increase the JasperReports Session Timeout Period                          | 86  |
| Start/Stop the JasperReports Server                                        | 87  |
| JasperReports Configuration with Keycloak                                  | 87  |
| Steps to Debug Issues Related to Keycloak/JasperReports Server Integration | 90  |
| JasperReports Server Upgrade - Windows                                     | 92  |
| Prerequisites                                                              | 92  |
| Plugin Installation Steps                                                  | 92  |
| Validation Steps                                                           | 93  |
| SMaRT AFIX JasperReports Deployment - Windows                              | 94  |
| Pre-Migration Checklist                                                    | 94  |
| Procedure Steps                                                            | 95  |
| Node.js Installation - Windows                                             | 98  |
| SMaRT AFIX Application Installation Instructions - Windows                 | 98  |
| Prerequisites                                                              | 98  |
| Installation and Deployment of SMaRT AFIX, iQ, and VOMS                    | 99  |
| Install the Oracle Instant Client                                          | 99  |
| Install Visual Studio 2013 Community Edition                               | 99  |
| Install Windows SDK v8.1                                                   | 99  |
| Install Redis                                                              | 99  |
| Install the Deployment Package1                                            | 100 |
| Configure the Application Dashboard and Quick Links                        | 100 |

| Configure the Reverse Proxy                        |  |
|----------------------------------------------------|--|
| General Product Configuration Options              |  |
| SMaRT AFIX-Specific Configuration Options          |  |
| SMaRT AFIX for Independent States-Specific Options |  |
| Run the Application                                |  |
| Start the Products upon Bootup                     |  |
| Keycloak Configuration for SMaRT AFIX              |  |
| Import the Client and Roles                        |  |
| Configure the Client                               |  |
| Additional User Role for Independent States        |  |
| Configure the Management Users in Keycloak         |  |

# SMaRT AFIX for Independent States Installation Instructions

The SMaRT AFIX for Independent States release was requested by the AFIX-IIS Integration Project Consortium and primarily enables Awardee testing to proceed in states with critical timelines and no integration with IWeb.

The following provides an overview of the process for installing the SMaRT AFIX application.

### Components

SMaRT AFIX is composed of several server components. The following includes their functions and brief technical descriptions.

#### Standalone Forecaster (SAF)

SAF is a web application that evaluates patient and vaccination data to produce a vaccination forecast for that patient. It provides both a user interface and a SOAP web service. For SMaRT AFIX, only the web service is used.

SAF runs under Apache Tomcat 7.0 and is deployed as a .war file. It utilizes an Oracle Express Database (XE) to store pre-configured vaccination schedules and configuration data.

Standalone Forecaster is installed on the Service box.

#### PostgreSQL

SMaRT AFIX utilizes PostgreSQL 9.4 as a database. An additional Postgres module, pg\_partman, is required. The name of the database is *afixdb*. It is created via several .sql scripts. See <u>SMaRT AFIX Database Initialization - Linux</u> or <u>Windows</u> for the installation instructions.

#### JasperReports Server (JRS)

JRS is a web application that provides the reports for SMaRT AFIX. These reports are imported into JRS via the JRS Management Console. See <u>SMaRT AFIX JasperReports</u> <u>Deployment - Linux</u> or <u>Windows</u> for installation instructions.

#### Jaspersoft ETL (JETL)

Patient, vaccination, and provider data are batch-loaded into the SMaRT AFIX database on a nightly basis. Once this data has loaded, it is run through the Standalone Forecaster and aggregated into tables that are designed for reporting. These batch processes are scheduled and executed by Jaspersoft ETL.

#### **SMaRT AFIX Application**

The UI and application server logic are provided via the SMaRT AFIX application. This is a Node.js application and uses Keycloak for user authentication.

#### Keycloak

User authentication is provided by Keycloak. It is used by all STC Suite applications for Single Sign-On (SSO). Each application requires a client within Keycloak. The client contains references (URLs, ports, etc.) that are specific to each individual SMaRT AFIX application.

# **New Application Installations**

The following refers to new application installations, not necessarily to upgrade installations. The instructions differ between Linux and Windows installations as well. If you are building a new Linux Server, see the <u>Build a Linux (CentOS) Server</u> instructions.

| NOTE: | The SMaRT | AFIX compo | nents should | be installed | in the order | listed below. |
|-------|-----------|------------|--------------|--------------|--------------|---------------|
|       |           |            |              |              |              |               |

| Component                                                                                                    | Server                         | Linux                                                                                                    | Windows                                                                            |
|----------------------------------------------------------------------------------------------------|--------------------------------|----------------------------------------------------------------------------------------------------|------------------------------------------------------------------------------------|
| Keycloak Installation                                                                                                    | Service<br>(SVC)               | See either Keycloak Installation Guide for<br>STC-Hosted Clients or Keycloak Installation<br>Guide for Self-Hosted Clients. |                                                                                    |
| Standalone Forecaster                                                                                                    | Service<br>(SVC)               | <u>Forecaster</u><br><u>Installation</u><br><u>Instructions - Linux</u>                                                     | Forecaster Installation<br>Instructions -<br>Windows                               |
| PostgreSQL Server (if not already installed)                                                                                                    | Database<br>and Batch<br>(DBB) | <u>Postgres Database</u><br>Installation - Linux                                                                            | <u>Postgres Database</u><br><u>Installation -</u> Windows                          |
| SMaRT AFIX Database                                                                                                    | Database<br>and Batch<br>(DBB) | <u>SMaRT AFIX</u><br><u>Database</u><br>Initialization - Linux                                                              | <u>SMaRT AFIX Database</u><br>Initialization -<br>Windows                          |
| SMaRT AFIX Online Tool                                                                                                    | Service<br>(SVC)               | SMaRT AFIX Online<br>Tool Web Service<br>Installation<br>Instructions - Linux                                               | SMaRT AFIX Online<br>Tool Web Service<br>Installation<br>Instructions -<br>Windows |
| Jaspersoft ETL Server (if not already<br>installed) ( <b>NOTE:</b> Initial ETL loads can<br>take several days; it's recommended<br>to have them running while other<br>components are being installed.) | Database<br>and Batch<br>(DBB) | Jaspersoft ETL<br>Installation <u>-</u> Linux                                                                               | Jaspersoft ETL<br>Installation <u>-</u> Windows                                    |
| SMaRT AFIX ETL                                                                                                    | Database<br>and Batch<br>(DBB) | SMaRT AFIX<br>Jaspersoft ETL<br>Deployment - Linux                                                                          | SMaRT AFIX<br>Jaspersoft ETL<br>Deployment -<br>Windows                            |
| JasperReports Server (if not already installed)                                                                                                    | Application<br>(APP)           | JasperReports Server<br>Installation - Linux                                                                                | JasperReports Server<br>Installation - Windows                                     |

| Component                                 | Server               | Linux                                                                                         | Windows                                                                                                   |
|-------------------------------------------|----------------------|-----------------------------------------------------------------------------------------------|----------------------------------------------------------------------------------------------------|
| SMaRT AFIX Reports                        | Application<br>(APP) | <u>SMaRT AFIX</u><br>JasperReports<br>Deployment - Linux                                      | <u>SMaRT AFIX</u><br>JasperReports<br>Deployment -<br>Windows                                             |
| Node.js Server (if not already installed) | Application<br>(APP) | <u>Node.js Installation -</u><br>Linux                                                        | Not supported                                                                                             |
| SMaRT AFIX Application Installation       | Application<br>(APP) | <u>SMaRT AFIX</u><br><u>Application</u><br><u>Installation</u><br><u>Instructions - Linux</u> | <u>SMaRT AFIX</u><br><u>Application</u><br><u>Installation</u><br><u>Instructions -</u><br><u>Windows</u> |
| Keycloak Configuration for SMaRT<br>AFIX  | Service<br>(SVC)     | Keycloak Configuration<br>(Linux and Windows)                                                 | n for SMaRT AFIX                                                                                          |

# **Linux Instructions**

The following instructions are for the Linux operating system.

# Build a Linux (CentOs) Server

The instructions below explain how to install CentOS 7 Minimal and configure it. Initially, the server is usually set up with the following:

- CentOS 7 Minimal (64-bit)
- PostgreSQL 9.4.7 (if a Postgres database will be hosted)
- MongoDB 2.6.11 (if a Mongo database will be hosted; required for STC | iQ)
- Node.js v4.3.x LTS (codename: Argon)
- ReactJS

General hardware requirements vary based on environment (dev/qa/uat/prod), but these are the general guidelines/specifications:

- 64-bit CPU (Xeon multi-core for production)
- 2GB RAM (4GB minimum for production)
- 50GB HD (100GB minimum for production)

These instructions explain how to build a base server from scratch. After following these steps, an image should be created so that these steps do not need to be performed again.

#### Install CentOS 7 Minimal and Configure

CentOS 7 Minimal is installed in order to be able to start from a lean Linux installation. Packages and software components are added as needed.

- 1. Disable the SSH login as root Run the remainder of this steps as root or use sudo.
- 2. Edit sshd\_config. Vi is used here, but any editor can be used.

sudo vi /etc/ssh/sshd\_config

3. On the line that says *#PermitRootLogin yes*, update it to the following (remember to remove the *#*):

PermitRootLogin no

4. Restart the sshd service:

sudo service sshd restart

5. By default, SELinux is set to be enforced. Change this by running:

sudo setenforce 0

6. Edit the following file so *permissive* persists across reboots:

sudo vi /etc/selinux/config

7. Change the line *SELINUX=enforcing* to the following and save the changes:

SELINUX=permissive

8. Make sure the software is completely up to date:

sudo yum update

9. Finally, install some basic packages:

```
sudo yum -y install net-tools gcc-c++ openssl-devel make git unzip bzip2
wget vim-enhanced ntp epel-release tmux dos2unix patch
```

### **Forecaster Installation Instructions - Linux**

The installation of the Standalone Forecaster (SAF) is composed of three major tasks: install Oracle Express, install the SAF database into Oracle Express, and install the Forecaster web application into Tomcat. All three components are installed on the *Service* machine (SVC).

#### Install Oracle Express

Perform the following steps as **root** user.

1. Install the OS libraries and packages on the Linux machine on which XE will be installed:

yum install bc binutils flex gcc glibc glibc-common glibc-devel libaio libstdc libXtst make sysstat

2. Create the Oracle user and the Oinstall group:

```
/usr/sbin/groupadd oinstall
/usr/sbin/groupadd dba
/usr/sbin/useradd -g oinstall -G dba oracle
passwd oracle (Oracle123)
```

id oracle

- 3. Download the Oracle XE rpm, oracle-xe-11.2.0-1.0.x86\_64.rpm.zip, from <u>http://www.oracle.com/technetwork/database/database-technologies/express-</u> <u>edition/downloads/index.html</u> and copy it to the server.
- 4. In the directory where the oracle-xe-11.2.0-1.0.x86\_64.rpm.zip file is copied on the server, run these commands:

```
unzip -q oracle-xe-11.2.0-1.0.x86_64.rpm.zip
cd Disk1
rpm -i oracle-xe-11.2.0-1.0.x86_64.rpm
```

5. If the installation is successful, run this command as root. When it asks for an HTTP port, change it to 7080 so that it doesn't conflict with other installation applications. Set the initial SYS & SYSTEM password to WELCOME.

/etc/init.d/oracle-xe configure

6. Verify the connection to the database:

```
cd /u01/app/oracle/product/11.2.0/xe/bin
. ./oracle_env.sh
sqlplus system/<password>©XE
```

7. Get the database connection information:

```
[oracle@ ~]$ cd /u01/app/oracle/product/11.2.0/xe/network/admin
[oracle@ ~]$ cat tnsnames.ora
```

#### Install the SAF Database

To install the SAF database, navigate to the Application Components/AFIX/OXE/db/CDSI\_V5169\_Install/ directory and execute the following command as user oracle. Note that your path to bin/oracle/env.sh may differ.

```
./u01/app/oracle/product/11.2.0/xe/bin/oracle_env.sh
sh Install.sh
```

#### Install the Web Application

Before installing the SMaRT AFIX web application, Java 7 must be installed on the SVC server and Tomcat 7.0 must also be installed and running on the SVC server.

 Edit the conf/context.xml file - Add the lines below (between the <Context></Context> tags) to the CATALINA\_HOME/conf/context.xml file. The added lines should be placed within the <Context></Context> tags in the file.

```
<Context>
<Resource name="jdbc/com/stc/forecaster"
```

```
auth="Container"
type="javax.sql.DataSource"
driverClassName="oracle.jdbc.OracleDriver"
url="jdbc:oracle:thin:@localhost:1521/XE"
username="SAFUSER"
password="SAF"
maxActive="100"
maxIdle="10"
maxWait="-1"/>
</Context>
```

 Navigate to the Application Components/AFIX/SAF directory and execute this command:

\$ cp forecaster-5.16.12.war \$CATALINA\_HOME/webapps/forecaster.war

- 3. Restart Tomcat.
- 4. Set the number of threads to the number of processor cores available on your server - Edit \$CATALINA\_HOME/webapps/forecaster/WEB-INF/spring-wsservlet.xml and set the thread count (see the second line of code below):

5. Increase the Tomcat memory usage on your server - Edit \$CATALINA\_HOME/bin/setenv.sh and set the thread count (see the second line of code below):

```
export CATALINA_OPTS="$CATALINA_OPTS -Xms2048m"
export CATALINA_OPTS="$CATALINA_OPTS -Xmx2048m"
```

- 6. Restart Tomcat.
- Verify the application is running correctly by navigating to http://[YOUR SERVER]/forecaster. The UI displays if the application was successfully installed and configured.

| STC Forecasting Settin  | isting Settings SOAP WSDL                                                                                                    | . Tester                 | _                                     | ImmuCas             |
|-------------------------|----------------------------------------------------------------------------------------------------|--------------------------|---------------------------------------|---------------------|
| Vaccine Family Settings | ;                                                                                                    | _                        | _                                     | Save                |
| Vaccine Family          | Suppress Dose1 Forecast                                                                                                    | Vaccination Grace Period | Minimum Display Age                   | Maximum Patient Age |
| MENINGOCOCCAL B, OMV    | Image: A start of the start of the start | 4 🔻                      | <b>T</b>                              | Dose 1              |
| DTaP/DT/Td/Tdap         |                                                                                                    | 4 🔻                      | · · · ·                               | Dose 1              |
| HIB                     |                                                                                                    | 4 🔻                      | · · · · · · · · · · · · · · · · · · · | Dose 1              |
| POLIO                   |                                                                                                    | 4 🔻                      |                                       | Dose 1              |
| HEP-B 3 DOSE            |                                                                                                    | 4 🔻                      |                                       | Dose 1              |
| MMR                     |                                                                                                    | 4 🔻                      | · · ·                                 | Dose 1              |
| VARICELLA               |                                                                                                    | 4 🔻                      | · · · · · · · · · · · · · · · · · · · | Dose 1              |
| MENINGOCOCCAL           |                                                                                                    | 4 🔻                      |                                       | Dose 1              |
| HEP-A                   |                                                                                                    | 4 🔻                      | · · · · ·                             | Dose 1              |
| FLU                     |                                                                                                    | 4 🔻                      |                                       | Dose 1              |
| PNEUMO (PCV)            |                                                                                                    | 4 🔻                      |                                       | Dose 1              |
| HEP-B 2 DOSE            |                                                                                                    | 4 🔻                      |                                       | ▼ Dose 1            |
| MEASLES                 | Ø                                                                                                    | 4 🔻                      |                                       | Dose 1              |
| MUMPS                   |                                                                                                    | 4 🔻                      |                                       | Dose 1              |
| RUBELLA                 |                                                                                                    | 4 🔻                      | <b>T</b>                              | Dose 1              |
| PNEUMO (PPSV)           |                                                                                                    | 4 🔻                      | T T                                   | Dose 1              |
| ROTAVIRUS               |                                                                                                    | 4 🔻                      | T T                                   | Dose 1              |
| HPV                     |                                                                                                    | 4 🔻                      | T                                     | Dose 1              |
| HERPES ZOSTER           |                                                                                                    | 4 🔻                      |                                       | Dose 1              |

# **Postgres Database Installation - Linux**

The information below describes how to install the Postgres database on Linux CentOS 7, as well as how to modify relevant Postgres server configuration settings for SMaRT AFIX.

#### **Install on Linux CentOS 7**

Currently, SMaRT AFIX is using CentOS 7 as its Linux distribution. CentOS 7 has Postgres 9.2 included with its default repositories. Postgres 9.4 is required for SMaRT AFIX. The following steps detail how to upgrade to Postgres 9.4.

Before continuing, it is assumed that you have already followed the <u>Build a Linux</u> (<u>CentOS</u>) Server instructions.

 Exclude the postgresql package from the CentOS base repositories - Edit /etc/yum.repos.d/CentOS-Base.repo and add the exclude lines below to the [base] and [updates] sections, then save the changes. Note that this must be sudo'd to act as root to edit the file:

```
[base]
name=CentOS-$releasever - Base
mirrorlist=http://mirrorlist.centos.org/?release=$releasever&arch=
$basearch&repo=os&infra=$infra
```

```
#baseurl=http://mirror.centos.org/centos/$releasever/os/$basearch/
gpgcheck=1
gpgkey=file:///etc/pki/rpm-gpg/RPM-GPG-KEY-CentOS-7
exclude=postgresql*

#released updates
[updates]
name=CentOS-$releasever - Updates
mirrorlist=http://mirrorlist.centos.org/?release=$releasever&arch=
$basearch&repo=updates&infra=$infra
#baseurl=http://mirror.centos.org/centos/$releasever/updates/$basearch/
gpgcheck=1
gpgkey=file:///etc/pki/rpm-gpg/RPM-GPG-KEY-CentOS-7
exclude=postgresql*
```

2. Install the PGDG RPM file:

```
sudo yum install -y
https://download.postgresql.org/pub/repos/yum/9.4/redhat/rhel-7-
x86_64/pgdg-centos94-9.4-2.noarch.rpm
```

3. Trigger the packages update:

sudo yum update

4. Install the Postgres 9.4 server/packages:

sudo yum install -y postgresql94-server postgresql94-libs

5. Initialize the Postgres database:

sudo /usr/pgsql-9.4/bin/postgresql94-setup initdb

6. Set Postgres to run as a service and start Postgres:

```
sudo systemctl enable postgresql-9.4
sudo systemctl start postgresql-9.4
```

#### **Modify Postgres Server Configuration Settings**

Some of the Postgres server configuration settings must be modified.

1. Act as the *postgres* user to perform admin level changes:

```
sudo su - postgres
cd 9.4/data/
```

2. Add the Postgres /bin/ directory to your path. Edit the ~/.bash\_profile and add the following to the end of the file, then save the file:

```
PATH=/usr/pgsql-9.4/bin:$PATH export PATH
```

3. Run the following to update the bash environment PATH:

source ~/.bash\_profile

4. Edit postgres.conf with your favorite editor and add the following line right after
 # - Connection Settings -, then save the file:

listen\_addresses = '\*'

5. Edit the pg\_hba.conf file to allow connections from other STC servers/applications and secure the connection using md5 instead of clear text passwords. Change the following line:

host all all 127.0.0.1/32 md5

to something like the following, which will enforce md5-encrypted password communication. Let's assume your internal sub-net falls under 192.168.x.x, which would update the line to:

host all all 192.168.0.0/16 md5

- 6. Save the changes. If you are technical and familiar enough with CIDR notation, you can further customize and restrict connection access as needed.
- 7. Trigger Postgres to reload with the new configuration changes by running:

pg\_ctl restart

8. Complete the installation by initializing the database (see <u>SMaRT AFIX Database</u> <u>Initialization - Linux</u> PHC Hub Database Initialization - Linux).

# **SMaRT AFIX Database Initialization - Linux**

The information below describes how to initialize the database for the first time, how to upgrade/migrate an existing database, and how to set up daily jobs.

#### **Prerequisite Tasks**

Perform the following tasks before initializing the database:

- 1. Confirm that PostgreSQL has been installed.
- Download the release distribution zip file from Application Components/AFIX/POSTGRES and extract the database scripts for the database server.
- As a root user, give read, write, and execute permissions on the flyway command

   Navigate to the Application Components/AFIX/POSTGRES directory and
   execute this command:

```
cd Application/ Components/AFIX/POSTGRES/
chmod 755 flyway
```

4. As a root user, install the dos2unix package:

yum install dos2unix

5. As a POSTGRES user, run the dos2unix command for the flyway file to make it compatible for Linux - Navigate to the Application Components/AFIX/POSTGRES directory and execute this command:

```
cd Application/ Components/AFIX/POSTGRES/
dos2unix flyway
```

6. State-specific eligibility: If your state uses one or more state-specific codes for VFC eligibility, you will need to make a modification to the Application Components/AFIX/POSTGRES/sql/OLAP/OLAP\_V1\_0\_2\_\_R1\_Afix\_OLAP\_Initial\_D ata.sql file. Add the state-specific codes to the DIM\_VFC\_ELIGIBLE section as noted below. Be sure to increment the vfc\_eligible\_key value for each state-specific code you add. State-specific codes should be added exactly as they appear in your system database.

```
... --DB_script for DIM_VFC_ELIGIBLE----
  INSERT INTO olap.dim_vfc_eligible(vfc_eligible_key,
vfc_eligible_code, created_ts)
  VALUES (1, 'Not VFC Eligible-Underinsured', current_timestamp),
     (2, 'VFC Eligible - State Specific Eligiblity',
current_timestamp),
     (3, 'Local-Specific Eligiblity', current_timestamp),
      (4, 'Not VFC Eligible', current_timestamp),
      (5, 'American Indian/Alaska Native', current_timestamp),
      (6, 'Uninsured', current_timestamp),
      (7, 'Federally Qualified Health Center patient',
current_timestamp),
     (8, 'Medicaid', current_timestamp),
--Add State Codes here----
      (9, 'State Specific Code', current_timestamp),
      (-1,'Unknown', current_timestamp);
```

#### Initialize a New Database (for the First Time Only)

If this is the first time you are initializing the database, follow the steps below. Otherwise, see the <u>Upgrade/Migrate an Existing Database</u> instructions.

1. Act as the postgres user:

sudo su - postgres

2. Prepare the tablespace by creating the directories that will be used by afixdb:

```
mkdir -p /var/lib/pgsql/9.4/afixdb
```

```
mkdir -p /var/lib/pgsql/9.4/afixdb/data
mkdir -p /var/lib/pgsql/9.4/afixdb/olapdata
```

3. Add postgres to your path:

```
export PATH=$PATH:/usr/pgsql-9.4/bin
```

4. Create the afixdb by navigating to the Application Components/AFIX/POSTGRES directory and executing this command:

```
cd Application/ Components/AFIX/POSTGRES/
psql -a -f setup database.sql
```

5. Create the database users and roles:

psql -d afixdb -a -f setup\_objects.sql

6. Create the APP configuration schema:

```
./flyway -url=jdbc:postgresql://localhost:5432/afixdb -schemas=app -
sqlMigrationPrefix=APP_V -user=afix migrate
```

7. Create the ODS schema:

```
./flyway -url=jdbc:postgresql://localhost:5432/afixdb -schemas=ods -
sqlMigrationPrefix=ODS_V -user=afix migrate
```

8. Create the OLAP schema:

```
./flyway -url=jdbc:postgresql://localhost:5432/afixdb -schemas=olap -
sqlMigrationPrefix=OLAP_V -user=afix migrate
```

#### Upgrade/Migrate an Existing Database

If this is <u>not</u> the first time you are initializing the database, follow the steps below. Otherwise, see the <u>Initialize a New Database (for the First Time Only)</u> instructions.

1. Act as the postgres user:

sudo su - postgres

2. Migrate the APP configuration schema:

```
./flyway -url=jdbc:postgresql://localhost:5432/afixdb -schemas=app - sqlMigrationPrefix=APP_V -user=afix migrate
```

3. Migrate the ODS schema:

```
./flyway -url=jdbc:postgresql://localhost:5432/afixdb -schemas=ods - sqlMigrationPrefix=ODS_V -user=afix migrate
```

4. Migrate the OLAP schema:

```
./flyway -url=jdbc:postgresql://localhost:5432/afixdb -schemas=olap -
sqlMigrationPrefix=OLAP_V -user=afix repair
./flyway -url=jdbc:postgresql://localhost:5432/afixdb -schemas=olap -
sqlMigrationPrefix=OLAP_V -user=afix migrate
```

#### Set Up a Daily Job / Drop Partition

 Copy partition.sql from the Application Components/AFIX/POSTGRES directory to /var/lib/pgsql/9.4/afixdb:

```
cp partition.sql /var/lib/pgsql/9.4/afixdb
```

2. Add a crontab entry to run the partition script daily at 1:00 a.m. to create future partitions and drop old partitions:

```
[postgres@interop-qa0-dbb ~l$ crontab -e
#Add below 2 entries and save it (Esc + Shift + : + wq + Enter)
LOGFILE_AFIXDB=/var/lib/pgsql/9.4/afixdb/partition.log
0 1 * * * echo "-------" >> $LOGFILE_AFIXDB ;
date >> $LOGFILE_AFIXDB ; psql -d afixdb -U postgres -f
/var/lib/pgsql/9.4/afixdb/partition.sql &>> $LOGFILE_AFIXDB
```

# SMaRT AFIX Online Tool Web Service Installation - Linux

The SMaRT AFIX Online Tool web service is used by the SMaRT AFIX application to generate an XML file to be uploaded to the CDC's AFIX online tool application. The web service is a simple web application that is installed alongside the Stand Alone Forecaster on the Service machine (SVC).

#### **Prerequisites**

- 1. The Postgres database is installed and configured.
- 2. The Postgres password for the SMaRT AFIX database is known.
- 3. The Tomcat instance is installed on the SVC server.
- 4. All necessary ports are open across all firewalls.
- The release distribution file for the SMaRT AFIX Online Tool web service is extracted from Application Components/AFIX/ONLINE\_TOOL/afix.export.ws.war and copied to your local drive.

#### **Installation Steps**

 Copy the afix.export.ws.war file to your Tomcat webapps folder (\$CATALINA\_HOME is your Tomcat installation directory):

\$ cp afix.export.ws.war \$CATALINA\_HOME/webapps/afix.export.ws.war

- 2. Restart Tomcat.
- 3. Update the application properties to point to the proper Postgres database. Make sure the username and password are correct.
- 4. Edit the \$CATALINA\_HOME/webapps/afix.export.ws/WEB-INF/app.properties file:

```
driverClassName=org.postgresql.Driver
url=jdbc:postgresql://127.0.0.1:5432/afixdb
username=afixUser
password=afixPassword
```

- 5. Restart Tomcat.
- 6. Verify the installation with this command. Note that you may need to adjust the port from 8080, depending on your Tomcat configuration.

```
curl -XGET
'http://localhost:8080/afix.export.ws/api/v1/sitevisit/?org_id=0&fac_id=
0&cohort=All' -H "API-KEY: 123456" -H "accept:application/xml"
```

7. Verify that you have the following result:

### **Jaspersoft ETL Installation - Linux**

Follow these instructions to install Jaspersoft ETL, Apache Web Server, and Subversion, and to configure the administration console. This installation only needs to occur once.

#### Prerequisites

1. Java JDK 8 (1.8.91) has been installed.

2. The environment variables JAVA\_HOME, JDK\_HOME, and PATH have been set. Example:

```
export JAVA_HOME=/usr/lib/jvm/jdk1.8_91
export JDK_HOME=/usr/lib/jvm/jdk1.8_91
export PATH=$JAVA_HOME/bin:$PATH
export PATH=$JDK_HOME/bin:$PATH
```

- 3. Copy the components from the distribution /Server Components/ETL directory into your local directory. These files include:
  - license.txt
  - TIBCOJaspersoft-JETL-Installer-20150908...zip
  - etl.zip

#### Install Jaspersoft ETL

1. Download the Jaspersoft ETL installer zip file:

```
Server Components/ETL/TIBCOJaspersoft-JETL-Installer-20150908_1633-V6.0.1-installer.zip
```

2. Place the installer into the installation directory:

/opt/TIBCOJaspersoft-JETL-Installer-20150908\_1633-V6.0.1-installer.zip

3. Navigate to the installation directory:

```
$ cd /opt
```

4. Install the Unzip utility if it is not already present:

```
$ sudo yum install zip unzip -y
```

5. Unzip the installer:

```
$ sudo unzip TIBCOJaspersoft-JETL-Installer-20150908_1633-V6.0.1-
installer.zip
```

6. Set the execute permission on the installer:

```
$ sudo chmod +x TIBCOJaspersoft-JETL-Installer-20150908_1633-V6.0.1-
linux64-installer.run
```

7. Execute the installer:

```
$ sudo ./TIBCOJaspersoft-JETL-Installer-20150908_1633-V6.0.1-linux64-
installer.run
```

- 8. Follow the prompts to accept the license agreement.
- 9. Follow the prompts to specify the installation folder. Specify the /opt/TIBC0Jaspersoft-6.0.1 directory.
- 10. Follow the prompts to select the install style of item 1 (Easy).
- 11. Follow the prompts to select the install type of item 1 (Server).
- 12. Follow the prompts to select the license file (provide the location of the license file).
- 13. Wait until the installation completes.

#### Install the Apache Web Server and Subversion

1. Install the Apache Web Server:

\$ sudo yum install httpd

2. Start the Apache Web Server:

\$ sudo service httpd restart

3. Configure the Apache Web Server to start on boot:

\$ sudo chkconfig httpd on

4. Install SVN/Subversion:

\$ sudo yum install httpd mod\_dav\_svn subversion

- 5. Configure an SVN repository for all of the Talend projects:
  - \$ sudo mkdir /var/www/svn \$ sudo svnadmin create /var/www/svn/repo \$ sudo touch /var/www/svn/passwdFile \$ sudo htpasswd -m /var/www/svn/passwdFile tisadmin \$ sudo chown -R apache.apache /var/www/svn
- 6. Configure an SVN repository for the Talend library:

```
$ sudo svnadmin create /var/www/svn/talendlibrary
$ sudo chown -R apache.apache /var/www/svn
```

7. Configure the settings:

```
# sudo vim /etc/httpd/conf.d/subversion.conf
<Location /repo>
DAV svn
SVNPath /var/www/svn/repo
Require valid-user
```

```
AuthType Basic
AuthName "Subversion"
AuthUserFile /var/www/svn/passwdFile
</Location>
<Location /talendlibrary>
DAV svn
SVNPath /var/www/svn/talendlibrary
Require valid-user
AuthType Basic
AuthName "Subversion"
AuthUserFile /var/www/svn/passwdFile
</Location>
```

8. Restart the Apache Web Server:

```
$ sudo systemctl restart httpd
```

9. Special instructions for AWS instances: If ETL and SVN are configured on the same AWS instance, execute this command. ServerName is the name (IP address) of the AWS server. Example: iptables -t nat -A OUTPUT -p all -d 52.42.200.159 -j DNAT --to-destination 127.0.0.1

```
Syntax: iptables -t nat -A OUTPUT -p all -d ServerName -j DNAT --to-
destination 127.0.0.1
```

#### Start/Stop Jaspersoft ETL Services

The following are the instructions to start and/or stop Jaspersoft ETL services. These steps are not mandatory on a first-time installation because the services will be running by default.

#### Start/Stop Jaspersoft ETL Admin Console

Command to stop the service:

```
$ cd /opt/TIBCOJaspersoft-6.0.1/jac
$ sudo ./stop_tac.sh
```

Command to start the service:

```
$ cd /opt/TIBCOJaspersoft-6.0.1/jac
$ sudo ./start_tac.sh
```

#### Start/Stop Jaspersoft ETL Command Line

Command to stop the service:

```
$ cd /opt/TIBCOJaspersoft-6.0.1/cmdline
$ sudo ./stop_cmdline.sh
```

Command to start the service:

```
$ cd /opt/TIBCOJaspersoft-6.0.1/cmdline
```

\$ sudo ./start\_cmdline.sh

#### Start/Stop Jaspersoft ETL Job Server

Command to stop the service:

```
$ cd /opt/TIBCOJaspersoft-6.0.1/jobserver
$ sudo ./stop_jobserver.sh
```

Command to start the service:

```
$ cd /opt/TIBCOJaspersoft-6.0.1/jobserver
$ sudo ./start_jobserver.sh
```

#### **Configure the Admin Console**

These steps are used one time only. They should be completed during the server installation.

- Navigate to http://[host name]:8080/org.jaspersoft.administrator and enter the default username and password (admin). For the username, use admin@yourdomain.com or replace it with an email group if the user needs email notifications on ETL job failure (example: email\_group@yourdomain.com).
- 2. Navigate to **Configuration** on the left menu and update the SVN and library information.

| 🗿 Svn (5 Parameters)          | 0                                |   |   |
|-------------------------------|----------------------------------|---|---|
| Branches whitelist:           | false                            |   | 0 |
| Server location url:          | http://10.0.5.137/repo/          |   | 0 |
| Username:                     | tisadmin                         |   | 0 |
| Password:                     | •••••                            |   | 0 |
| Commit Log Pattern:           | {0}                              |   | 0 |
| 🕖 User Libraries (4 Parameter | rs) 📀                            |   |   |
| Libraries Repository:         | SVN                              | * | 0 |
| Library location url:         | http://10.0.5.137/talendlibrary/ |   | 0 |
| Library username:             | tisadmin                         |   | 0 |
| Library password:             |                                  |   | 0 |

3. Navigate to **User Settings** on the left menu and update the username (if needed), SVN, and library information.

| Login:                                                                          | admin@stchome.com                                                            |           |
|---------------------------------------------------------------------------------|------------------------------------------------------------------------------|-----------|
| First name:                                                                     | admin                                                                        | à         |
| Last name:                                                                      | admin                                                                        | -         |
| Password:                                                                       | change password                                                              |           |
| Svn login:                                                                      | tisadmin                                                                     | 2220      |
| Svn<br>password:                                                                |                                                                              | -         |
| Type:                                                                           | Data Integration                                                             | ~         |
| Role:                                                                           | Administrator/Viewer/                                                        | 0         |
| Active:                                                                         |                                                                              |           |
| Connection<br>To the Adm<br>First:                                              | inistration Center                                                           |           |
| Connection<br>To the Adm<br>First:                                              | inistration Center<br>2016-05-25 14:15:16                                    | <b>C3</b> |
| Connection<br>For the Admi<br>First:<br>Last:                                   | is stats<br>inistration Center<br>2016-05-25 14:15:16<br>2016-05-25 14:15:16 | -3        |
| Connection<br>Fo the Adm<br>First:<br>Last:<br>Number:<br>To the Stud           | In stats<br>2016-05-25 14:15:16<br>2016-05-25 14:15:16<br>1<br>1             |           |
| Connection<br>To the Adm<br>First:<br>Last:<br>Number:<br>To the Stud<br>First: | In stats<br>2016-05-25 14:15:16<br>2016-05-25 14:15:16<br>1<br>1<br>10       |           |
| Connection<br>First:<br>Last:<br>Number:<br>To the Stud<br>First:<br>Last:      | inistration Center<br>2016-05-25 14:15:16<br>2016-05-25 14:15:16<br>1<br>io  |           |

4. Click on Role and select all of the roles.

| Roles Selection     | ×          |
|---------------------|------------|
| Role                |            |
| 🗸 Administrator     |            |
| Viewer              |            |
| 🗸 Operation manager |            |
| 🗸 Designer          |            |
|                     |            |
|                     |            |
|                     |            |
|                     | 🗸 Validate |

- 5. Navigate to **Project settings** from the left menu and add a new project by clicking the **Add** button.
- 6. Create two projects. Name the first one **InteropProject**, select the **Active** option, enter **Interop ETL** as the description and **admin admin** as the Author, and select **SVN** as the storage, then save it.

| Project          |                |
|------------------|----------------|
| Label:           | InteropProject |
| Active:          |                |
| Reference:       |                |
| Description:     | Interop ETL    |
| Author:          | admin admin    |
| Storage:         | SVN O None     |
| Advanced setting | gs             |
|                  |                |
|                  |                |
| 📳 Save           | 🔀 Cancel       |

7. Name the second project Interop\_Reference, select both the Active and Reference options, do not enter a description, use admin admin as the Author, and select SVN as the storage again, then save it.

| Project         |                   |  |  |
|-----------------|-------------------|--|--|
| Label:          | Interop_Reference |  |  |
| Active:         |                   |  |  |
| Reference:      |                   |  |  |
| Description:    |                   |  |  |
| Author:         | admin admin       |  |  |
| Storage:        | ● SVN ● None      |  |  |
| Advanced settin | Advanced settings |  |  |
|                 | $\sim$            |  |  |
|                 |                   |  |  |
|                 | Save 🔀 Cancel     |  |  |

8. Navigate to **Project authorization** from the left menu. Click on each of the newly created projects and assign read/write permissions to the user.

| PROJECT AUTHORIZATIONS                              |                           |        |                           |                 |          | TIBC® Ja | spersof |
|-----------------------------------------------------|---------------------------|--------|---------------------------|-----------------|----------|----------|---------|
| 🔯 Refresh                                           |                           |        |                           |                 |          |          |         |
| Jser Authorizations for the Project: InteropProject |                           |        |                           |                 |          |          |         |
|                                                     | Authorizations by Project | Author | izations by User          |                 |          |          |         |
| Project                                             |                           | User A | uthorizations for the Pro | ject: InteropPr | oject    |          |         |
| Project Label                                       | & Ø                       | Туре   | Login                     | Last name       | First na | Active   | Right   |
| InteropProject                                      |                           |        | admin@stchome.com         | admin           | admin    | ٢        | 8       |
| interop_Reference                                   |                           |        |                           |                 |          |          | 1.000   |

9. Create the following directories and files in the server:

| sudo | mkdir | /opt/TIBCOJaspersoft-6.0.1/deploy                          |  |
|------|-------|------------------------------------------------------------|--|
| sudo | mkdir | <pre>/opt/TIBCOJaspersoft-6.0.1/deploy/generatedJobs</pre> |  |
| sudo | mkdir | <pre>/opt/TIBCOJaspersoft-6.0.1/deploy/executionLogs</pre> |  |
| sudo | mkdir | /opt/TIBCOJaspersoft-6.0.1/cmdline/exports                 |  |
| sudo | mkdir | /opt/TIBCOJaspersoft-6.0.1/Audit                           |  |
| sudo | mkdir | /opt/TIBCOJaspersoft-6.0.1/Audit/reports                   |  |
| sudo | mkdir | /opt/TIBCOJaspersoft-6.0.1/joblogs                         |  |
| sudo | touch | /opt/TIBCOJaspersoft-6.0.1/joblogs/log                     |  |

10. In Primary Command Line configuration, set the path for the Job generation folder to /opt/TIBCOJaspersoft-6.0.1/cmdline/exports

| CommandLine/primary (5 F | Parameters)                                |                                    |
|--------------------------|--------------------------------------------|------------------------------------|
| Host:                    | localhost                                  |                                    |
| Port:                    | 8002                                       |                                    |
| Job generation folder:   | /opt/TIBCOJaspersoft-6.0.1/cmdline/exports | Validity of path cannot be checked |
| User component path:     |                                            | Validity of path cannot be checked |
| Version                  | 6.0.1.20150908_1633                        | 0                                  |

11. In Job Conductor configuration, set the path for the Generated jobs folder to /opt/TIBCOJaspersoft-6.0.1/deploy/generatedJobs and the path to the Tasks logs folder to /opt/TIBCOJaspersof-6.0.1/deploy/executionLogs

| Job Conductor (7 Parameters)         | ٢                                               |            |             |
|--------------------------------------|-------------------------------------------------|------------|-------------|
| Generated jobs folder:               | /opt/TIBCOJaspersoft-6.0.1/deploy/generatedJobs | $\bigcirc$ |             |
| Tasks logs folder:                   | /opt/TIBCOJaspersoft-6.0.1/deploy/executionLogs | $\bigcirc$ |             |
| Number of executions log:            | 1000                                            | $\bigcirc$ |             |
| Maximum age of log file(d):          | 0                                               | $\bigcirc$ |             |
| Maximum number of generated<br>jobs: | 3                                               | ] 📀        |             |
| Maximum age of generated job(d):     | 0                                               | $\bigcirc$ |             |
| Quartz servlet                       |                                                 | $\bigcirc$ | Initialized |

12. In Logging configuration, set the Technical log file path to /opt/TIBCOJaspersoft-6.0.1/joblogs/log

| Logging (4 Parameters / 1 errors) | 0                                      |            |
|-----------------------------------|----------------------------------------|------------|
| Technical log file path:          | /opt/TIBCOJaspersoft-6.0.1/joblogs/log | $\bigcirc$ |
| Technical log threshold:          | WARN 🗸                                 | $\bigcirc$ |
| Business log file path:           |                                        | $\bigcirc$ |

13. In Audit configuration, set the Reports stored path to /opt/TIBCOJaspersoft-6.0.1/Audit/reports

| 📃 Audit (6 Parameters) | 0                                                                          |            |
|------------------------|----------------------------------------------------------------------------|------------|
| Url:                   | jdbc:h2:/opt/TIBCOJaspersoft-6.0.1/jac/apache-tomca                        | $\bigcirc$ |
| User:                  | tisadmin 🛄                                                                 | $\bigcirc$ |
| Password:              |                                                                            | $\bigcirc$ |
| Driver:                | org.h2.Driver                                                              | $\bigcirc$ |
| Web Console            | <u>http://52.33.215.54:8080/org.jaspersoft.administra</u><br>tor/h2console | 0          |
| Reports stored path:   | /opt/TIBCOJaspersoft-6.0.1/Audit/reports                                   | $\bigcirc$ |

- 14. Navigate to **Servers page** from the menu and create a new execution sever with the following settings:
  - Label: Name of the job server
  - Host: ETL Server IP (it usually ends with *dbb*)
  - Command port: 8000
  - File transfer port: 8001
  - Monitoring port: 8888
  - Active: Select this option (enable)
  - Username: the admin username for the ETL
  - Password: the password for the admin ETL user

| Execution server                    |                   |  |
|-------------------------------------|-------------------|--|
| Label:                              | qa0-etl           |  |
| Description:                        |                   |  |
| Host:                               | 10.0.5.137        |  |
| Time zone:                          |                   |  |
| Command port:                       | 0008              |  |
| File transfer<br>port:              | 8001              |  |
| Monitoring port:                    | 8888              |  |
| Timeout on<br>unknown state<br>(s): | 120               |  |
| Username:                           | admin@stchome.com |  |
| Password:                           | •••••             |  |
| Use SSL:                            |                   |  |
| Active:                             |                   |  |
| Jaspersoft Runtime                  |                   |  |

- 15. Log in via SSH to the Unix server using the ETL server owner.
- 16. Copy the etl.zip file (from Application Components/AFIX/ETL) to a location convenient for you on the ETL Jaspersoft server to unzip the file, such as a home directory.
- 17. Unzip the etl.zip file to the server in the root directory (Unix), which creates a directory structure similar to this:
  - /etl
  - /etl/data
  - /etl/archive
- 18. Set up SMTP in Configuration only if the user needs an email notification on failure of jobs. Use the following settings:
  - Use SMTP > False
  - Host: company's email SMTP server
  - Port: host's port number
  - Username: host's username
  - Password: user's password

| SMTP (6 Parameters / 3 errors) | 0               |
|--------------------------------|-----------------|
| Use SMTP:                      | true 🗸          |
| Host:                          |                 |
| Port:                          |                 |
| Require SSL:                   | false           |
| Username:                      | user@domain.com |
| Password:                      | ******          |

# SMaRT AFIX Jaspersoft ETL Deployment -Linux

The following outlines how to import (migrate) Jaspersoft ETL for SMaRT AFIX.

#### **Pre-Migration Checklist**

- Confirm that the Postgres database is installed and configured
- Retrieve the passwords for the SMaRT AFIX database (afixdb)
- Retrieve the Jaspersoft ETL admin username and password
- Confirm that port 8080 is open across all firewalls
- Confirm that all of the steps in the Admin Console configuration are completed on a first-time installation
- Copy these components from Application Components/AFIX/ETL into your local directory:
  - API\_Vaildation\_Sequential\_Execution\_0.1
  - etl
  - etl\_201703
  - Forecaster\_Sequential\_Execution\_0.1
  - IWEB\_Staging\_Sequential\_Execution\_0.1
  - ODS\_Sequential\_Execution\_0.1
  - OLAP\_Sequential\_Execution\_0.1
  - AFIX\_Assessment\_Benchmark\_0.1
- Identify whether the installation is an upgrade from prior versions or a fresh installation from scratch.

#### New Installation Instructions (for the First Time Only)

If this is the first time you deploying Jaspersoft ETL, follow the steps below. Otherwise, see the <u>Upgrade Instructions</u>.

The steps below only need to be performed once. They should be completed during the server installation.

#### Configure the Admin Console

- Navigate to http://[host name]:8080/org.jaspersoft.administrator and enter the default username and password (admin). For the username, use admin@yourdomain.com or replace it with an email group if the user needs email notifications on ETL job failure (example: email\_group@yourdomain.com).
- 2. Navigate to **Project settings** from the left menu and add a new project by clicking the **Add** button.
- 3. Name the new project **AFIX\_ETL**. Select the **Active** option, enter **admin admin** as the Author, and select **SVN** as the Storage.

| Project          |              |
|------------------|--------------|
| Label:           | AFIX_ETL     |
| Active:          | <b>~</b>     |
| Reference:       |              |
| Description:     |              |
| Author:          | admin admin  |
| Storage:         | ⊙ SVN ○ None |
| Advanced setting | gs           |

4. Navigate to **Project authorization** from the left menu. Click on the newly created project and assign read/write permission to the user.

| Jser Authorizations for the Project: AFIX_ETL |                   |           |          |        |       |
|-----------------------------------------------|-------------------|-----------|----------|--------|-------|
| Туре                                          | Login             | Last name | First na | Active | Right |
|                                               | admin@stchome.com | admin     | admin    | 0      | 8. 🌮  |

- 5. Navigate to **Servers page** from the menu and create a new execution sever with the following settings:
  - Label: AFIX\_jobServer
  - Host: ETL Server IP (it usually ends with *dbb*)
  - Command port: 8000
  - File transfer port: 8001
  - Monitoring port: 8888
  - Active: Select this option (enable)
  - Username: the admin username for the ETL

• Password: the password for the admin ETL user

| Execution server                    |                   |  |
|-------------------------------------|-------------------|--|
| Label:                              | qa0-etl           |  |
| Description:                        |                   |  |
| Host:                               | 10.0.5.137        |  |
| Time zone:                          |                   |  |
| Command port:                       | 8000              |  |
| File transfer port:                 | 8001              |  |
| Monitoring port:                    | 8888              |  |
| Timeout on<br>unknown state<br>(s): | 120               |  |
| Username:                           | admin@stchome.com |  |
| Password:                           | •••••             |  |
| Use SSL:                            |                   |  |
| Active:                             |                   |  |
| Jaspersoft Runtime                  |                   |  |

- 6. Log in via SSH to the Unix server using the ETL server owner.
- 7. Copy the etl.zip file (from Application Components/AFIX/ETL) to a location convenient for you on the ETL Jaspersoft server to unzip the file, such as a home directory.
- 8. Unzip the etl.zip file to the server in the root directory (Unix), which creates a directory structure similar to this:
  - /etl/afix
  - /etl/afix/api
  - /etl/afix/archive
  - /etl/afix/bulkload
  - /etl/afix/dataout
  - /etl/afix/input
  - /etl/afix/rejects
  - /etl/afix/tmp
  - /etl/afix/validation

#### Deploy the ETL Components

- 1. If a previous ETL Projects already exists, perform a backup of it.
- 2. Copy the following files from the installation files to a convenient location to deploy:
  - UserApi\_Sequential\_Execution.zip
  - API\_Validation\_Sequential\_Execution.zip
  - ODS\_Sequential\_Execution.zip
  - Forecaster\_Sequential\_Execution\_0.1.zip
  - OLAP\_Sequential\_Execution.zip
  - AFIX\_Assesment\_Benchmark.zip
- 3. Navigate to the Job Conductor page.
- Select Add > Normal Task and add the following: Label = User API Execution; Description = User API Execution.
- 5. Click Import Generated Jobs and select the UserApi\_Sequential\_Execution.zip file downloaded as part of the prerequisites. Add the following: Execution server = AFIX\_JobServer; On Unavailable JobServer = Recover Task.
- 6. Click Save.
- 7. Navigate to the task AFIX IWeb API Validation.
- 8. Select **Add** > **Normal Task** and add the following: Label = AFIX IWEB API Validation; Description = AFIX IWEB API Validation.
- 9. Click Import Generated Jobs and select the API\_Validation\_Sequential\_Execution.zip file downloaded as part of the prerequisites. Add the following: Execution server = AFIX\_JobServer; On Unavailable JobServer = Recover Task.
- 10. Click Save.
- 11. Select **Add > Normal Task** and add the following: Label = AFIX Stage 2 ODS Load; Description = AFIX Stage 2 ODS Load.
- 12. Click Import Generated Jobs and select the ODS\_Sequential\_Execution.zip file downloaded as part of the prerequisites. Add the following: Execution server = AFIX\_JobServer; On Unavailable JobServer = Recover Task.
- 13. Click Save.
- 14. Select **Add > Normal Task** and add the following: Label = AFIX Forecast Execution; Description = AFIX Forecast Execution.

- 15. Click **Import Generated Jobs** and select the Forecaster\_Sequential\_Execution.zip file downloaded as part of the prerequisites. Add the following: Execution server = AFIX\_JobServer; On Unavailable JobServer = Recover Task.
- 16. Click Save.
- 17. Select **Add** > **Normal Task** and add the following: Label = AFIX OLAP Execution; Description = AFIX OLAP Execution.
- 18. Click Import Generated Jobs and select the OLAP\_Sequential\_Execution.zip file downloaded as part of the prerequisites. Add the following: Execution server = AFIX\_JobServer; On Unavailable JobServer = Recover Task.
- 19. Click Save.
- 20. Select **Add > Normal Task** and add the following: Label = AFIX Assessment Benchmark; Description = AFIX Assessment Benchmark.
- 21. Click Import Generated Jobs and select the
   AFIX\_Assessment\_Benchmark.zip file downloaded as part of the prerequisites.
   Add the following: Execution server = AFIX\_JobServer; On Unavailable JobServer
   = Recover Task.
- 22. Click Save.
- 23. For each job created above, update the following Contexts within the Context tab located at the bottom of the page. Select custom values as needed. If the client is configured to receive email notifications about failures/successes, then Email\_active should be True; otherwise it should be false. For Email\_Active=True, all of the parameters in the Email section should be keyed in with proper values.
  - Email\_To
  - Email\_SMTP\_Host
  - Email\_SMTP\_Port
  - AFIX\_Email\_Notification
  - Email\_Active
  - Email\_UserName
  - Email\_Password
  - Web service related parameters (Forecaster):
    - SOAP\_ACTION
    - ENDPOINT
  - Database-related parameters:
    - AFIX\_DB Login, Password, Port, Database, and Server

- Source\_DB\_Context Login, Password, Port, Database, and Server
- 24. Save when finished.
- 25. Initial load instructions:
  - Go to the task **AssessmentBenchmark** and run the AssessmentBenchmark task
  - Go to the task IWeb API Validation and add a file trigger with the following values: Label = TriggerValidationAPI, Folder Path = /etl/afix/dataout, File Mask = API\_EXTRACT\_Complete.tkn

| Label:                     | TriggerValidationAPt     |
|----------------------------|--------------------------|
| Description:               | TriggerValidationAPt     |
| Pollint (s):               | 1800                     |
| Folder path:               | /etl/afix/dataout        |
| File mask:                 | API_EXTRACT_Complete.tkn |
| Exist:                     |                          |
| Created:                   |                          |
| Modified:                  | <b>2</b>                 |
| Execution server:          | AWS_AFIX_jobServer       |
| Pause trigger on<br>error: |                          |

 Go to the task AFIX Stage 2 ODS Load and add a file trigger with these values: Label = TriggerODSLoad, Folder Path = /etl/afix/dataout, File Mask = API\_VALIDATION\_Complete.tkn

| Add file trigger           |                             |
|----------------------------|-----------------------------|
| Label:                     | TriggerODSLoad              |
| Description:               | ODSLoad                     |
| Pollint (s):               | 1800                        |
| Folder path:               | /etl/afix/dataout           |
| File mask:                 | API_VALIDATION_Complete.tkn |
| Exist                      |                             |
| Created:                   |                             |
| Modified:                  | 2                           |
| Execution server:          | AWS_AF0K_jobServer          |
| Pause trigger on<br>error: |                             |

 Go to the task AFIX Forecast Execution and add a file trigger with the following values: Label = TriggerForecast, Folder Path = /etl/afix/dataout, File Mask = API\_LOADS\_TO\_ODS\_Complete.tkn. Add the JVM parameters -Xms1024M and -Xmx15690M

| Add file trigger           |                               |   |
|----------------------------|-------------------------------|---|
| Label:                     | TriggerForecast               |   |
| Description:               |                               |   |
| Poliint (s):               | 1200                          |   |
| Folder path:               | /etl/afo/dataout              |   |
| File mask:                 | API_LOADS_TO_ODS_Complete.tkn |   |
| Exist:                     |                               |   |
| Created:                   |                               |   |
| Modified:                  | <b>2</b>                      |   |
| Execution server:          | AWS_AFIX_jobServer            | * |
| Pause trigger on<br>error: |                               |   |

 Go to the task AFIX OLAP Execution and add a file trigger with the following values: Label = TriggerOLAP, Folder Path = /etl/afix/dataout, File Mask = Forecast\_Loads\_Complete.tkn. Add the JVM parameters -Xms1024M and Xmx15690M

| Add file trigger           |                             |
|----------------------------|-----------------------------|
| Label:                     | TriggerOLAP                 |
| Description:               | TriggerOLAP                 |
| Pollint (s):               | 1800                        |
| Folder path:               | /etl/afix/dataout           |
| File mask:                 | Forecast_Loads_Complete.tkn |
| Exist:                     |                             |
| Created:                   |                             |
| Modified:                  |                             |
| Execution server:          | AWS_AFIX_jobServer          |
| Pause trigger on<br>error: |                             |

 Go to the task UserApi Sequential Execution and add a file trigger with the following values: Label = TriggeruserAPI, Folder Path = /etl/afix/dataout, File Mask = OLAP Complete.tkn. After that, run the task UserApi Sequential Execution.

| Add file trigger           |                   |
|----------------------------|-------------------|
| Label:                     | TriggerUserLoad   |
| Description:               | TriggerUserLoad   |
| Pollint (s):               | 400               |
| Folder path:               | /etl/afix/dataout |
| File mask:                 | OLAP_Complete.tkn |
| Exist:                     |                   |
| Created:                   |                   |
| Modified:                  |                   |
| Execution server:          | AFIX_jobserver    |
| Pause trigger on<br>error: |                   |

- 26. Once the initial loads have completed, the ODS and OLAP tables are populated. Now the daily sequence can be scheduled. Go to the AFIX IWeb API Execution task and add the Cron trigger *Trigger\_IWeb\_API*. Enter the following values and save:
  - Timezone Strategy: TAC Time
  - Minutes: 0
  - Hours: 0
  - Days of Month: Leave blank
  - Months: 1,2,3,4,5,6,7,8,9,10,11,12
  - Days of the Week: 1,2,3,4,5,6,7
  - Years: leave blank
| Label:                 | TriggenWEBAPI              |
|------------------------|----------------------------|
| Description:           |                            |
| Time zone<br>strategy: | TAC time                   |
| Open UI config         | urer 🔛 Open Cron Help      |
| Minutes *:             | 0                          |
| Hours *1               | 0                          |
| Days of month **:      |                            |
| Months *:              | 1.2.3.4.5.6.7.8.9.10.11.12 |
| Days of week **:       | 1,2,3,4,5,6,7              |
| Years:                 |                            |
| Paura trianter on      |                            |

- 27. Turn on the notify/email feature. **Important Note:** SMTP needs to be configured beforehand.
  - Select **Notifications** from the left menu
  - Click Add
  - Select the Tasks category
  - Select On task failed
  - Select Enabled
  - Select **Recipients** to specify the user's email. It is better to create an email group as a recipient so that notifications are sent to multiple people
  - Select AFIX ETL Workflow

If the upgrade needs to be aborted for any reason, import the previously created backup. Alternatively, redeploy the previous version of the content.

#### **Upgrade Instructions**

If this is <u>not</u> the first time you are deploying Jaspersoft ETL (i.e., it was deployed earlier), follow the steps below. Otherwise, see the <u>New Installation Instructions</u>.

The steps below only need to be performed once. They should be completed during the server installation.

#### Configure the Admin Console

- Navigate to http://[host name]:8080/org.jaspersoft.administrator and enter the default username and password (admin). For the username, use admin@yourdomain.com or replace it with an email group if the user needs email notifications on ETL job failure (example: email\_group@yourdomain.com).
- 2. Log in via SSH to the Unix server using the ETL server owner.
- 3. Copy the etl\_201703.zip file (located at Application Components/AFIX/ETL) to the Jaspersoft ETL server. Use a location convenient for you to unzip the file, such as a home directory.

- 4. Unzip the etl\_201703.zip file to the server in the Unix root directory (Unix), which adds the following files that were created as part of this release:
  - /etl/afix
  - /etl/afix/api
  - /etl/afix/archive
  - /etl/afix/bulkload
  - /etl/afix/dataout
  - /etl/afix/input
  - /etl/afix/rejects
  - /etl/afix/tmp
  - /etl/afix/validation

#### Deploy the ETL Components

- 1. If a previous ETL Projects already exists, perform a backup of it.
- 2. Copy the following files from the installation files to a convenient location to deploy:
  - UserApi\_Sequential\_Execution.zip
  - API\_Validation\_Sequential\_Execution.zip
  - ODS\_Sequential\_Execution.zip
  - Forecaster\_Sequential\_Execution\_0.1.zip
  - OLAP\_Sequential\_Execution.zip
  - AFIX\_Assesment\_Benchmark.zip
- 3. Navigate to the Job Conductor page.
- 4. Select **Add** > **Normal Task** and add the following: Label = AFIX Assessment Benchmark; Description = AFIX Assessment Benchmark.
- 5. Click Import Generated Jobs and select the AFIX\_Assessment\_Benchmark.zip file downloaded as part of the prerequisites. Add the following: Execution server = AFIX\_JobServer; On Unavailable JobServer = Recover Task.
- 6. Click Save.
- 7. Navigate to the task AFIX IWeb API Validation.
- 8. Click Import Generated Jobs and select the UserApi\_Sequential\_Execution.zip file downloaded as part of the prerequisites. Add the following: Execution server = AFIX\_JobServer; On Unavailable JobServer = Recover Task.

- 9. Click Save.
- 10. Navigate to the task **AFIX IWeb API Validation**.
- 11. Click Import Generated Jobs and select the API\_Validation\_Sequential\_Execution.zip file downloaded as part of the prerequisites. Add the following: Execution server = AFIX\_JobServer; On Unavailable JobServer = Recover Task.
- 12. Click Save.
- 13. Navigate to the task AFIX Stage 2 ODS Load.
- 14. Click Import Generated Jobs and select the ODS\_Sequential\_Execution.zip file downloaded as part of the prerequisites. Add the following: Execution server = AFIX\_JobServer; On Unavailable JobServer = Recover Task.
- 15. Click Save.
- 16. Navigate to the task **AFIX Forecast Execution**.
- 17. Click **Import Generated Jobs** and select the Forecaster\_Sequential\_Execution.zip file downloaded as part of the prerequisites. Add the following: Execution server = AFIX\_JobServer; On Unavailable JobServer = Recover Task.
- 18. Click Save.
- 19. Navigate to the task **AFIX OLAP Execution**.
- 20. Click Import Generated Jobs and select the
   OLAP\_Sequential\_Execution.zip file downloaded as part of the prerequisites.
   Add the following: Execution server = AFIX\_JobServer; On Unavailable JobServer
   = Recover Task.
- 21. Click Save.
- 22. For each job created above, update the following Contexts within the Context tab located at the bottom of the page. Select custom values as needed. If the client is configured to receive email notifications about failures/successes, then Email\_active should be True; otherwise it should be false. For Email\_Active=True, all of the parameters in the Email section should be keyed in with proper values.
  - Email\_To
  - Email\_SMTP\_Host
  - Email\_SMTP\_Port
  - AFIX\_Email\_Notification
  - Email\_Active
  - Email\_UserName

- Email\_Password
- Custom Date: Set to the current date +1. For example, if the current date is 2017-03-06, the context value should be set to 2017-03-07.
- 23. Save when finished.
- 24. Initial load instructions: Go to the task AFIX IWeb API Execution. Run the task and wait to see if the job executes without any issues. Once it has made progress, make sure each of these tasks is triggered and completes:
  - IWeb API Validation
  - State 2 ODS Load
  - Forecast Execution
  - OLAP Execution
- 25. Once the initial loads have completed, the ODS and OLAP tables are populated. Now the daily sequence can be scheduled. Resume the CRON trigger *Trigger\_IWeb\_API*. Go to the task OLAP\_Sequential\_Execution and change the context parameter *custom date* to the original value in OLAP\_Sequential\_Execution and save.

If the upgrade needs to be aborted for any reason, import the previously created backup. Alternatively, redeploy the previous version of the content.

# JasperReports Server Installation - Linux

The following instructions explain how to install the JasperReports Server.

#### Prerequisite

Download all of the JasperReports Server contents from the distribution site. The JRS folder contains the following files:

- applicationContext-externalAuth-oAuth
- applicationContext-security
- applicationContext-security-web
- InstallCert\$SavingTrustManager.class
- InstallCert.class
- jasperreports-server-6.2.1-linux-x64-installer.exe
- jasperreports-server-6.2.1-windows-64bit-installer.exe
- jasperserver.license
- LatoFont

• stc-jaspersoft-oauth-0.0.1-SNAPSHOT

#### **Installation Steps**

1. Download the JasperReports Server installer from the release distribution:

```
/Server Components/JRS/jasperreports-server-6.2.1-linux-x64-installer.run
```

2. Place the JasperReports Server installer into the target directory:

/opt/jasperreports-server-6.2.1-linux-x64-installer.run

3. Navigate to the target directory:

\$ cd /opt

4. Set the execute permissions for the JasperReports Server installer:

```
\ sudo chmod u+x ./jasperreports-server-6.2.1-linux-x64-installer.run
```

5. Run the installer:

\$ sudo ./jasperreports-server-6.2.1-linux-x64-installer.run

- 6. Follow the prompts to accept the license agreement.
- 7. Follow the prompts to select an install option. Select option 1 Install All Components and Samples.
- 8. Follow the prompts to specify the installation folder. Specify the following directory:

```
/opt/jasperreports-server-6.2.1
```

- 9. When the installer completes, start the JasperReports Server (see <u>Start/Stop the</u> <u>JasperReports Server</u> below).
- 10. Before continuing, you need to update a configuration file on the JasperReports Server. Navigate to:

```
cd /opt/jasperreports-server-6.2.1/apache-tomcat/webapps/jasperserver-pro/WEB-INF/classes/
```

11. Open jasperreports.properties for editing and add the following under the section marked # Highcharts static export properties:

com.jaspersoft.jasperreports.highcharts.function.properties.allowed=true

It should look something like this:

| <pre># Notestard # Fails Separation to provide a sphare to provide a sphare to provide</pre> |
|----------------------------------------------------------------------------------------------------|
| # highcharts: phannowys's executable absolute path<br>#nom.)sappersoft.]asperreports.highcharts.phantomijs.executable.path/to/phannowjs                                                                                                    |

- 12. Save the file and restart the JasperReports Server (see <u>Start/Stop the</u> <u>JasperReports Server</u> below).
- 13. Validate the installation by logging in to the JasperReports Server console. Use your browser to access the server. Replace <hostname> below with the name or IP address of the server:

http://<hostname>:8080/jasperserver-pro

14. Log in with the user ID of *superuser* and the default password of *superuser*.

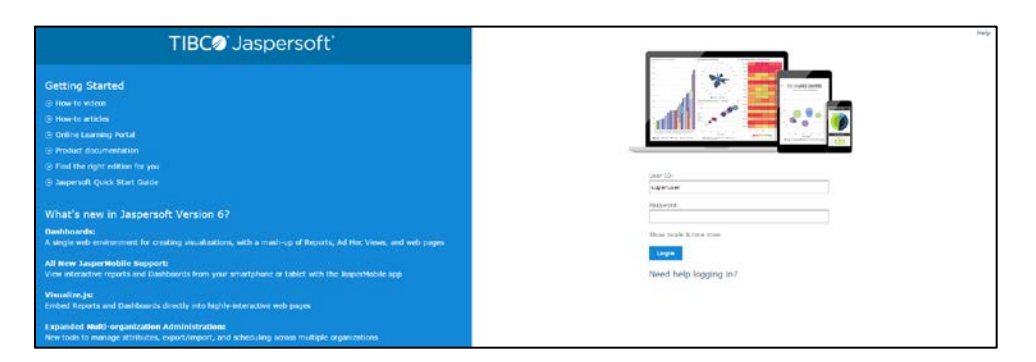

#### Update the License File

Follow these steps to update the license file for the JasperReports server:

- 1. Copy the license file (jasperserver.license) from the distribution site and move it to your home directory using FTP or WinSCP.
- Replace the license file in the JasperReports installation directory (/opt/jasperreports-server-6.2.1/) with the license file from the above step, overwriting the existing jasperserver.license file.
- 3. Restart the JasperReports server (see <u>Start/Stop the JasperReports Server</u> below).

#### Increase the JasperReports Session Timeout Period

By default, the JasperReports timeout period is set to 20 minutes. However, the timeout period should be reset to 32 minutes in order to match with Keycloak.

- 1. Open web.xml from the path /opt/jasperreports-server-6.2.1/apachetomcat/webapps/jasperserver-pro/WEB-INF/web.xml
- 2. Search for the property <session-timeout> under <session-config> and update the value to **32**. After this, the property and value should be similar to the image below:

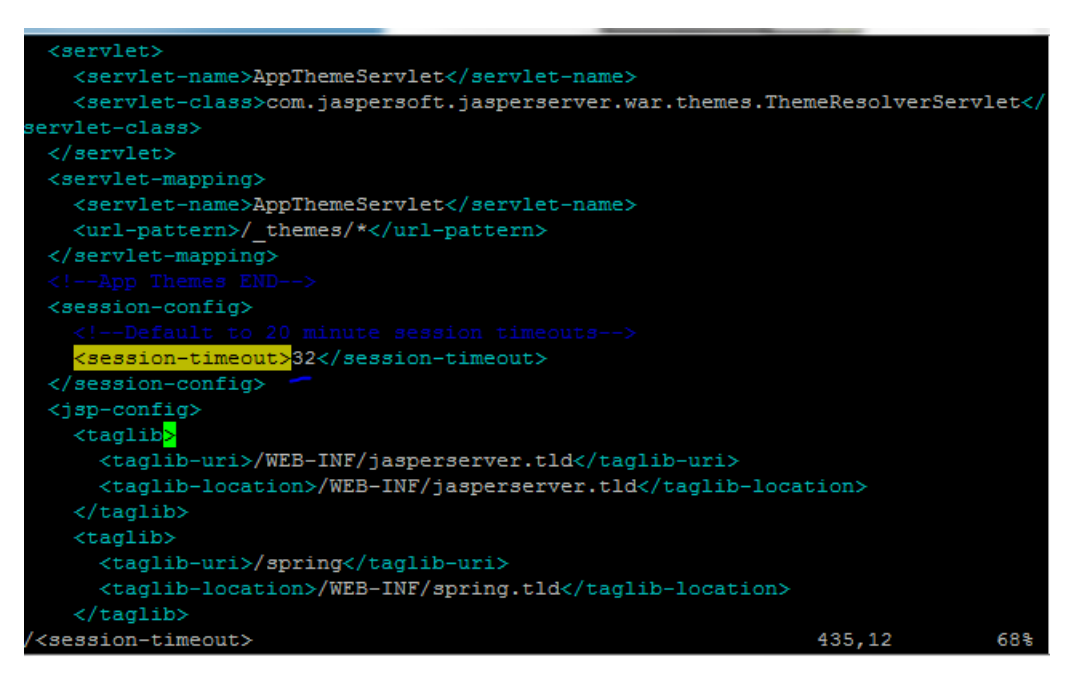

 Restart the JasperReports server (see <u>Start/Stop the JasperReports Server</u> below).

#### Start/Stop the JasperReports Server

Use these commands to start and stop the JasperReports server.

#### Start

```
$ cd /opt/jasperreports-server-6.2.1
$ ./ctlscript.sh start
```

#### Stop

```
$ cd /opt/jasperreports-server-6.2.1
$ ./ctlscript.sh stop
```

#### JasperReports Configuration with Keycloak

A few configuration changes need to be made in order for JasperReports to be used with Keycloak.

#### **Prerequisite**

See Keycloak Client Setup.

#### JasperReports Server Modifications

1. Edit the following values in the applicationContext-externalAuth-oAuth.xml file:

| Кеу                | XML Tag Name(s) to<br>Update                                                                                                    | Value                                                                                                    |  |  |  |  |
|--------------------|----------------------------------------------------------------------------------------------------|----------------------------------------------------------------------------------------------------|--|--|--|--|
| [KEYCLOAK_URL]     | <authorization_location><br/><token_location><br/><userdetails_location><br/><logouturl></logouturl></userdetails_location></token_location></authorization_location> | URL of the Keycloak server.<br>Example: https://sso-dev.stchome.com/                                                                                                    |  |  |  |  |
| [KEYCLOAK_REALM]   | <authorization_location><br/><token_location><br/><userdetails_location><br/><logouturl></logouturl></userdetails_location></token_location></authorization_location> | Keycloak realm that the client belongs to. This<br>value needs to be changed, along with<br><keycloak_url>.<br/>In this example, the realm name is <i>Dev-<br/>Integration</i>: https://sso-<br/>dev.stchome.com/auth/realms/<b>Dev-</b><br/><b>Integration</b></keycloak_url>                             |  |  |  |  |
| [JASPERSERVER_URL] | <property<br>name="redirecturl"&gt;<br/><property<br>name="logoutUrl"&gt;</property<br></property<br>                                                                 | URL of the Jasper server. Example:<br>http:// <server_name>:8080/jasperserver-<br/>pro/oauth</server_name>                                                                                                    |  |  |  |  |
| [CLIENT_ID]        | <property<br>name="client_id"&gt;</property<br>                                                                                                    | Client ID as set on Keycloak. Example:<br><property name="client_id"><br/><value>jasper-aws-dev</value></property>                                                                                                    |  |  |  |  |
| [CLIENT_SECRET]    | <property<br>name="clientsecret"&gt;<br/><property<br>name="userdetails_secre<br/>t"&gt;</property<br></property<br>                                                  | Credentials secret key generated by Keycloak.                                                                                                    |  |  |  |  |
| State_ID           | <property<br>name="state"&gt;</property<br>                                                                                                    | This is the global setting used to populate the<br>STATE_ID attribute in Jaspersoft. Example:<br><bean <br="" id="oAuthUserDetailsService">class="com.jaspersoft.jasperserver.ps.OAuth.OAu<br/>thUserDetailsServiceImpl"&gt;<br/><property name="state"><br/><value>WA</value><br/></property><br/></bean> |  |  |  |  |
| Jaspersoft Roles   | <bean<br>id="mtExternalUserSetup<br/>Processor"<br/>class="com.jaspersoft.jas</bean<br>                                                                               | All the Jaspersoft Roles are configured inside this tag. If any new Jaspersoft Roles are needed, they must be configured here. In the <entry> tag, the key value should match with the client role</entry>                                                                                                 |  |  |  |  |

| Key XML Tag Name(s) to<br>Update                                                                                                    | Value                                                                                                    |
|----------------------------------------------------------------------------------------------------|----------------------------------------------------------------------------------------------------|
| perserver.multipleTenanc<br>y.security.externalAuth.pr<br>ocessors.MTExternalUser<br>SetupProcessor"<br>parent="abstractExternal<br>Processor"><br><property<br>name="organizationRole<br/>Map"&gt;<br/><map><br/><!-- Example of mapping<br-->customer roles to JRS<br/>roles&gt;<br/><entry><br/><key><br/><value>ROLE_ADMIN_EX<br/>TERNAL_ORGANIZATION<br/></value><br/></key><br/><value>ROLE_ADMINIST<br/>RATOR</value><br/></entry><br/></map></property<br> | <ul> <li>defined at the Keycloak end.</li> <li>Currently, the following roles are configured:</li> <li>1. Administrator</li> <li>2. Superuser</li> <li>3. User Role</li> </ul> |
| struck.                                                                                                    |                                                                                                    |

- Copy the applicationContext-externalAuth-oAuth.xml file (edited in Step 1) to <JASPERSERVER\_DIR>/apache-tomcat/webapps/jasperserver-pro/WEB-INF.
- 3. Copy stc-jaspersoft-oauth-1.0.0.jar (available in the JRS distribution folder) to <JASPERSERVER\_DIR>/apache-tomcat/webapps/jasperserver-pro/WEB-INF/lib.
- Create and save a backup of the <JASPERSERVER\_DIR>/apachetomcat/webapps/jasperserver-pro/WEB-INF/applicationContextsecurity.xml file.
- 5. In <JASPERSERVER\_DIR>/apache-tomcat/webapps/jasperserver-pro/WEB-INF/applicationContext-security.xml, replace the access value for the method com.jaspersoft.jasperserver.api.metadata.user.service.ProfileAttribut eService.putProfileAttribute with ROLE\_USER.
- 6. Save a backup copy of the <JASPERSERVER\_DIR>/apachetomcat/webapps/jasperserver-pro/WEB-INF/applicationContextsecurity.xml file again and replace the constructor-arg value for org.springframework.security.web.authentication.LoginUrlAuthenticationEntryPoin t with /oauth.
- Add the SSL certificate used by Keycloak to the Java installation that Jaspersoft is using. (By default, Java only knows about a small number of root certificates.) To do this, follow these steps:

- a. Copy InstallCert\$SavingTrustManager.class and InstallCert.class (both available in the STC Suite Distribution/Server Components/JRS directory) to the <JASPERSERVER\_DIR>/java/bin directory.
- b. NOTE for sso-dev.stchome.com: This is only for Dev SSO SSL certificate installation. This URL changes based on your server hostname of the Keycloak/SSO server.
- c. Go to the <JASPERSERVER\_DIR>/java/bin directory and execute these commands:

```
sudo ./java InstallCert sso-dev.stchome.com
sudo ./keytool -exportcert -alias sso-dev.stchome.com-1 -keystore
jssecacerts -storepass changeit -file sso-dev.stchome.com.cer
sudo ./keytool -importcert -alias sso-dev.stchome.com -keystore
../lib/security/cacerts -storepass changeit -file sso-
dev.stchome.com.cer
```

- 8. Make database changes with the following commands. Jaspersoft stores all of its metadata in the Postgres database. All of the user-based profile attributes are stored in the *jiprofileattribute* table in Jaspersoft. By default, user attributes support a character size of 200. In Step E below, the data type size is changed from 200 to 1,000.
  - a. Navigate to the <Jasper Installation Directory>/postgres directory.
  - b. Run this command: sudo bin/psql -U postgres -W (the password is *postgres*).
  - c. Now you should see at the prompt: postgres=#
  - d. Enter this command to connect to the Jasperserver database in Postgres: \c jasperserver; (the password is *postgres*).
  - e. Execute this SQL alter script: ALTER TABLE jiprofileattribute ALTER COLUMN attrvalue TYPE character varying(100000);
- 9. Restart the Jasper server and navigate to JasperUrl/oauth (see example). You should now be redirected to Keycloak to log in. Example: http://52.10.228.158:8080/jasperserver-pro/oauth

#### Steps to Debug Issues Related to Keycloak/JasperReports Server Integration

If there are any issues with integrating Keycloak with Jasper, follow these suggestions below.

#### Check the applicationContext-externalAuth-oAuth.xml File

Make sure that applicationContext-externalAuth-oAuth.xml is configured with the correct Keycloak and Jasper server parameters and with the correct client\_secret.

#### **Keycloak Mappers**

Make sure that the Jasper client has the below mappers mapped correctly in Keycloak, and check if the Org/fac List mapper contains the correct parameters. (Note that your API-KEY and API-URI will differ from the image below.

| Org/fac List       |                                          |
|--------------------|------------------------------------------|
| Protocol 🕖         | openid-connect                           |
| ID                 | fce1efb4-6796-4106-824d-2549b87be6ab     |
| Name 🕖             | org/fac list                             |
| Consent Required 😡 | OFF                                      |
| Mapper Type 🕢      | Org/fac list                             |
| Token Claim Name 🕢 | org-fac                                  |
| API-KEY 🔞          | 645645                                   |
| API-URI @          | http://20.0.0.9 8080/jweb/apj/v1/QrgEac/ |
| Response format @  | application/json 🔻                       |
|                    | Save Cancel                              |

| Name         | Category     | Туре             |  |  |  |
|--------------|--------------|------------------|--|--|--|
| org/fac list | Token mapper | Org/fac list     |  |  |  |
| email        | Token mapper | User Property    |  |  |  |
| groups       | Token mapper | Group Membership |  |  |  |
| username     | Token mapper | User Property    |  |  |  |
| realm roles  | Token mapper | Realm Role List  |  |  |  |
| roles        | Token mapper | Client Role List |  |  |  |
| given name   | Token mapper | User Property    |  |  |  |
| family name  | Token mapper | User Property    |  |  |  |
| full name    | Token mapper | User's full name |  |  |  |

#### Validate the IWeb Web Service

Make sure that the IWeb web service URL is accessible. The output of this should return the org/fac list. If there is an error, it needs to be fixed.

| > http://10.0.0.6.8080/iweb/apl/v1/0rgFac//?uservuser1 |               |              |
|--------------------------------------------------------|---------------|--------------|
| GET O POST O PUT O DELETE Other methods +              |               |              |
| Raw headers                                            | Pleaders form | Headers sets |
| API-KEY: 43436]<br>=ccept: application/juon            |               |              |

#### **Check the Whitelist Rules**

If Jaspersoft is installed in an AWS environment, the outbound connection on port 8080 should be enabled for the IWeb server.

If Keycloak is installed in an AWS environment, the outbound connection on port 8080 should also be enabled for the IWeb server.

#### Check the Firewall Rules

If there are any special firewall rules preventing the Jasper and/or Keycloak servers from accessing IWeb through port 8080, the need to be fixed so that the port is enabled.

# JasperReports Server Upgrade - Linux

These instructions are only required when deploying SMaRT AFIX for the first time or when upgrading from a version of SMaRT AFIX older than 1.17.4. If you have already deployed SMaRT AFIX 1.17.4, you should already have the web service plugin installed on your JasperReports server and can skip these instructions.

As a part of SMaRT AFIX 1.17.4, the new SMaRT AFIX Online Tool web service was introduced to help support the CDC's AFIX Online Tool application. In order to integrate this tool with SMaRT AFIX, a plugin must be added tot he existing JasperReports server.

#### **Prerequisites**

- 1. JasperReports server has been installed.
- 2. The web service plugin zip file has been downloaded to your application server (APP) and the contents extracted. The unzipped folder is referenced as \$WS\_DS from this point on.

/Application Components/AFIX/JRS/webserviceds\_v1.0\_3.zip

 Locate your JasperReports server web application folder, which is referred to as \$JRS\_HOME from this point on. It is recommended that you back up this folder before beginning the plugin installation.

/opt/jasperreports-server-6.2.1/apache-tomcat/webapps/jasperserver-pro

#### **Plugin Installation Steps**

The installation should be performed as root user.

1. Stop your web server running JasperReports server.

2. Open the folder \$WS\_DS/JRS/WEB-INF/bundles and copy the contents to \$JRS\_HOME/WEB-INF/bundles/. Note that this should not overwrite any existing files.

```
cd /$WS_DS/JRS/WEB-INF/bundles/
cp * /$JRS_HOME/WEB_INF/bundles/
```

3. Open the folder \$WS\_DS/JRS/WEB-INF/lib and copy the contents to \$JRS\_HOME/WEB-INF/lib/. Note that this should not overwrite any existing files.

```
cd /$WS_DS/JRS/WEB-INF/lib/
cp * /$JRS_HOME/WEB_INF/lib/
```

4. Open the \$WS\_DS/JRS/WEB-INF/ folder and copy the applicationContext-WebServiceDataSource.xml file to \$JRS\_HOME/WEB-INF/. Note that this should not overwrite any existing files.

```
cd /$WS_DS/JRS/WEB-INF/
cp applicationContext-WebServiceDataSource.xml /$JRS_HOME/WEB_INF/
```

5. Restart the web server running JasperReports server.

#### **Validation Steps**

Follow these steps to confirm that the plugin has been successfully installed:

- 1. Navigate to your JasperReports server admin console.
- 2. Log in as an admin-level user.

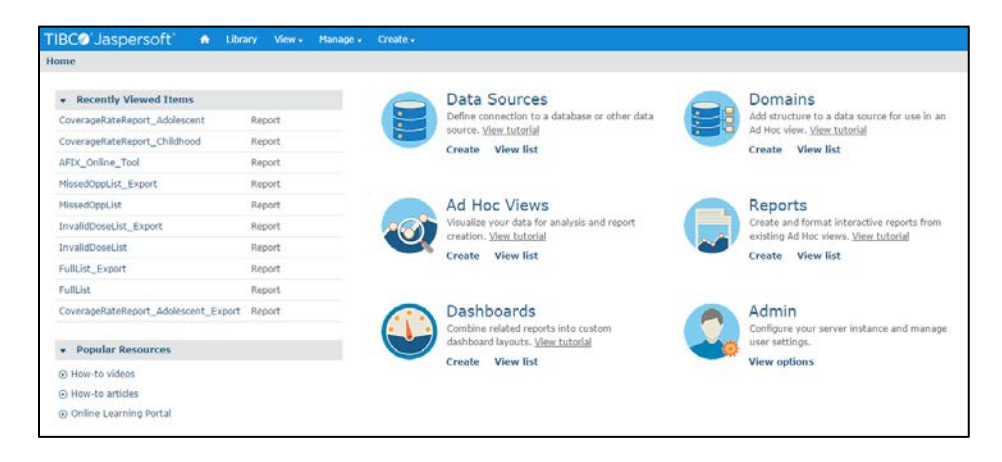

3. Select **Create > Data Source** from the top menu.

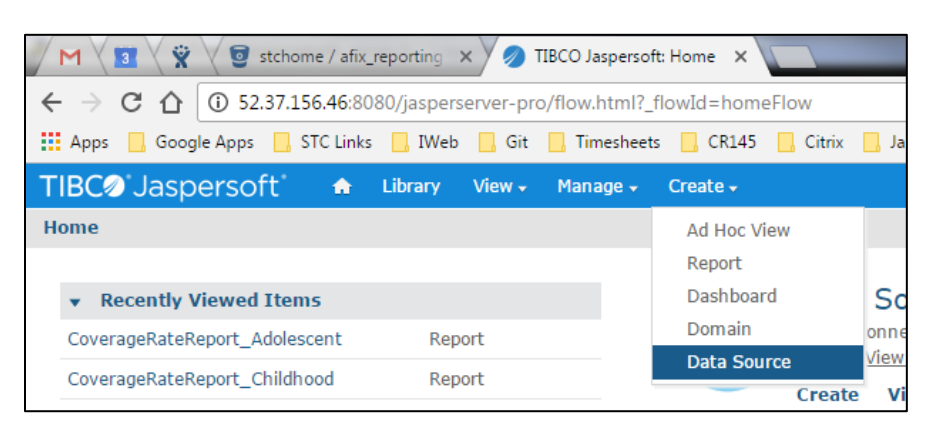

4. Confirm that Web Service Data Source is listed in the Type drop-down list.

| M 3 🕱 🗑 stcho                                       | .home / afix_reporting × 🖉 🖉 TIBCO Jaspersoft: New D 🗙                                                                                                    |          |
|-----------------------------------------------------|----------------------------------------------------------------------------------------------------|----------|
| $\leftarrow$ $\rightarrow$ C $\triangle$ (i) Not se | secure   52.37.156.46:8080/jasperserver-pro/flow.html?_flowId=addDataSourceFlow8                                                                                                    | &ParentF |
| Apps 📙 Google Apps 📙                                | , STC Links 🛄 IWeb 🛄 Git 🛄 Timesheets 🛄 CR145 🛄 Citrix 🛄 JasperSoft 🛄 K                                                                                                    | (eyCloak |
| TIBC@ Jaspersoft                                    | 🔒 🔒 Library View 🗸 Manage 🗸 Create 🗸                                                                                                    |          |
| New Data Source                                     |                                                                                                    |          |
| Set Da<br>First, sel                                | Data Source Type and Properties<br>elect the type of data source you wish to add, then enter the required property value                                                                             | es.      |
| Туре:                                               | Web Service Data Source                                                                                                    |          |
| Auth Ty<br>none<br>Languag<br>json                  | AWS Data Source<br>Bean Data Source<br>Cassandra Data Source<br>JDBC Data Source<br>JDDI Data Source<br>MongoDB Data Source<br>Wintual Data Source<br>Virtual Data Source<br>Web Service Data Source |          |
| Request                                             | st Verb:                                                                                                    |          |
| Web Se                                              | Service URI:                                                                                                    |          |
| superu                                              | ruser                                                                                                    |          |
| Passwor                                             | vord:                                                                                                    |          |
| •••••                                               | ••••                                                                                                    |          |
| Usernar                                             | ame:                                                                                                    |          |

# SMaRT AFIX JasperReports Deployment -Linux

The following outlines how to import (migrate) Jaspersoft Reports for SMaRT AFIX.

# **Pre-Migration Checklist**

- Confirm that the Postgres database is installed and configured
- Retrieve the passwords for the SMaRT AFIX database (afixdb)
- Retrieve the Jaspersoft superuser username and password
- Confirm that the SMaRT AFIX Online Tool web service is installed
- Confirm that all necessary ports are open across all firewalls (the default port is 80)
- Confirm that the release distribution zip file for Jasper Reports is extracted from Application Components/JRS/AFIX/AFIX\_Reports\_[version number].zip and copied to your local drive.
- **Important:** Be sure to update the JasperReports server by following the instructions in <u>SMaRT AFIX JasperReports Server Upgrade Linux</u>.

#### **Procedure Steps**

Follow these steps to deploy Jaspersoft Reports.

#### Export the Jaspersoft Repository for Backup

Export the repository by selecting **Manage > Server Settings > Export (Export Everything)** in Jaspersoft. Save the file as a backup.

| Settings          | Export                                |                         |                        |               |  |
|-------------------|---------------------------------------|-------------------------|------------------------|---------------|--|
| Log Settings      |                                       |                         |                        |               |  |
| Log Collectors    | File Properties                       |                         |                        |               |  |
| Ad Hor Settings   | Export Data File Name (required):     |                         |                        |               |  |
| Ad New Cooke      | export.zip                            |                         |                        |               |  |
| Ad Hoc Cache      | Contraction Contraction Contraction   |                         |                        |               |  |
| OLAP Settings     | Export Options:                       |                         |                        |               |  |
| AWS Settings      | <ul> <li>Export Everything</li> </ul> |                         |                        |               |  |
| Server Attributes | Roles and Users to Export             |                         |                        |               |  |
| Restore Defaults  | Selected roles and users              | Users with selected rol | es Roles with selected | lisers        |  |
| Import            | Boles:                                | e ours marsererer re    | Users:                 |               |  |
| angen e           |                                       | Q                       |                        | 0             |  |
| Export            |                                       |                         | 10duser                |               |  |
|                   | ROLE ANONYMOUS                        |                         | 2centeruser            |               |  |
|                   | ROLE_DEMO                             |                         | amy_int                |               |  |
|                   | ROLE_PORTLET                          |                         | amy_prov               |               |  |
|                   | ROLE_SUPERMART_MANAGER                |                         | amy_rc                 |               |  |
|                   | ROLE_SUPERUSER                        |                         | anarayan               |               |  |
|                   | ROLE_USER                             |                         | andadminga0            | *             |  |
|                   | ✓ Select /                            | Al Roles                | ✓ Select Al            | Users         |  |
|                   |                                       |                         |                        |               |  |
|                   | Resources to Export                   | Assets to Export        | Event                  | s to Export   |  |
|                   | Data Sources                          | Sub-organiz             | ations                 | Access Events |  |
|                   | 2 Domains                             | Dependencie             | :5                     | Audit Events  |  |
|                   |                                       |                         |                        |               |  |

#### Import the Content via the Portal

- 1. Log in to the Jaspersoft BI Portal as the administrator user.
- 2. Navigate to Server Settings > Import.
- 3. Import the AFIX\_Reports\_[version number].zip file.
- 4. Update the data source with the database connection information.

#### Import the Content via the Command Line

- 1. Confirm that JAVA\_HOME is set and your path includes jre\bin or jdk\bin.
- 2. Change to the buildomatic directory on the JasperReports server: C:\Jaspersoft\jasperreports-server-6.2.1\buildomatic
- 3. Execute the migrate command (adding in the correct version number): jsimport.sh --input-zip "AFIX\_Reports\_[version number].zip" --update -skip-user-update --include-access-events --include-audit-events -include-monitoring-events
- 4. Update the data source with the database connection information: From the left menu, go to root > AFIX > Data Sources. Select AFIX\_AWS, then click the Edit tab. Specify your database connection properties for Host, Port, and Password, then click Save.

| TIBC@'Jaspersoft' | ٨    | Library | View 🗸 | Manag | e• C | reate 🗸 |        |          |
|-------------------|------|---------|--------|-------|------|---------|--------|----------|
| © Folders         | Repo | ository |        |       |      |         |        |          |
| root              | Run  | Edit    | Open   | Сору  | Cut  | Paste   | Delete |          |
| AFIX              | 0    | Name    |        |       |      |         | Des    | cription |
| Bundles           |      | AFIX_A  | NS     |       |      |         |        |          |
| Dashboards        |      |         |        |       |      |         |        |          |
| 🚛 Data Sources    |      |         |        |       |      |         |        |          |
| 🗐 Domains         |      |         |        |       |      |         |        |          |
| 🗐 Images          |      |         |        |       |      |         |        |          |
| F Input Controls  |      |         |        |       |      |         |        |          |
| 🗐 Queries         |      |         |        |       |      |         |        |          |
| 🗊 Reports         |      |         |        |       |      |         |        |          |

5. Select **AFIX\_EXPORT**, then click the Edit tab. This is the web service data source linked to the SMaRT AFIX Online Tool web service.

| TIBC@ 'Jaspersoft' | ŵ    | Library | View 🗸 | Mana | ge 🗸 | Create 🗸 |             |
|--------------------|------|---------|--------|------|------|----------|-------------|
| Folders            | Repo | ository |        |      |      |          |             |
| 🗐 root             | Run  | Edit    | Open   | Сору | Cut  | Paste    | Delete      |
| AFIX               | 0    | Name    |        |      |      |          | Description |
| Bundles            |      | AFIX_A  | NS     |      |      |          |             |
| Dashboards         |      | AFIX_EX | PORT   |      |      |          |             |
| Data Sources       |      |         |        |      |      |          |             |
| 🕖 Domains          |      |         |        |      |      |          |             |
| 🕖 Images           |      |         |        |      |      |          |             |
| 🗐 Input Controls   |      |         |        |      |      |          |             |
| 🗐 Queries          |      |         |        |      |      |          |             |
| 🗊 Reports          |      |         |        |      |      |          |             |

6. Leave the defaults for Auth Type, Language, and Request Verb. Update the web service URI to point to your SMaRT AFIX Online Tool web service deployment. Note that even though the Password field is populated, no password is present or required; leave it as it is. Click **Save** when finished.

| Set Data Source Type and Properties                                                           |
|-----------------------------------------------------------------------------------------------|
| First, select the type of data source you wish to add, then enter the required property value |
| Type: Web Service Data Source                                                                 |
| Auth Type:                                                                                    |
| none                                                                                          |
| Language:                                                                                     |
| xml                                                                                           |
| Request Verb:                                                                                 |
| get                                                                                           |
| Web Service URI:                                                                              |
| http://10.0.0.12:8080/afix.export.ws/                                                         |
| Password:                                                                                     |
| ••••••                                                                                        |
| Username:                                                                                     |
|                                                                                               |

#### Validate the New Content

The following steps perform a spot check on the newly created content to validate it and to check for any serious errors. It does not perform a full check of all possible issues and should be followed up with a functional validation of the content.

 Log on to the Jaspersoft BI server as a user able to run a report. The user should be able to log in successfully and see the subfolders under /root/AFIX (select View > Repositories).

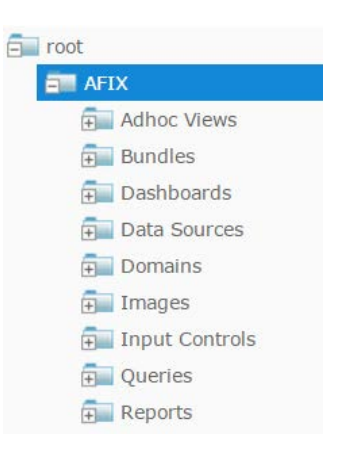

 Validate that the user can execute and view a report as defined by their class or organization membership: Select the report from AFIX/Reports/AFIX\_Online\_Tool, select one report from any of the other subdirectories of AFIX/Reports, and confirm that both reports execute successfully.

#### Restore the Previous Content (if Necessary)

If there are any uncorrectable issues and the release upgrade needs to be aborted, follow these steps to revert to the previous content:

- 1. Using the backup exported at the beginning of these steps, import using the steps above. Note that a re-import of the previous version of the content will also achieve the same back-out.
- 2. Perform the validation steps listed above.

# Node.js Installation - Linux

Follow these steps to install Node.js on Linux.

1. Create the user environment: A user needs to be created to run Node.js applications. However, it is not recommended that Node.js applications be run as a privileged user.

sudo adduser node

2. Become the node user:

sudo su - node

3. To install Node.js for the previously created node user, Node Version Manager is recommended. This allows for more flexible control over the environment and an easier future upgrade path.

```
curl -o-
https://raw.githubusercontent.com/creationix/nvm/v0.32.1/install.sh |
bash
source ~/.bashrc
```

4. Install the required version of Node.js:

```
nvm install 6.9.1
nvm use 6.9.1
nvm alias default 6.9.1
```

5. Install the PM2 node process manager:

npm install -g pm2

# SMaRT AFIX Application Installation Instructions - Linux

The following instructions explain how to install the application, the Oracle Instant Client, and Redis; how to configure the application dashboard and quick links; specific configuration options; and information on standalone versus multiple application deployment.

If you are upgrading from a previously installed version of SMaRT AFIX, you can skip directly to the <u>Install the Deployment Package</u> section and continue from there.

#### Prerequisites

The following should already be installed and configured:

- Linux CentOS 7
- PostgreSQL server (DBB)
- Oracle server (COR)
- Node.js (APP)
- PM2 (APP)

# Installation and Deployment of SMaRT AFIX, iQ, and VOMS

If you are installing SMaRT AFIX alongside the iQ and/or VOMS applications, you only need to install the Oracle Instant Client and Redis with the first application installation. Once these are installed, for subsequent applications that are running on the same server, you can skip down to the <u>Install the Deployment Package</u> section and continue from there instead.

#### Install the Oracle Instant Client

- 1. Download and install the Oracle Instant Client (both basic and SDK). The .rpm files can be found at <u>http://www.oracle.com/technetwork/topics/linuxx86-64soft-092277.html</u>. Install them with the RPM command.
- 2. Add the following to the users: .bashrc, .cshrc, and .zshrc, or use the default per-interactive-shell startup file of the default shell of the user for which you want to run the application. Optionally, instead of adding them on a per-user basis, the following can be added to /etc/profile or /etc/profile.d/oracle.sh:

```
export OCI_LIB_DIR=/usr/lib/oracle/12.1/client64/lib
export OCI_INC_DIR=/usr/include/oracle/12.1/client64
```

3. Create a file in /etc/ld.so.conf.d/oracle.conf with the path to the Oracle Instant Client libraries, which by default are as follows:

```
/usr/lib/oracle/12.1/client64/lib
```

#### **Install Redis**

When installing Redis, make sure epel repo is enabled:

```
yum install redis
systemctl enable redis
systemctl start redis
```

## Install the Deployment Package

Copy the provided zip/tar file to the target server. Extract the archive and change into the parent of the directory where it was extracted.

**NOTE:** There is a new application build for the AFIX 1.17.5.02 patch. It can be found under /afix-1.17.5.02/Application Components/AFIX/

## **Configure the Application Dashboard and Quick Links**

If you are installing SMaRT AFIX alongside the iQ and/or VOMS applications, the steps below only need to be completed the first time an application is installed. This file should be saved for all subsequent installations.

- 1. Download the apps.json file from the release distribution application components shared folder.
- Edit this file with a text editor and replace the placeholders DASHBOARD\_URL, IWEB\_URL, AFIX\_URL, PHC-HUB\_URL, IQ\_URL, and VOMS\_URL (if applicable for your installation) with their respective URLs.
- 3. Save this file and keep it handy as you will need to use it in the installation of iQ, VOMS, and the SSO dashboard.

An example of one such configuration object in the JSON file is shown below. In most cases, only the URL value needs to change:

```
"icon": "/static/public/img/STC - SmartAFIX.svg",
"id": "AFIX",
"name": "SMaRT AFIX",
"url": "https://afix.stchome.com ",
"description": "Utilized to make AFIX assessments efficient, standardized and
meaningful.",
"hideIfUnavailable": true,
"accessRole": "Access_afix"
}
```

Copy this file to the following location:

<application\_install\_dir>/src/shared/helpers/appActions/

#### **Configure the Reverse Proxy**

A reverse proxy is recommended to provide access to the various products. This is not explicitly required unless the products are running with the ENABLE\_SSL option set to *true*. However, this will generally be the case when the products are being run in conjunction with IWeb on the same server. See the example Apache configurations at package/docs/apache.

# **General Product Configuration Options**

Once the package containing the products has been installed, there are some configuration options that can be set depending on the environment. The majority of these lie in package/process.json, which is simply a JSON configuration file for pm2. The options listed in bold below need to be changed to match your environment. Other options not in bold might not need to change, and in most cases can be the default setting. Some options in the process.json file are not listed at all below; those options should be left unchanged.

| Option           | Description                                                                                                    |
|------------------|----------------------------------------------------------------------------------------------------|
| script           | Location of the startup script application. The path to the script may need to be customized.                                                                                        |
| cwd              | The path to the application. May need to be customized.                                                                                                    |
| PRODUCT          | The name of the product.                                                                                                    |
| HOST             | The host name for the product.                                                                                                    |
| APIHOST          | The host name of the product's respective API server (generally <i>localhost</i> ).                                                                                                  |
| PORT             | The port for the product.                                                                                                    |
| APIPORT          | The port for the product's API server.                                                                                                    |
| NODE_ENV         | This should always be <b>production</b> .                                                                                                    |
| SAML_ISSUER      | The SAML issuer (client) from Keycloak.                                                                                                    |
| SAML_ENTRY_POINT | The SAML entry point from Keycloak.                                                                                                    |
| JASPER_SERVER    | The domain name of the JasperReports server.                                                                                                    |
| REDIS_URL        | The Redis URL used for storing client sessions.                                                                                                    |
| REVERSE_PROXY    | When configuring SMaRT AFIX with a reverse proxy, this should be set to <i>true</i> .                                                                                                |
| ENABLE_SSL       | When set to <i>true</i> , this enables HTTPS support. If REVERSE_PROXY is set to <i>true</i> , this should be set to <i>false</i> even when the environment is configured for HTTPS. |
| SECRET_SESSION   | The secret key for session storage. <b>IMPORTANT NOTE:</b> This value must be exactly the same for every application, in both the server and the API environment variables.          |

The options are as follows:

# SMaRT AFIX-Specific Configuration Options

The following options are specific to SMaRT AFIX configuration settings:

| Option                 | Description                                                                                                    |
|------------------------|----------------------------------------------------------------------------------------------------|
| VOMS_ORACLE_USER       | The username for IWeb's SIIS database. This is set to the default user for the SIIS, but may need to be updated depending on your configuration.     |
| VOMS_ORACLE_PASSWORD   | The password for IWeb's SIIS database. This is set to the default password for the SIIS, but may need to be updated depending on your configuration. |
| VOMS_ORACLE_CONNECTION | Connection information for IWeb's SIIS database. This needs to be updated to point to your IWeb's Oracle database instance.                          |
| PG_USER                | The user account for the SMaRT AFIX PostgreSQL database.                                                                                             |
| PG_PASSWORD            | The password for the associated PG_USER for the SMaRT AFIX PostgreSQL database.                                                                      |
| PG_HOST                | The hostname for the SMaRT AFIX PostgreSQL database.                                                                                                 |
| PG_PORT                | The port number for the SMaRT AFIX PostgreSQL database.                                                                                              |
| AFIX_EXPORT_URI        | The URL for the SMaRT AFIX Online Tool web service. Only the hostname and possibly the port number for the URL need to be updated.                   |
| AFIX_EXPORT_KEY        | The API Key for the SMaRT AFIX Online Tool web service. This should be left as the default.                                                          |

# SMaRT AFIX for Independent States-Specific Options

These options are used for independent builds of SMaRT AFIX (i.e., not connected to IWeb) only and should be left unchanged for builds involving IWeb.

| Option            | Description                                                                      |
|-------------------|----------------------------------------------------------------------------------|
| API_URL_PREFIX    | This sets the API prefix for independent mappers.                                |
| MANAGE_URL_PREFIX | This sets the Manage Users page URL.                                             |
| IS_INDEPENDENT    | When this option is set to <i>true</i> , it enables independent build functions. |
| MANAGE_USER_EMAIL | This enables the password reset functionality for the Manage Users page.         |

#### **Run the Application**

Use pm2 to run the deployment package as shown below. In many cases, environmentspecific configuration options must be set prior to running an application's package. See the configuration option sections above for more details. pm2 start package-parent/process.json

# Start the Products upon Bootup

To have the products automatically start on every boot, do the following once it has been verified that they are running correctly:

pm2 save pm2 startup

# Windows Instructions

The following instructions are for the Windows operating system.

# Forecaster Installation Instructions -Windows

The installation of the Standalone Forecaster (SAF) is composed of three major tasks: install Oracle Express, install the SAF database into Oracle Express, and install the Forecaster web application into Tomcat. All three components are installed on the *Service* machine (SVC).

SAF can be installed to Oracle 11g or Oracle Express 11g. The Oracle product you choose will depend on your state's licensing. Oracle Express 11g is free to use for this type of installation. All performance testing, etc., for SAF has been conducted using Oracle Express. These instructions only cover the installation of Oracle Express 11g.

#### **Install Oracle Express**

- 1. If necessary, create an Oracle account at <a href="http://www.oracle.com">http://www.oracle.com</a>.
- 2. If using Oracle Express (free), download the appropriate version. The Windows version is approximately 312MB in size.
- 3. Unzip the downloaded file and run the DISK1/setup.exe. When using the installation wizard, the installer creates a database named XE. The installer uses these ports: TNS = 1521, MTS = 2030, HTTP = 8080.
- 4. There may be two error messages about a missing file named KEY\_XE.reg. Just acknowledge them and continue with the installation.
- 5. Disable the HTTP port by running the following at a command prompt after the installation is complete:

echo EXEC DBMS\_XDB.SETHTTPPORT(0); | sqlplus / as sysdba

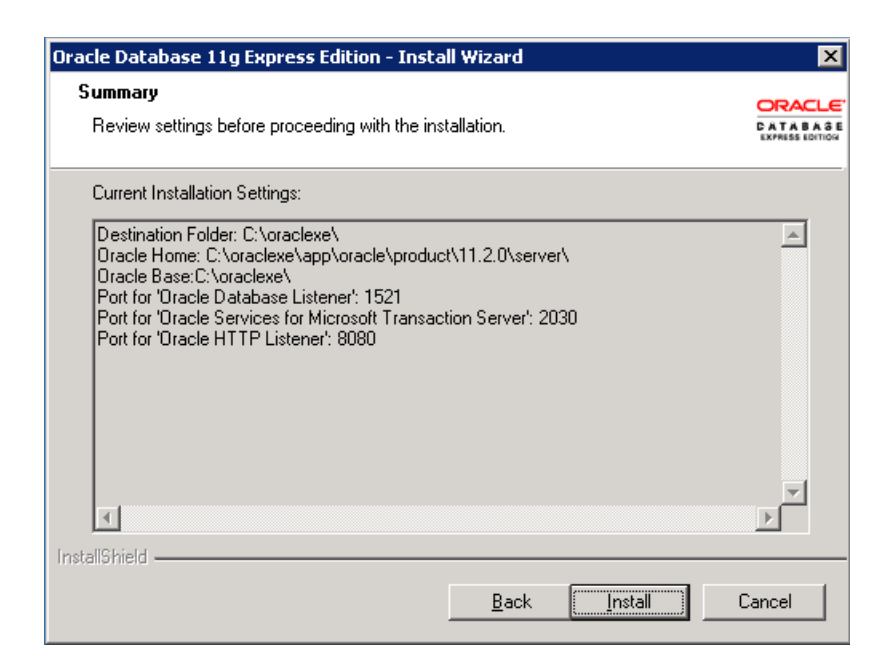

#### Install the SAF Database

Database objects are created with 5.16.9 CDSi install version.

- Navigate to the Application Components/AFIX/OXE/db/CDSI\_V5169\_Install directory.
- 2. Run Install.bat.
- 3. Read the ImmuCast\_CDSi\_readme.txt file to verify the current SAF version.

# Install the Web Application

Before installing the SMaRT AFIX web application, Java 7 must be installed on the SVC server and Tomcat 7.0 must also be installed and running on the SVC server.

 Edit the conf/context.xml file - Add the lines below (between the <Context></Context> tags) to the CATALINA\_HOME/conf/context.xml file. The added lines should be placed within the <Context></Context> tags in the file.

```
<Context>

<Resource name="jdbc/com/stc/forecaster"

auth="Container"

type="javax.sql.DataSource"

driverClassName="oracle.jdbc.OracleDriver"

url="jdbc:oracle:thin:@localhost:1521/XE"

username="SAFUSER"

password="SAF"

maxActive="100"

maxIdle="10"

maxWait="-1"/>

</Context>
```

- 2. Copy the Application Components/AFIX/SAF/forecaster-5.16.12.war to webapps/forecaster.war under your Tomcat directory.
- 3. Restart Tomcat.
- 4. Set the number of threads to the number of processor cores available on your server Edit \$CATALINA\_HOME/webapps/forecaster/WEB-INF/spring-ws-servlet.xml and set the thread count (see the second line of code below):

```
<bean id="forecastingEndpoint12"
class="com.stchome.saf.ws.endpoint.ForecasterServiceEndpoint12"
scope="prototype">
        <constructor-arg value="1" /><!-- Thread count -->
        <constructor-arg value="60" /><!-- Thread pool termination timeout in
seconds-->
</bean>
```

- 5. Restart Tomcat.
- 6. Verify the application is running correctly by navigating to http://[YOUR SERVER]/forecaster. The UI displays if the application was successfully installed and configured.

| STC Forecasting Settin  | sting Settings SOAP WSDI<br>GS                                                                                                    | L Tester                 | _                                     | ImmuCas             |
|-------------------------|----------------------------------------------------------------------------------------------------|--------------------------|---------------------------------------|---------------------|
| Vaccine Family Settings |                                                                                                    |                          |                                       | Save                |
| Vaccine Family          | Suppress Dose1 Forecast                                                                                                    | Vaccination Grace Period | Minimum Display Age                   | Maximum Patient Age |
| MENINGOCOCCAL B, OMV    | Image: A start of the start of the start | 4 🔻                      | <b>T</b>                              | Dose 1              |
| DTaP/DT/Td/Tdap         |                                                                                                    | 4 🔻                      | <b>T</b>                              | Dose 1              |
| HIB                     |                                                                                                    | 4 🔻                      | <b>T</b>                              | Dose 1              |
| POLIO                   |                                                                                                    | 4 🔻                      | <b>T</b>                              | Dose 1              |
| HEP-B 3 DOSE            |                                                                                                    | 4 🔻                      | T                                     | Dose 1              |
| MMR                     |                                                                                                    | 4 🔻                      | ×                                     | Dose 1              |
| VARICELLA               |                                                                                                    | 4 🔻                      | <b>T</b>                              | Dose 1              |
| MENINGOCOCCAL           |                                                                                                    | 4 🔻                      | ×                                     | Dose 1              |
| HEP-A                   |                                                                                                    | 4 🔻                      | <b>T</b>                              | Dose 1              |
| FLU                     |                                                                                                    | 4 🔻                      | <b>T</b>                              | Dose 1              |
| PNEUMO (PCV)            |                                                                                                    | 4 🔻                      | T                                     | Dose 1              |
| HEP-B 2 DOSE            |                                                                                                    | 4 🔻                      | <b>T</b>                              | Dose 1              |
| MEASLES                 | Ø                                                                                                    | 4 🔻                      | T                                     | ▼ Dose 1            |
| MUMPS                   |                                                                                                    | 4 🔻                      | ×                                     | Dose 1              |
| RUBELLA                 |                                                                                                    | 4 🔻                      | <b>T</b>                              | Dose 1              |
| PNEUMO (PPSV)           |                                                                                                    | 4 🔻                      | ×                                     | Dose 1              |
| ROTAVIRUS               |                                                                                                    | 4 🔻                      |                                       | Dose 1              |
| HPV                     |                                                                                                    | 4 🔻                      | T                                     | Dose 1              |
| HERPES ZOSTER           |                                                                                                    | 4 🔻                      | · · · · · · · · · · · · · · · · · · · | Dose 1              |

# **Postgres Database Installation - Windows**

The information below describes how to install the Postgres database on Windows Server 2008 R2 64-bit, as well as how to modify relevant Postgres server configuration settings for SMaRT AFIX.

#### **Install on Windows**

The following information covers general installation instructions for installing PostgreSQL onto Windows. Windows Server 2008 R2 64-bit was used as a reference, but installation on other versions of Windows should be similar.

1. Visit <u>this page</u> and download the latest 64-bit version of Postgres. Version 9.4.x was used for this installation example.

| Please Note: Cook           | ies should be e  | nabled for the downlo | ad process to functio   | on correctly         |            |
|-----------------------------|------------------|-----------------------|-------------------------|----------------------|------------|
| nstaller version <b>V</b> e | ersion 9.5.2 [Re | adme file for custom  | ers interested in usin  | g PL/Perl, PL/Python | or PL/Tcl] |
| <b>A</b>                    |                  |                       |                         |                      |            |
|                             | x x86-32         | Linux x86-64          | Win x86-32              | Win x86-64           | Mac OS X   |
|                             | 0470             | - les Cla Casarda     |                         |                      | - DI (T-II |
| nstaller version Ve         | ersion 9.4.7 [Re | adme file for custom  | ers interested in using | g PL/Perl, PL/Python | or PL/TcI] |

- 2. Run the downloaded executable to start the installation. It is recommended to use the default installation directories, but they can be customized as needed (make note of the new locations).
- 3. Choose a password for the Postgres admin user *postgres* and store it securely for when administrative maintenance is required.
- 4. Use the default port 5432 (recommended). An alternate port can be used, but make sure to configure connecting applications to the Postgres database.
- 5. Use the default locale.
- 6. On the last step post installation, you can uncheck the *Stack Builder may be...* option and click **Finish**.

## **Modify Postgres Server Configuration Settings**

Some of the Postgres server configuration settings must be modified. If you used the default installation directory, the following file reference locations should be located in the directory path:

```
C:\Program Files\PostgreSQL\9.4\data\
```

1. Edit the pg\_hba.conf file to allow connections from other STC servers/applications. Copy/paste the following line:

host all all 127.0.0.1/32 md5

to make the file look something like the following. Let's assume your internal subnet falls under 192.168.x.x, which would update the line to:

| host | all | all | 127.0.0.1/32   | md5 |
|------|-----|-----|----------------|-----|
| host | all | all | 192.168.0.0/16 | md5 |

- 2. Save the changes. If you are technical and familiar enough with CIDR notation, you can further customize and restrict connection access as needed.
- 3. Trigger Postgres to reload with the new configuration changes by running **Reload Configuration**, found under PostgreSQL 9.4 in the Windows Start Menu:

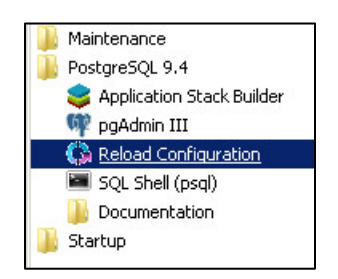

4. Create a custom firewall rule to allow inbound connections on port 5432:

| General           | Program     | ns and Services |          | Remote    | e Computers |
|-------------------|-------------|-----------------|----------|-----------|-------------|
| Protocols and Por | ts Scope    | Advanced        | Local F  | rincipals | Remote Us   |
| Protocols and p   | ports       |                 |          |           |             |
| Proto             | col type:   | TCP             |          |           | ~           |
| Proto             | col number: |                 | 6        |           |             |
|                   |             |                 |          |           |             |
| Loca              | l port:     | Specific        | Ports    |           | ×           |
|                   |             | 5432            |          |           |             |
|                   |             | Example:        | 80, 443, | 5000-5010 |             |
| Remote port:      |             | All Ports       |          |           | ~           |
|                   |             | Example:        | 80 443   | 5000-5010 |             |
|                   |             | Example:        | 80, 443, | 5000-5010 |             |
|                   |             |                 |          |           |             |

5. Complete the installation by initializing the database (see <u>SMaRT AFIX Databse</u> <u>Initialization - Windows</u>).

# SMaRT AFIX Database Initialization - Windows

The information below describes how to initialize the database for the first time, how to upgrade/migrate an existing database, and how to set up daily jobs.

#### **Prerequisite Tasks**

Perform the following tasks before initializing the database:

- 1. Confirm that PostgreSQL has been installed.
- State-specific eligibility: If your state uses one or more state-specific codes for VFC eligibility, you will need to make a modification to the Application Components/AFIX/POSTGRES/sql/OLAP/OLAP\_V1\_0\_2\_\_R1\_Afix\_OLAP\_Initial\_D ata.sql file. Add the state-specific codes to the DIM\_VFC\_ELIGIBLE section as noted below. Be sure to increment the vfc\_eligible\_key value for each statespecific code you add. State-specific codes should be added exactly as they appear in your system database.

```
current_timestamp),
    (3, 'Local-Specific Eligiblity', current_timestamp),
    (4, 'Not VFC Eligible', current_timestamp),
    (5, 'American Indian/Alaska Native', current_timestamp),
    (6,'Uninsured', current_timestamp),
    (7,'Federally Qualified Health Center patient',
current_timestamp),
    (8,'Medicaid', current_timestamp),
    -Add State Codes here----
    (9, 'State Specific Code', current_timestamp),
    (-1,'Unknown', current_timestamp);
...
```

#### Initialize a New Database (for the First Time Only)

If this is the first time you are initializing the database, follow the steps below. Otherwise, see the <u>Upgrade/Migrate an Existing Database</u> instructions.

- Create a tablespace folder Use Windows Explorer to create the directory for the tablespace to be used by SMaRT AFIX. Navigate to the folder C:\Program Files\PostgreSQL\9.4, click the New Folder button, and name the new folder afixdb.
- Set the folder permissions for *afixdb* In Windows Explorer, right-click on the *afixdb* folder and select **Properties**. Click on the Security tab, then click the **Edit** button and then the **Add** button. Enter the name *network service* and click on the **Check Names** button.
- 3. Your window should like the image below, although your location will be different and local to your network. Click **OK**.

| 1. Permissions for afixdb                             |              |
|-------------------------------------------------------|--------------|
| Security                                              |              |
| Object name: C:\Program Files\PostgreSQL\9.4\afixdb   |              |
| Group or user names:                                  |              |
| Select Users, Computers, Service Accounts, or Groups  | <b>?</b> X   |
| Select this object type:                              |              |
| Users, Groups, or Built-in security principals        | Object Types |
| From this location:                                   |              |
| stchome.com                                           | Locations    |
| Enter the object names to select ( <u>examples</u> ): |              |
| NETWORK SERVICE                                       | Check Names  |
|                                                       |              |
| Advanced OK                                           | Cancel       |

4. Make sure NETWORK SERVICE is selected and that the Full Control option under the Allow column is selected. When finished, click **OK** for all of the remaining open windows to close them.

| 👃 afixo | b Properties                                    |                      |        |
|---------|-------------------------------------------------|----------------------|--------|
| Gener   | al Sharing Security Previous Versi              | ons Customize        |        |
|         | Permissions for afixdb                          |                      | X      |
|         | Security                                        |                      |        |
|         | Object name: C:\Program Files\F                 | ostgreSQL\9.4\afixdb | 0      |
|         | Group or user names:                            |                      |        |
| 1       | & CREATOR OWNER                                 |                      |        |
| E       | & NETWORK SERVICE                               |                      |        |
| S       | & Administrators (bleeE5470\Admi                | nistrators)          |        |
|         | & Users (bleeE5470\Users)<br>& TrustedInstaller |                      |        |
|         | _                                               |                      |        |
|         |                                                 | Add                  | Remove |
|         | SERVICE                                         | Allow                | Deny   |
| 4       | Full control                                    |                      |        |
| F       | Modify                                          |                      |        |
| Ĭ       | Read & execute                                  |                      |        |
| L       | List folder contents                            | <b>V</b>             |        |
|         | Read                                            |                      | -      |
|         | Learn about access control and perr             | nissions             |        |
|         | ОК                                              | Cancel               | Apply  |

5. Create the data directory:

C:\Program Files\PostgreSQL\9.4\afixdb\data

6. Create the olapdata directory:

C:\Program Files\PostgreSQL\9.4\afixdb\olapdata

7. Download the release distribution zip file and extract the database scripts for the database server in the afixdb folder:

Application Components\AFIX\POSTGRES

8. Create the afixed by navigating to the Application Components/AFIX/POSTGRES directory and executing the following command. If prompted, enter the password that was entered during the Postgres installation.

```
"c:\Program Files\PostgreSQL\9.4\bin\psql.exe" -Upostgres -f setup_database_win.sql
```

9. Create the database users and roles by navigating to the Application Components/AFIX/POSTGRES directory and executing the following command. If prompted, enter the password that was entered during the Postgres installation.

```
"c:\Program Files\PostgreSQL\9.4\bin\psql.exe" -Upostgres -f setup_objects.sql afixdb
```

10. Create the APP configuration schema by navigating to the Application Components/AFIX/POSTGRES directory and executing the following command. Enter the password **AfixQA**.

```
flyway -url=jdbc:postgresql://localhost:5432/afixdb -schemas=app -
sqlMigrationPrefix=APP_V -user=afix migrate
```

11. Create the ODS schema by navigating to the Application Components/AFIX/POSTGRES directory and executing the following command. Enter the password **AfixQA**.

```
flyway -url=jdbc:postgresql://localhost:5432/afixdb -schemas=ods -
sqlMigrationPrefix=ODS_V -user=afix migrate
```

12. Create the OLAP schema by navigating to the Application Components/AFIX/POSTGRES directory and executing the following command. Enter the password **AfixQA**.

```
flyway -url=jdbc:postgresql://localhost:5432/afixdb -schemas=olap -
sqlMigrationPrefix=OLAP_V -user=afix migrate
```

#### Upgrade/Migrate an Existing Database

If this is <u>not</u> the first time you are initializing the database, follow the steps below. Otherwise, see the <u>Initialize a New Database (for the First Time Only)</u> instructions.

1. Migrate the APP configuration schema by navigating to the Application Components/AFIX/POSTGRES directory and executing the following command. Enter the password **AfixQA**.

```
flyway -url=jdbc:postgresql://localhost:5432/afixdb -schemas=app -
sqlMigrationPrefix=APP_V -user=afix migrate
```

2. Migrate the ODS schema by navigating to the Application Components/AFIX/POSTGRES directory and executing the following command. Enter the password **AfixQA**.

```
flyway -url=jdbc:postgresql://localhost:5432/afixdb -schemas=ods -
sqlMigrationPrefix=ODS_V -user=afix migrate
```

3. Migrate the OLAP schema by navigating to the Application Components/AFIX/POSTGRES directory and executing the following command. Enter the password **AfixQA**.

```
flyway -url=jdbc:postgresql://localhost:5432/afixdb -schemas=olap -
sqlMigrationPrefix=OLAP_V -user=afix repair
```

```
flyway -url=jdbc:postgresql://localhost:5432/afixdb -schemas=olap -
sqlMigrationPrefix=OLAP_V -user=afix migrate
```

# Set Up a Daily Job / Drop Partition

- Copy partition.sql and partition.bat from the Application Components/AFIX/POSTGRES directory to C:\Program Files\PostgreSQL\9.4\afixdb.
- 2. Navigate to the Application Components/AFIX/POSTGRES directory and execute this command:

copy partition.sql C:\Program Files\PostgreSQL\9.4\afixdb copy partition.bat C:\Program Files\PostgreSQL\9.4\afixdb

 Create a Task Scheduler to run the C:\Program Files\PostgreSQL\9.4\afixdb\partition.bat script daily at 1:00 a.m. to create future partitions and drop old partitions.

# SMaRT AFIX Online Tool Web Service Installation - Windows

The SMaRT AFIX Online Tool web service is used by the SMaRT AFIX application to generate an XML file to be uploaded to the CDC's AFIX online tool application. The web service is a simple web application that is installed alongside the Stand Alone Forecaster on the Service machine (SVC).

#### Prerequisites

- 1. The Postgres database is installed and configured.
- 2. The Postgres password for the SMaRT AFIX database is known.
- 3. The Tomcat instance is installed on the SVC server.

- 4. All necessary ports are open across all firewalls.
- The release distribution file for the SMaRT AFIX Online Tool web service is extracted from Application Components/AFIX/ONLINE\_TOOL/afix.export.ws.war and copied to your local drive.

#### **Installation Steps**

- 1. Copy the afix.export.ws.war file to your Tomcat webapps folder.
- 2. Restart Tomcat.
- 3. Update the application properties to point to the proper Postgres database. Make sure the username and password are correct.
- 4. Edit the \$CATALINA\_HOME/webapps/afix.export.ws/WEB-INF/app.properties file:

```
driverClassName=org.postgresql.Driver
url=jdbc:postgresql://127.0.0.1:5432/afixdb
username=afixUser
password=afixPassword
```

5. Restart Tomcat.

# Jaspersoft ETL Installation - Windows

Follow these instructions to install Jaspersoft ETL, Apache Web Server, and Subversion, and to configure the administration console. This installation only needs to occur once.

#### **Prerequisites**

- 1. Java JDK 8 (1.8.91) has been installed.
- 2. The environment variable JAVA\_HOME has been set:

```
JAVA_HOME=[drive]:\directory\Java\1.8_91
```

- 3. Copy the components from the distribution /Server Components/ETL directory into your local directory. These files include:
  - license.txt
  - TIBCOJaspersoft-JETL-Installer-20150908...zip
  - etl.zip
  - VisualSVN-Server-3.5.6-x64

#### Install Jaspersoft ETL

1. Download the Jaspersoft ETL installer zip file and the license file:

```
Server Components\ETL\TIBCOJaspersoft-JETL-Installer-20150908_1633-
V6.0.1-installer.zip
Server Components\ETL\license.txt
```

2. Copy the installer and license file into a temporary directory:

```
c:\user\[user name]\Downloads
```

- 3. Unzip the installer into the temporary directory. Several files will be extracted. Keep all of the files in the temporary directory for the duration of the installation.
- 4. From the temporary directory, execute the Windows installer by clicking on:

```
TIBCOJaspersoft-JETL-Installer-20150908_1633-V6.0.1-windows-installer.exe
```

- 5. Follow the prompts to accept the license agreement.
- Follow the prompts to specify the installation directory, installation type, and license file. Specify [drive:]\Jaspersoft\6.0.1 for the installation directory, Easy Install for the installation type, and license.txt (found in the temporary directory).
- 7. Click the **Next** button and wait until the installation finishes.
- 8. Click the **Start** button, search for services.msc, and then search for any service named TIBCO Jaspersoft Logserver Collector 6.0.1. Stop this service and set it to **Manual**. If there is no service named this, ignore this step.

#### **Install Subversion**

- 1. Download the SVN installer: Setup-Subversion-1.8.16.msi.
- 2. Click on the installer to execute.
- 3. Follow the prompt for the security warning by selecting **Run**.
- 4. Click **Next** on the Welcome prompt.
- 5. Click **Next** on the Information prompt.
- 6. Use the default destination folder or specify a different folder, then click **Next**.
- 7. Use the default version on the Apache Version prompt, then click Next.
- 8. Click Finish on the Complete Install page.
- 9. Configure the SVN repository for all of the Talend projects and library:
```
svnadmin create "c:\projects"
svnadmin create "c:\talendlibrary"
```

10. Configure the user settings - edit the c:\talendlibrary\conf\passwd file and add the following line:

admin@company.com = admin

11. Configure the server settings:

```
anon-access = none
auth-access = write
password-db = passwd
```

#### Start/Stop Jaspersoft ETL Services

The following are the instructions to start and/or stop Jaspersoft ETL services. These steps are not mandatory on a first-time installation because the services will be running by default.

#### Start/Stop Jaspersoft ETL Admin Console

Command to stop the service:

```
$ cd C:\Jaspersoft\6.0.1\jac
$ stop_tac.bat
```

Command to start the service:

```
$ cd C:\Jaspersoft\6.0.1\jac
$ start_tac.bat
```

#### Start/Stop Jaspersoft ETL Command Line

Command to stop the service:

```
$ cd C:\Jaspersoft\6.0.1\cmdline
$ stop_cmdline.bat
```

Command to start the service:

```
$ cd C:\Jaspersoft\6.0.1\cmdline
```

```
$ start_cmdline.bat
```

#### Start/Stop Jaspersoft ETL Job Server

Command to stop the service:

```
$ cd C:\Jaspersoft\6.0.1\jobserver
$ stop_jobserver.bat
```

Command to start the service:

```
$$ cd C:\Jaspersoft\6.0.1\jobserver
$ start_jobserver.bat
```

#### **Configure the Admin Console**

These steps are used one time only. They should be completed during the server installation.

- Navigate to http://[host name]:8080/org.jaspersoft.administrator and enter the default username and password (admin). For the username, use admin@yourdomain.com or replace it with an email group if the user needs email notifications on ETL job failure (example: email\_group@yourdomain.com).
- 2. Navigate to **Configuration** on the left menu and update the SVN and library information.

| 🗿 Svn (5 Parameters)         | 0                                |   |   |
|------------------------------|----------------------------------|---|---|
| Branches whitelist:          | false                            | ~ | 0 |
| Server location url:         | http://10.0.5.137/repo/          |   | 0 |
| Username:                    | tisadmin                         |   | 0 |
| Password:                    | •••••                            |   | 0 |
| Commit Log Pattern:          | {0}                              |   | 0 |
| 🕖 User Libraries (4 Paramete | rs) 📀                            |   |   |
| Libraries Repository:        | SVN                              | ~ | 0 |
| Library location url:        | http://10.0.5.137/talendlibrary/ |   | 0 |
| Library username:            | tisadmin                         |   | 0 |
| Library password:            |                                  |   | 0 |

3. Navigate to **User Settings** on the left menu and update the username (if needed), SVN, and library information.

| Login:                                                                                     | admin@stchome.com                                                                          |      |
|--------------------------------------------------------------------------------------------|--------------------------------------------------------------------------------------------|------|
| First name:                                                                                | admin                                                                                      | à    |
| Last name:                                                                                 | admin                                                                                      |      |
| Password:                                                                                  | change password                                                                            |      |
| Svn login:                                                                                 | tisadmin                                                                                   | 2220 |
| Svn<br>password:                                                                           |                                                                                            |      |
| Type:                                                                                      | Data Integration                                                                           | ~    |
| Role:                                                                                      | Administrator/Viewer/                                                                      | 0    |
| Active:                                                                                    | <b>~</b>                                                                                   |      |
| Connection                                                                                 | s stats                                                                                    |      |
| Connection<br>Fo the Admi                                                                  | s stats<br>nistration Center                                                               |      |
| Connection<br>To the Admi<br>First:                                                        | s stats<br>nistration Center<br>2016-05-25 14:15:16                                        |      |
| Connection<br>Fo the Admi<br>First:<br>Last:                                               | s stats<br>nistration Center<br>2016-05-25 14:15:16<br>2016-05-25 14:15:16                 | 3    |
| Connection<br>Fo the Admi<br>First:<br>Last:<br>Number:                                    | s stats<br>2016-05-25 14:15:16<br>2016-05-25 14:15:16<br>1                                 | -3   |
| Connection<br>Fo the Admi<br>First:<br>Last:<br>Number:<br>Fo the Studi<br>First:          | s stats<br>nistration Center<br>2016-05-25 14:15:16<br>2016-05-25 14:15:16<br>1<br>1<br>10 | - 3  |
| Connection<br>Forthe Admi<br>First:<br>Last:<br>Number:<br>To the Studi<br>First:<br>Last: | s stats<br>nistration Center<br>2016-05-25 14:15:16<br>2016-05-25 14:15:16<br>1<br>1       |      |

4. Click on **Role** and select all of the roles.

| Roles Selection     | ×          |
|---------------------|------------|
| Role                |            |
| 🗸 Administrator     |            |
| Viewer              |            |
| 🗸 Operation manager |            |
| 🗸 Designer          |            |
|                     |            |
|                     |            |
|                     |            |
|                     | 🗸 Validate |

- 5. Navigate to **Project settings** from the left menu and add a new project by clicking the **Add** button.
- 6. Create two projects. Name the first one **InteropProject**, select the **Active** option, enter **Interop ETL** as the description and **admin admin** as the Author, and select **SVN** as the storage, then save it.

| Project          |                |
|------------------|----------------|
| Label:           | InteropProject |
| Active:          |                |
| Reference:       |                |
| Description:     | Interop ETL    |
| Author:          | admin admin    |
| Storage:         | SVN O None     |
| Advanced setting | gs             |
|                  |                |
|                  |                |
| 📳 Save           | 🔀 Cancel       |

7. Name the second project Interop\_Reference, select both the Active and Reference options, do not enter a description, use admin admin as the Author, and select SVN as the storage again, then save it.

| Project         |                   |
|-----------------|-------------------|
| Label:          | Interop_Reference |
| Active:         |                   |
| Reference:      |                   |
| Description:    |                   |
| Author:         | admin admin       |
| Storage:        | ● SVN ● None      |
| Advanced settin | ngs               |
|                 | $\sim$            |
| l               |                   |
|                 | Save 🔀 Cancel     |

8. Navigate to **Project authorization** from the left menu. Click on each of the newly created projects and assign read/write permissions to the user.

| PROJECT AUTHORIZATIONS                              |                           |        |                           |                 |          | TIBCO Ja | spersof |
|-----------------------------------------------------|---------------------------|--------|---------------------------|-----------------|----------|----------|---------|
| 🕞 Refresh                                           |                           |        |                           |                 |          |          |         |
| User Authorizations for the Project: InteropProject |                           |        |                           |                 |          |          |         |
|                                                     | Authorizations by Project | Author | izations by User          |                 |          |          |         |
| Project                                             |                           | User A | uthorizations for the Pro | ject: InteropPr | oject    |          |         |
| Project Label                                       | 8 8                       | Туре   | Login                     | Last name       | First na | Active   | Right   |
| InteropProject                                      |                           |        | admin@stchome.com         | admin           | admin    | 0        | 50      |
| Interop_Reference                                   |                           |        |                           |                 |          |          |         |

9. Create the following directories and files in the server:

| C:\Jaspersoft\6.0.1\deploy               |
|------------------------------------------|
| C:\Jaspersoft\6.0.1\deploy\generatedJobs |
| C:\Jaspersoft\6.0.1\deploy\executionLogs |
| $C:\Jaspersoft\6.0.1\cmdline\exports$    |
| C:\Jaspersoft\6.0.1\Audit                |
| C:\Jaspersoft\6.0.1\Audit\reports        |
| C:\Jaspersoft\6.0.1\joblogs              |
| C:\Jaspersoft\6.0.1\joblogs\log.txt      |

10. In Primary Command Line configuration, set the path for the Job generation folder to C:/Jaspersoft/6.0.1/cmdline/exports

| CommandLine/primary (5 Par | ameters)                             |            |                                    |
|----------------------------|--------------------------------------|------------|------------------------------------|
| Host:                      | localhost                            | $\bigcirc$ |                                    |
| Port:                      | 8002                                 | $\bigcirc$ |                                    |
| Job generation folder:     | C:/Jaspersoft/6.0.1/cmdline/exports/ | $\bigcirc$ | Validity of path cannot be checked |
| User component path:       |                                      | $\bigcirc$ | Validity of path cannot be checked |
| Version                    | 6.0.1.20150908_1633                  | Ø          |                                    |

11. In Job Conductor configuration, set the path for the Generated jobs folder to c:/Jaspersoft/6.0.1/deploy/generatedJobs and the path to the Tasks logs folder to c:/Jaspersoft/6.0.1/deploy/executionLogs

| 📰 Job Conductor (7 Parameters)    | 0                                        |   |
|-----------------------------------|------------------------------------------|---|
| Generated jobs folder:            | c:/Jaspersoft/6.0.1/deploy/generatedjobs | ۲ |
| Tasks logs folder:                | c:/Jaspersoft/6.0.1/deploy/executionLogs | ٢ |
| Number of executions log:         | 1000                                     | ٢ |
| Maximum age of log file(d):       | 0                                        | ٢ |
| Maximum number of generated jobs: | 3                                        | ٢ |
| Maximum age of generated job(d):  | 0                                        | ٢ |

12. In Logging configuration, set the Technical log file path to c:/Jaspersoft/6.0.1/joblogs/log

| Logging (4 Parameters / 1 errors) | 0                               |            |
|-----------------------------------|---------------------------------|------------|
| Technical log file path:          | c:/Jaspersoft/6.0.1/joblogs/log | $\bigcirc$ |
| Technical log threshold:          | WARN                            | $\bigcirc$ |
| Business log file path:           |                                 | $\bigcirc$ |

13. In Audit configuration, set the Reports stored path to c:/Jaspersoft/6.0.1/Audit/reports

| Audit (6 Parameters) | 0                                                                                |            |
|----------------------|----------------------------------------------------------------------------------|------------|
| Url:                 | jdbc:h2:C:/Jaspersoft/6.0.1/jac/apache-tomcat/webap                              | $\bigcirc$ |
| User:                | tisadmin 🛄                                                                       | $\bigcirc$ |
| Password:            |                                                                                  | $\bigcirc$ |
| Driver:              | org.h2.Driver                                                                    | $\bigcirc$ |
| Web Console          | <u>http://iq-demo-</u><br><u>dbb:8080/org.jaspersoft.administrator/h2console</u> | <i></i>    |
| Reports stored path: | c:/Jaspersoft/6.0.1/Audit/reports                                                | $\bigcirc$ |

- 14. Navigate to **Servers page** from the menu and create a new execution sever with the following settings:
  - Label: Name of the job server
  - Host: ETL Server IP (it usually ends with *dbb*)
  - Command port: 8000
  - File transfer port: 8001
  - Monitoring port: 8888
  - Active: Select this option (enable)
  - Username: the admin username for the ETL
  - Password: the password for the admin ETL user

| Execution server                    |                   |  |  |
|-------------------------------------|-------------------|--|--|
| Label:                              | qa0-etl           |  |  |
| Description:                        |                   |  |  |
| Host:                               | 10.0.5.137        |  |  |
| Time zone:                          |                   |  |  |
| Command port:                       | 0008              |  |  |
| File transfer<br>port:              | 8001              |  |  |
| Monitoring port:                    | 8888              |  |  |
| Timeout on<br>unknown state<br>(s): | 120               |  |  |
| Username:                           | admin@stchome.com |  |  |
| Password:                           | •••••             |  |  |
| Use SSL:                            |                   |  |  |
| Active:                             |                   |  |  |
| Jaspersoft Runtime                  |                   |  |  |

- 15. Log in via Remote Desktop to Windows Server using ETL server owner.
- 16. Copy the etl.zip file (from Application Components/AFIX/ETL) to a location convenient for you on the ETL Jaspersoft server to unzip the file, such as a home directory.
- 17. Unzip the etl.zip file to the server in (C:\) directory (Windows), which creates a directory structure similar to this:
  - C:\etl
  - C:\etl\data
  - C:\etl\archive
- 18. Set up SMTP in Configuration only if the user needs an email notification on failure of jobs. Use the following settings:
  - Use SMTP > False
  - Host: company's email SMTP server
  - Port: host's port number
  - Username: host's username
  - Password: user's password

| SMTP (6 Parameters / 3 errors) | 0               |
|--------------------------------|-----------------|
| Use SMTP:                      | true 🗸          |
| Host:                          |                 |
| Port:                          |                 |
| Require SSL:                   | false           |
| Username:                      | user@domain.com |
| Password:                      | •••••           |

# SMaRT AFIX Jaspersoft ETL Deployment -Windows

The following outlines how to import (migrate) Jaspersoft ETL for SMaRT AFIX.

## **Pre-Migration Checklist**

- Confirm that the Postgres database is installed and configured
- Retrieve the passwords for the SMaRT AFIX database (*afixdb*)
- Retrieve the Jaspersoft ETL admin username and password
- Confirm that port 8080 is open across all firewalls
- Confirm that all of the steps in the Admin Console configuration are completed on a first-time installation
- Copy these components from Application Components/AFIX/ETL into your local directory:
  - API\_Vaildation\_Sequential\_Execution\_0.1
  - etl
  - etl\_201703
  - Forecaster\_Sequential\_Execution\_0.1
  - IWEB\_Staging\_Sequential\_Execution\_0.1
  - ODS\_Sequential\_Execution\_0.1
  - OLAP\_Sequential\_Execution\_0.1
  - AFIX\_Assessment\_Benchmark\_0.1
- Place all of the API files in /etl/afix/api/
- The API\_EXTRACT\_Complete.tkn file should be placed along with the other API files so that it can help trigger ETL jobs.
- Identify whether the installation is an upgrade from prior versions or a fresh installation from scratch.

## New Installation Instructions (for the First Time Only)

If this is the first time you deploying Jaspersoft ETL, follow the steps below. Otherwise, see the <u>Upgrade Instructions</u>.

The steps below only need to be performed once. They should be completed during the server installation.

#### Configure the Admin Console

- Navigate to http://[host name]:8080/org.jaspersoft.administrator and enter the default username and password (admin). For the username, use admin@yourdomain.com or replace it with an email group if the user needs email notifications on ETL job failure (example: email\_group@yourdomain.com).
- 2. Navigate to **Project settings** from the left menu and add a new project by clicking the **Add** button.
- 3. Name the new project **AFIX\_ETL**. Select the **Active** option, enter **admin admin** as the Author, and select **SVN** as the Storage.

| Project           |             |  |
|-------------------|-------------|--|
| Label:            | AFIX_ETL    |  |
| Active:           | <b>V</b>    |  |
| Reference:        |             |  |
| Description:      |             |  |
| Author:           | admin admin |  |
| Storage:          | SVN O None  |  |
| Advanced settings |             |  |

4. Navigate to **Project authorization** from the left menu. Click on the newly created project and assign read/write permission to the user.

| Jser Ai | uthorizations for the Project: AFIX_ETL |           |          |        |       |
|---------|-----------------------------------------|-----------|----------|--------|-------|
| Туре    | Login                                   | Last name | First na | Active | Right |
|         | admin@stchome.com                       | admin     | admin    | 0      | 8. 🌮  |

- 5. Navigate to **Servers page** from the menu and create a new execution sever with the following settings:
  - Label: AFIX\_jobServer
  - Host: ETL Server IP (it usually ends with *dbb*)
  - Command port: 8000
  - File transfer port: 8001

- Monitoring port: 8888
- Active: Select this option (enable)
- Username: the admin username for the ETL
- Password: the password for the admin ETL user

| Execution server       |                   |  |  |
|------------------------|-------------------|--|--|
| Label:                 | qa0-etl           |  |  |
| Description:           |                   |  |  |
| Host:                  | 10.0.5.137        |  |  |
| Time zone:             |                   |  |  |
| Command port:          | 8000              |  |  |
| File transfer<br>port: | 8001              |  |  |
| Monitoring port:       | 8888              |  |  |
| Timeout on             | 120               |  |  |
| unknown state<br>(s):  |                   |  |  |
| Username:              | admin@stchome.com |  |  |
| Password:              | •••••             |  |  |
| Use SSL:               |                   |  |  |
| Active:                |                   |  |  |
| Jaspersoft Runtime     |                   |  |  |

- 6. Log in via SSH to the Unix server using the ETL server owner.
- 7. Copy the etl.zip file (from Application Components/AFIX/ETL) to a location convenient for you on the ETL Jaspersoft server to unzip the file, such as a home directory.
- 8. Unzip the etl.zip file to the server in the root directory (Unix), which creates a directory structure similar to this:
  - c:\etl\afix
  - c:\etl\afix\api
  - c:\etl\afix\archive
  - c:\etl\afix\bulkload
  - c:\etl\afix\dataout
  - c:\etl\afix\input
  - c:\etl\afix\rejects
  - c:\etl\afix\tmp

• c:\etl\afix\validation

#### Deploy the ETL Components

- 1. If a previous ETL Projects already exists, perform a backup of it.
- 2. Copy the following files from the installation files to a convenient location to deploy:
  - UserApi\_Sequential\_Execution.zip
  - API\_Validation\_Sequential\_Execution.zip
  - ODS\_Sequential\_Execution.zip
  - Forecaster\_Sequential\_Execution\_0.1.zip
  - OLAP\_Sequential\_Execution.zip
  - AFIX\_Assesment\_Benchmark.zip
- 3. Navigate to the Job Conductor page.
- Select Add > Normal Task and add the following: Label = User API Execution; Description = User API Execution.
- 5. Click Import Generated Jobs and select the UserApi\_Sequential\_Execution.zip file downloaded as part of the prerequisites. Add the following: Execution server = AFIX\_JobServer; On Unavailable JobServer = Recover Task.
- 6. Click Save.
- 7. Navigate to the task AFIX IWeb API Validation.
- 8. Select **Add** > **Normal Task** and add the following: Label = AFIX IWEB API Validation; Description = AFIX IWEB API Validation.
- 9. Click Import Generated Jobs and select the API\_Validation\_Sequential\_Execution.zip file downloaded as part of the prerequisites. Add the following: Execution server = AFIX\_JobServer; On Unavailable JobServer = Recover Task.
- 10. Click Save.
- 11. Select **Add > Normal Task** and add the following: Label = AFIX Stage 2 ODS Load; Description = AFIX Stage 2 ODS Load.
- 12. Click Import Generated Jobs and select the ODS\_Sequential\_Execution.zip file downloaded as part of the prerequisites. Add the following: Execution server = AFIX\_JobServer; On Unavailable JobServer = Recover Task.
- 13. Click Save.

- 14. Select **Add > Normal Task** and add the following: Label = AFIX Forecast Execution; Description = AFIX Forecast Execution.
- 15. Click **Import Generated Jobs** and select the Forecaster\_Sequential\_Execution.zip file downloaded as part of the prerequisites. Add the following: Execution server = AFIX\_JobServer; On Unavailable JobServer = Recover Task.
- 16. Click Save.
- 17. Select **Add** > **Normal Task** and add the following: Label = AFIX OLAP Execution; Description = AFIX OLAP Execution.
- 18. Click Import Generated Jobs and select the OLAP\_Sequential\_Execution.zip file downloaded as part of the prerequisites. Add the following: Execution server = AFIX\_JobServer; On Unavailable JobServer = Recover Task.
- 19. Click Save.
- 20. Select **Add** > **Normal Task** and add the following: Label = AFIX Assessment Benchmark; Description = AFIX Assessment Benchmark.
- 21. Click Import Generated Jobs and select the
   AFIX\_Assessment\_Benchmark.zip file downloaded as part of the prerequisites.
   Add the following: Execution server = AFIX\_JobServer; On Unavailable JobServer
   = Recover Task.
- 22. Click Save.
- 23. For each job created above, update the following Contexts within the Context tab located at the bottom of the page. Select custom values as needed. If the client is configured to receive email notifications about failures/successes, then Email\_active should be True; otherwise it should be false. For Email\_Active=True, all of the parameters in the Email section should be keyed in with proper values.
  - Email\_To
  - Email\_SMTP\_Host
  - Email\_SMTP\_Port
  - AFIX\_Email\_Notification
  - Email\_Active
  - Email\_UserName
  - Email\_Password
  - Web service related parameters (Forecaster):
    - SOAP\_ACTION
    - ENDPOINT
  - Database-related parameters:

- AFIX\_DB Login, Password, Port, Database, and Server
- Source\_DB\_Context Login, Password, Port, Database, and Server
- 24. Save when finished.
- 25. Initial load instructions:
  - Go to the task **AssessmentBenchmark** and run the AssessmentBenchmark task
  - Go to the task IWeb API Validation and add a file trigger with the following values: Label = TriggerValidationAPI, Folder Path = /etl/afix/dataout, File Mask = API\_EXTRACT\_Complete.tkn

| Label:            | TriggerValidationAPt     |
|-------------------|--------------------------|
| Description:      | TriggerValidationAPt     |
| Pollint (s):      | 1800                     |
| Folder path:      | /ett/afix/dataout        |
| File mask:        | API_EXTRACT_Complete.tkn |
| Exist:            |                          |
| Created:          |                          |
| Modified:         | 2                        |
| Execution server: | AWS_AFIX_jobServer       |
| Pause trigger on  |                          |

 Go to the task AFIX Stage 2 ODS Load and add a file trigger with these values: Label = TriggerODSLoad, Folder Path = /etl/afix/dataout, File Mask = API\_VALIDATION\_Complete.tkn

| dd file trigger            |                             |
|----------------------------|-----------------------------|
| Add file trigger           |                             |
| Label:                     | TriggerODSLoad              |
| Description:               | ODSLoad                     |
| Pollint (s):               | 1800                        |
| Folder path:               | /etl/afix/dataout           |
| File mask:                 | API_VALIDATION_Complete.tkn |
| Exist:                     |                             |
| Created:                   |                             |
| Modified:                  | 2                           |
| Execution server:          | AWS_AFIX_jobServer          |
| Pause trigger on<br>error: |                             |

 Go to the task AFIX Forecast Execution and add a file trigger with the following values: Label = TriggerForecast, Folder Path = /etl/afix/dataout, File Mask = API\_LOADS\_TO\_ODS\_Complete.tkn. Add the JVM parameters -Xms1024M and -Xmx15690M

| Had the trigger         |                               |
|-------------------------|-------------------------------|
| Label:                  | TriggerForecast               |
| Description:            |                               |
| Poliint (s):            | 1200                          |
| Folder path:            | /etl/afo/dataout              |
| File mask:              | API_LOADS_TO_ODS_Complete.tkn |
| Exist:                  |                               |
| Created:                |                               |
| Modified:               | <b>2</b>                      |
| Execution server:       | AWS_AFIX_jobServer            |
| Pause trigger on error: |                               |

 Go to the task AFIX OLAP Execution and add a file trigger with the following values: Label = TriggerOLAP, Folder Path = /etl/afix/dataout, File Mask = Forecast\_Loads\_Complete.tkn. Add the JVM parameters -Xms1024M and Xmx15690M

| Add file trigger           |                             |
|----------------------------|-----------------------------|
| Label:                     | TriggerOLAP                 |
| Description:               | TriggerOLAP                 |
| Pollint (s):               | 1800                        |
| Folder path:               | /etl/afix/dataout           |
| File mask:                 | Forecast_Loads_Complete.tkn |
| Exist:                     |                             |
| Created:                   |                             |
| Modified:                  |                             |
| Execution server:          | AWS_AFIX_jobServer          |
| Pause trigger on<br>error: |                             |

 Go to the task UserApi Sequential Execution and add a file trigger with the following values: Label = TriggeruserAPI, Folder Path = /etl/afix/dataout, File Mask = OLAP Complete.tkn. After that, run the task UserApi Sequential Execution.

| Add file trigger           |                   |
|----------------------------|-------------------|
| Label:                     | TriggerUserLoad   |
| Description:               | TriggerUserLoad   |
| Pollint (s):               | 400               |
| Folder path:               | /etl/afix/dataout |
| File mask:                 | OLAP_Complete.tkn |
| Exist:                     |                   |
| Created:                   |                   |
| Modified:                  |                   |
| Execution server:          | AFIX_jobserver    |
| Pause trigger on<br>error: |                   |

- 26. Once the initial loads have completed, the ODS and OLAP tables are populated. Now the daily sequence can be scheduled. Go to the AFIX IWeb API Execution task and add the Cron trigger *Trigger\_IWeb\_API*. Enter the following values and save:
  - Timezone Strategy: TAC Time
  - Minutes: 0
  - Hours: 0
  - Days of Month: Leave blank
  - Months: 1,2,3,4,5,6,7,8,9,10,11,12
  - Days of the Week: 1,2,3,4,5,6,7
  - Years: leave blank

| Label:                 | TriggenWEBAPI              |
|------------------------|----------------------------|
| Description:           |                            |
| Time zone<br>strategy: | TAC time                   |
| Open UI config         | urer 🔯 Open Cron Help      |
| Minutes *:             | 0                          |
| Hours *1               | 0                          |
| Days of month **:      |                            |
| Months *:              | 1.2.3.4.5.6.7.8.9.10.11.12 |
| Days of week **:       | 1,2,3,4,5,6,7              |
| Years:                 |                            |
| Paura trianter on      |                            |

- 27. Turn on the notify/email feature. **Important Note:** SMTP needs to be configured beforehand.
  - Select **Notifications** from the left menu
  - Click Add
  - Select the **Tasks** category
  - Select On task failed
  - Select Enabled
  - Select **Recipients** to specify the user's email. It is better to create an email group as a recipient so that notifications are sent to multiple people
  - Select AFIX ETL Workflow

If the upgrade needs to be aborted for any reason, import the previously created backup. Alternatively, redeploy the previous version of the content.

## **Upgrade Instructions**

If this is <u>not</u> the first time you are deploying Jaspersoft ETL (i.e., it was deployed earlier), follow the steps below. Otherwise, see the <u>New Installation Instructions</u>.

The steps below only need to be performed once. They should be completed during the server installation.

#### Configure the Admin Console

- Navigate to http://[host name]:8080/org.jaspersoft.administrator and enter the default username and password (admin). For the username, use admin@yourdomain.com or replace it with an email group if the user needs email notifications on ETL job failure (example: email\_group@yourdomain.com).
- 2. Log in via SSH to the Unix server using the ETL server owner.
- 3. Copy the etl\_201703.zip file (located at Application Components/AFIX/ETL) to the Jaspersoft ETL server. Use a location convenient for you to unzip the file, such as a home directory.

- 4. Unzip the etl\_201703.zip file to the server in the Unix root directory (Unix), which adds the following files that were created as part of this release:
  - c:\etl\afix
  - c:\etl\afix\api
  - c:\etl\afix\archive
  - c:\etl\afix\bulkload
  - c:\etl\afix\dataout
  - c:\etl\afix\input
  - c:\etl\afix\rejects
  - c:\etl\afix\tmp
  - c:\etl\afix\validation

#### Deploy the ETL Components

- 1. If a previous ETL Projects already exists, perform a backup of it.
- 2. Copy the following files from the installation files to a convenient location to deploy:
  - IWEB\_Staging\_Sequential\_Execution.zip
  - API\_Validation\_Sequential\_Execution.zip
  - ODS\_Sequential\_Execution.zip
  - Forecaster\_Sequential\_Execution\_0.1.zip
  - OLAP\_Sequential\_Execution.zip
  - AFIX\_Assesment\_Benchmark.zip
- 3. Navigate to the Job Conductor page.
- 4. Select **Add** > **Normal Task** and add the following: Label = AFIX Assessment Benchmark; Description = AFIX Assessment Benchmark.
- 5. Click Import Generated Jobs and select the AFIX\_Assessment\_Benchmark.zip file downloaded as part of the prerequisites. Add the following: Execution server = AFIX\_JobServer; On Unavailable JobServer = Recover Task.
- 6. Click Save.
- 7. Navigate to the task **AFIX IWeb API Validation**.
- 8. Click Import Generated Jobs and select the UserApi\_Sequential\_Execution.zip file downloaded as part of the prerequisites. Add the following: Execution server = AFIX\_JobServer; On Unavailable JobServer = Recover Task.

- 9. Click Save.
- 10. Navigate to the task **AFIX IWeb API Validation**.
- 11. Click Import Generated Jobs and select the API\_Validation\_Sequential\_Execution.zip file downloaded as part of the prerequisites. Add the following: Execution server = AFIX\_JobServer; On Unavailable JobServer = Recover Task.
- 12. Click Save.
- 13. Navigate to the task AFIX Stage 2 ODS Load.
- 14. Click Import Generated Jobs and select the ODS\_Sequential\_Execution.zip file downloaded as part of the prerequisites. Add the following: Execution server = AFIX\_JobServer; On Unavailable JobServer = Recover Task.
- 15. Click Save.
- 16. Navigate to the task **AFIX Forecast Execution**.
- 17. Click **Import Generated Jobs** and select the Forecaster\_Sequential\_Execution.zip file downloaded as part of the prerequisites. Add the following: Execution server = AFIX\_JobServer; On Unavailable JobServer = Recover Task.
- 18. Click Save.
- 19. Navigate to the task **AFIX OLAP Execution**.
- 20. Click Import Generated Jobs and select the
   OLAP\_Sequential\_Execution.zip file downloaded as part of the prerequisites.
   Add the following: Execution server = AFIX\_JobServer; On Unavailable JobServer
   = Recover Task.
- 21. Click Save.
- 22. For each job created above, update the following Contexts within the Context tab located at the bottom of the page. Select custom values as needed. If the client is configured to receive email notifications about failures/successes, then Email\_active should be True; otherwise it should be false. For Email\_Active=True, all of the parameters in the Email section should be keyed in with proper values.
  - Email\_To
  - Email\_SMTP\_Host
  - Email\_SMTP\_Port
  - AFIX\_Email\_Notification
  - Email\_Active
  - Email\_UserName

- Email\_Password
- Custom Date: Set to the current date +1. For example, if the current date is 2017-03-06, the context value should be set to 2017-03-07.
- 23. Save when finished.
- 24. Initial load instructions: Go to the task AFIX IWeb API Execution. Run the task and wait to see if the job executes without any issues. Once it has made progress, make sure each of these tasks is triggered and completes:
  - IWeb API Validation
  - State 2 ODS Load
  - Forecast Execution
  - OLAP Execution
- 25. Once the initial loads have completed, the ODS and OLAP tables are populated. Now the daily sequence can be scheduled. Resume the CRON trigger *Trigger\_IWeb\_API*. Go to the task OLAP\_Sequential\_Execution and change the context parameter *custom date* to the original value in OLAP\_Sequential\_Execution and save.

If the upgrade needs to be aborted for any reason, import the previously created backup. Alternatively, redeploy the previous version of the content.

# JasperReports Server Installation -Windows

The following instructions explain how to install the JasperReports Server on Windows.

## Prerequisite

Download all of the JasperReports Server contents from the distribution site. The JRS folder contains the following files:

- applicationContext-externalAuth-oAuth
- applicationContext-security
- applicationContext-security-web
- InstallCert\$SavingTrustManager.class
- InstallCert.class
- jasperreports-server-6.2.1-linux-x64-installer.exe
- jasperreports-server-6.2.1-windows-64bit-installer.exe
- jasperserver.license

- LatoFont
- stc-jaspersoft-oauth-0.0.1-SNAPSHOT

## **Installation Steps**

1. Download the JasperReports Server for Windows and the license file from the release distribution:

```
Server Components\JRS\jasperreports-server-6.2.1-windows-64bit-
installer.exe
Server Components\JRS\jasperserver.license
```

2. Run the JasperReports Server Installer by right-clicking on the file and selecting **Run as administrator:** 

jasperreports-server-6.2.1-windows-64bit-installer.exe

- 3. Follow the prompts to accept the license agreement.
- 4. Select the Install All Components and Samples option.
- 5. Follow the prompts to specify the installation folder. Specify the following directory:

```
C:\Jaspersoft\jasperreports-server-6.2
```

6. On completion of the installation, start the JasperReports server by selecting the following:

Launch JasperReports Server Now (for bundled Tomcat and PostgreSQL only) If you're installing on Linux, don't close the terminal window running the start script.

 Validate the installation by logging in to the JasperReports Server console. Use your browser to access the server. Replace <hostname> below with the name or IP address of the server:

http://<hostname>:8080/jasperserver-pro

8. Log in with the user ID of superuser and the default password of superuser.

| TIBC@ Jaspersoft'                                                                                                    |          |
|----------------------------------------------------------------------------------------------------|----------|
| Getting Started       © How Is vicina       © How Is vicina       © Differ Learning Initial       © Product documentation       © Finduct right infolder for you       © Finduct start Guide                                                                                                    |          |
| What's new in Jaspersoft Version 67<br>Baihoeki<br>A align who ensumest for creating vaculations, with a maih-gr of Reports, Ad Hoc Vew, and web jogen<br>All New Supportabilitie Seguent:<br>Version Encoder in parts and Earlieven theory was amartphane or tablet with the Imperchistole tapp<br>Version (right and Carlieven) with highly-interactive web pages. | Assessed |
| Expanded Huld-organization Administrations<br>New tools to mening attributes, expectangers, and scheduling somen multiple organizations                                                                                                    |          |

#### Update the License File

Follow these steps to update the license file for the JasperReports server:

- 1. Copy the license file (jasperserver.license) from the distribution site and move it to your home directory/desktop.
- Replace the license file in the JasperReports installation directory (C:\Jaspersoft\jasperreports-server-6.2\) with the license file from the above step, overwriting the existing jasperserver.license file.
- 3. Restart the JasperReports server (see <u>Start/Stop the JasperReports Server</u> below).

#### Increase the JasperReports Session Timeout Period

By default, the JasperReports timeout period is set to 20 minutes. However, the timeout period should be reset to 32 minutes in order to match with Keycloak.

- Open web.xml from the path C:\Jaspersoft\jasperreports-server-6.2\apache-tomcat\webapps\jasperserver-pro\WEB-INF\web.xml.
- Search for the property <session-timeout> under <session-config> and update the value to 32. After this, the property and value should be similar to the image below:

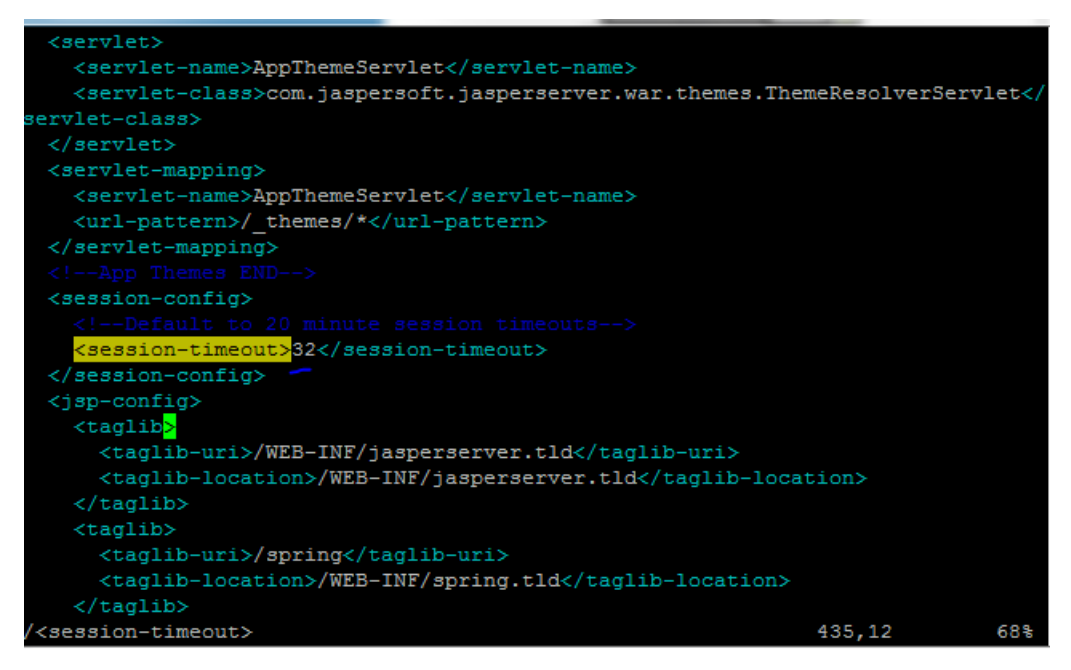

3. Restart the JasperReports server (see <u>Start/Stop the JasperReports Server</u> below).

## Start/Stop the JasperReports Server

To start or stop the JasperReports server, click the Start button, go to **All Programs** > **JasperReports Server** > **Start or Stop Services**, and then select either **Start Service** or **Stop Service**.

#### JasperReports Configuration with Keycloak

A few configuration changes need to be made in order for JasperReports to be used with Keycloak.

#### **Prerequisite**

See Keycloak Client Setup.

#### JasperReports Server Modifications

Edit the following values in the applicationContext-externalAuth-oAuth.xml file:

| Кеу            | XML Tag Name(s) to<br>Update                                                            | Value                                                                |
|----------------|-----------------------------------------------------------------------------------------|----------------------------------------------------------------------|
| [KEYCLOAK_URL] | <authorization_location><br/><token_location></token_location></authorization_location> | URL of the Keycloak server.<br>Example: https://sso-dev.stchome.com/ |

| Кеу                | XML Tag Name(s) to<br>Update                                                                                                    | Value                                                                                                    |
|--------------------|----------------------------------------------------------------------------------------------------|----------------------------------------------------------------------------------------------------|
|                    | <userdetails_location><br/><logouturl></logouturl></userdetails_location>                                                                                                    |                                                                                                    |
| [KEYCLOAK_REALM]   | <authorization_location><br/><token_location><br/><userdetails_location><br/><logouturl></logouturl></userdetails_location></token_location></authorization_location>                                                                                                    | Keycloak realm that the client belongs to. This<br>value needs to be changed, along with<br><keycloak_url>.<br/>In this example, the realm name is <i>Dev-</i><br/><i>Integration</i>: https://sso-<br/>dev.stchome.com/auth/realms/<b>Dev-</b><br/><b>Integration</b></keycloak_url>                                                                                                    |
| [JASPERSERVER_URL] | <property<br>name="redirecturl"&gt;<br/><property<br>name="logoutUrl"&gt;</property<br></property<br>                                                                                                    | URL of the Jasper server. Example:<br>http:// <server_name>:8080/jasperserver-<br/>pro/oauth</server_name>                                                                                                    |
| [CLIENT_ID]        | <property<br>name="client_id"&gt;</property<br>                                                                                                    | Client ID as set on Keycloak. Example:<br><property name="client_id"><br/><value>jasper-aws-dev</value></property>                                                                                                    |
| [CLIENT_SECRET]    | <property<br>name="clientsecret"&gt;<br/><property<br>name="userdetails_secre<br/>t"&gt;</property<br></property<br>                                                                                                    | Credentials secret key generated by Keycloak.                                                                                                    |
| State_ID           | <property<br>name="state"&gt;</property<br>                                                                                                    | This is the global setting used to populate the<br>STATE_ID attribute in Jaspersoft. Example:<br><bean <br="" id="oAuthUserDetailsService">class="com.jaspersoft.jasperserver.ps.OAuth.OA<br/>uthUserDetailsServiceImpl"&gt;<br/><property.oauth.oa<br>uthUserDetailsServiceImpl"&gt;<br/><property.oauth.oa<br>uthUserDetailsServiceImpl"&gt;<br/><property.oauth.oa<br>uthUserDetailsServiceImpl"&gt;<br/><property.oauth.oa<br>uthUserDetailsServiceImpl"&gt;<br/><property.oauth.oa<br>uthUserDetailsServiceImpl"&gt;<br/><property.oauth.oa<br>uthUserDetailsServiceImpl"&gt;<br/><property.oauth.oa<br>uthUserDetailsServiceImpl"&gt;<br/><pre><br/><pre><br/></pre></pre></property.oauth.oa<br></property.oauth.oa<br></property.oauth.oa<br></property.oauth.oa<br></property.oauth.oa<br></property.oauth.oa<br></property.oauth.oa<br></bean> |
| Jaspersoft Roles   | <br><bean<br></bean<br> id="mtExternalUserSetup<br>Processor"<br>class="com.jaspersoft.jas<br>perserver.multipleTenanc<br>y.security.externalAuth.pr<br>ocessors.MTExternalUser<br>SetupProcessor"<br>parent="abstractExternal<br>Processor"><br><property<br></property<br> name="organizationRole<br>Map"><br><map><br/><!-- Example of mapping<br/-->customer roles to JRS<br/>roles&gt;</map> | <ul> <li>All the Jaspersoft Roles are configured inside this tag. If any new Jaspersoft Roles are needed, they must be configured here. In the <entry> tag, the key value should match with the client role defined at the Keycloak end.</entry></li> <li>Currently, the following roles are configured:</li> <li>1. Administrator</li> <li>2. Superuser</li> <li>3. User Role</li> </ul>                                                                                                    |

| Кеу | XML Tag Name(s) to<br>Update                                                                       | Value |
|-----|----------------------------------------------------------------------------------------------------|-------|
|     | <entry><br/><key><br/><value>ROLE_ADMIN_EX<br/>TERNAL_ORGANIZATION<br/></value><br/></key></entry> |       |
|     | <value>ROLE_ADMINIST<br/>RATOR</value><br>                                                         |       |
|     |                                                                                                    |       |

- Copy the applicationContext-externalAuth-oAuth.xml file (edited in Step 1) to <JASPERSERVER\_DIR>/apache-tomcat/webapps/jasperserver-pro/WEB-INF.
- 3. Copy stc-jaspersoft-oauth-1.0.0.jar (available in the JRS distribution folder) to <JASPERSERVER\_DIR>/apache-tomcat/webapps/jasperserver-pro/WEB-INF/lib.
- Create and save a backup of the <JASPERSERVER\_DIR>/apachetomcat/webapps/jasperserver-pro/WEB-INF/applicationContextsecurity.xml file.
- 5. In <JASPERSERVER\_DIR>/apache-tomcat/webapps/jasperserver-pro/WEB-INF/applicationContext-security.xml, replace the access value for the method com.jaspersoft.jasperserver.api.metadata.user.service.ProfileAttribut eService.putProfileAttribute with ROLE\_USER.
- 6. Save a backup copy of the <JASPERSERVER\_DIR>/apachetomcat/webapps/jasperserver-pro/WEB-INF/applicationContextsecurity.xml file again and replace the constructor-arg value for org.springframework.security.web.authentication.LoginUrlAuthenticationEntryPoin t with /oauth.
- Add the SSL certificate used by Keycloak to the Java installation that Jaspersoft is using. (By default, Java only knows about a small number of root certificates.) To do this, follow these steps:
  - Copy InstallCert\$SavingTrustManager.class and InstallCert.class (both available in the STC Suite Distribution/Server Components/JRS directory) to the <JASPERSERVER\_DIR>/java/bin directory.
  - b. NOTE for sso-dev.stchome.com: This is only for Dev SSO SSL certificate installation. This URL changes based on your server hostname of the Keycloak/SSO server.
  - c. Go to the <JASPERSERVER\_DIR>/java/bin directory and execute these commands. The [sso\_link] differs based on the environment; an example might be something like sso-dev.stchome.com.

java -cp .\ InstallCert [sso\_link] keytool -exportcert -alias [sso\_link]-1 -keystore jssecacerts storepass changeit -file [sso\_link].cer keytool -importcert -alias [sso\_link] -keystore ../lib/security/cacerts -storepass changeit -file [sso\_link].cer

- 8. Make database changes with the following commands. Jaspersoft stores all of its metadata in the Postgres database. All of the user-based profile attributes are stored in the *jiprofileattribute* table in Jaspersoft. By default, user attributes support a character size of 200. In Step E below, the data type size is changed from 200 to 1,000.
  - a. Navigate to the <Jasper Installation Directory>/postgres directory.
  - b. Run this command: psql -U postgres -W (the password is *postgres*).
  - c. Now you should see at the prompt: postgres=#
  - d. Enter this command to connect to the Jasperserver database in Postgres: \c jasperserver; (the password is *postgres*).
  - e. Execute this SQL alter script: ALTER TABLE jiprofileattribute ALTER COLUMN attrvalue TYPE character varying(100000);
- 9. Restart the Jasper server and navigate to JasperUrl/oauth (see example). You should now be redirected to Keycloak to log in. Example: http://52.10.228.158:8080/jasperserver-pro/oauth

## Steps to Debug Issues Related to Keycloak/JasperReports Server Integration

If there are any issues with integrating Keycloak with Jasper, follow these suggestions below.

#### Check the applicationContext-externalAuth-oAuth.xml File

Make sure that applicationContext-externalAuth-oAuth.xml is configured with the correct Keycloak and Jasper server parameters and with the correct client\_secret.

#### **Keycloak Mappers**

Make sure that the Jasper client has the below mappers mapped correctly in Keycloak, and check if the Org/fac List mapper contains the correct parameters. (Note that your API-KEY and API-URI will differ from the image below.

| Org/fac List       |                                          |
|--------------------|------------------------------------------|
| Protocol 😡         | openid-connect                           |
| ID                 | fce1efb4-6796-4106-824d-2549b87be6ab     |
| Name 😡             | org/fac list                             |
| Consent Required 🕢 | OFF                                      |
| Mapper Type 🛿      | Org/fac list                             |
| Token Claim Name 🕼 | org-fac                                  |
| API-KEY @          | 645645                                   |
| API-URI 😡          | http://20.0.0.9 8080/jweb/api/v1/QrgEac/ |
| Response format 🔞  | application/json 🔻                       |
|                    | Save Cancel                              |

| Name         | Category     | Туре             |
|--------------|--------------|------------------|
| org/fac list | Token mapper | Org/fac list     |
| email        | Token mapper | User Property    |
| groups       | Token mapper | Group Membership |
| username     | Token mapper | User Property    |
| realm roles  | Token mapper | Realm Role List  |
| roles        | Token mapper | Client Role List |
| given name   | Token mapper | User Property    |
| family name  | Token mapper | User Property    |
| full name    | Token mapper | User's full name |

#### Validate the IWeb Web Service

Make sure that the IWeb web service URL is accessible. The output of this should return the org/fac list. If there is an error, it needs to be fixed.

| > http://10.0.0.6/8080/tweb/api/v1/0rgFac//?user+user1   |              |             |
|----------------------------------------------------------|--------------|-------------|
| GET O POST O PUT O QUETE Other methods -     Raw headers | Headers form | Headers set |
| A01-KEY: 434343<br>+ccept: application/json              |              |             |

#### Check the Whitelist Rules

If Jaspersoft is installed in an AWS environment, the outbound connection on port 8080 should be enabled for the IWeb server.

If Keycloak is installed in an AWS environment, the outbound connection on port 8080 should also be enabled for the IWeb server.

#### **Check the Firewall Rules**

If there are any special firewall rules preventing the Jasper and/or Keycloak servers from accessing IWeb through port 8080, the need to be fixed so that the port is enabled.

# JasperReports Server Upgrade - Windows

These instructions are only required when deploying SMaRT AFIX for the first time or when upgrading from a version of SMaRT AFIX older than 1.17.4. If you have already deployed SMaRT AFIX 1.17.4, you should already have the web service plugin installed on your JasperReports server and can skip these instructions.

As a part of SMaRT AFIX 1.17.4, the new SMaRT AFIX Online Tool web service was introduced to help support the CDC's AFIX Online Tool application. In order to integrate this tool with SMaRT AFIX, a plugin must be added tot he existing JasperReports server.

#### **Prerequisites**

- 1. JasperReports server has been installed.
- The web service plugin zip file has been downloaded to your application server (APP) and the contents extracted. The unzipped folder is referenced as \$WS\_DS from this point on.

..\Application Components\AFIX\JRS\webserviceds\_v1.0\_3.zip

3. Locate your JasperReports server web application folder, which is referred to as \$JRS\_HOME from this point on. It is recommended that you back up this folder before beginning the plugin installation.

```
C:\Jaspersoft\jasperreports-server-6.2\apache-
tomcat\webapps\jasperserver-pro\
```

## **Plugin Installation Steps**

The installation should be performed as root user.

- 1. Stop your web server running JasperReports server.
- Open the folder \$WS\_DS/JRS/WEB-INF/bundles and copy the contents to \$JRS\_HOME/WEB-INF/bundles/. Note that this should not overwrite any existing files.
- 3. Restart the JasperReports server.

## **Validation Steps**

Follow these steps to confirm that the plugin has been successfully installed:

- 1. Navigate to your JasperReports server admin console.
- 2. Log in as an admin-level user.

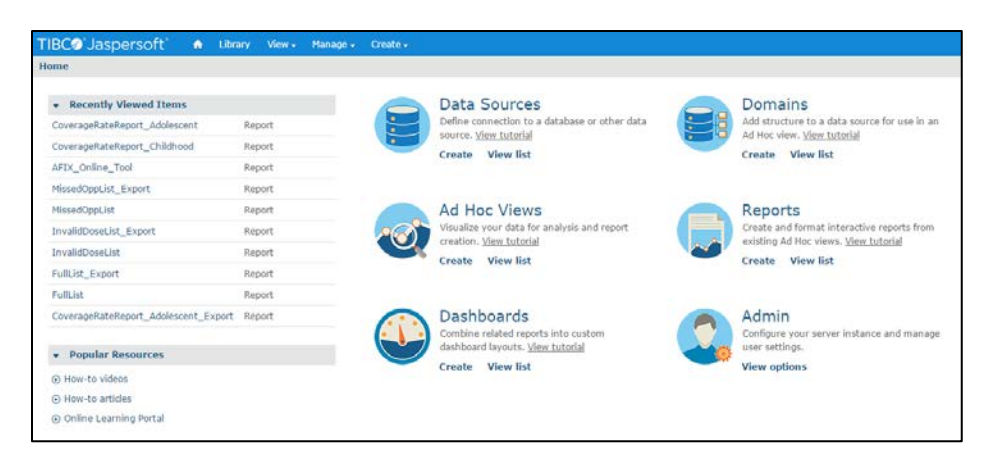

3. Select Create > Data Source from the top menu.

| M 3 X Stchome / afix           | reporting ×         | TIBCO Jaspersoft: | Home ×               |                   |
|--------------------------------|---------------------|-------------------|----------------------|-------------------|
| ← → C ☆ ③ 52.37.156.46:80      | )80/jasperserver-pr | o/flow.html?_fl   | owId=homeFlow        |                   |
| Apps 📙 Google Apps 📙 STC Links | ; 📙 IWeb 📙 Git      | 📙 Timesheets      | 📙 CR145 📃 Citrix     | <mark>,</mark> Ja |
| TIBC@ Jaspersoft 👘 🏠           | Library View 🗸      | Manage 🗸          | Create 🗸             |                   |
| Home                           |                     |                   | Ad Hoc View          |                   |
|                                |                     |                   | Report               |                   |
| ▼ Recently Viewed Items        |                     |                   | Dashboard            | So                |
| CoverageRateReport_Adolescent  | Report              |                   | Domain               | onne              |
| CoverageRateReport_Childhood   | Report              |                   | Data Source<br>Creat | e View            |

4. Confirm that Web Service Data Source is listed in the Type drop-down list.

| M 3 X Stcho                                   | ome / afix_reporting 🗙 🖉 TIBCO Jaspersoft: New D 🗙                                                                                                    |
|-----------------------------------------------|----------------------------------------------------------------------------------------------------|
| ← → C ☆ ③ Not see                             | cure   52.37.156.46:8080/jasperserver-pro/flow.html?_flowId=addDataSourceFlow&ParentF                                                                                                    |
| 🔛 Apps 📙 Google Apps 📙                        | STC Links 📃 IWeb 📃 Git 🛄 Timesheets 🛄 CR145 🛄 Citrix 🛄 JasperSoft 🛄 KeyCloak                                                                                                    |
| <b>TIBC</b> <sup>®</sup> Jaspersoft           | 🚓 Library View 🗸 Manage 🗸 Create 🗸                                                                                                    |
| New Data Source                               |                                                                                                    |
| Set Da<br>First, selo                         | ata Source Type and Properties<br>ect the type of data source you wish to add, then enter the required property values.                                                                        |
| Type:                                         | Web Service Data Source                                                                                                    |
| Auth Ty<br>none<br>Languag<br>json<br>Request | AWS Data Source Bean Data Source Cassandra Data Source Internal Diagnostic Data Source JDBC Data Source JNDI Data Source MongoDB Data Source Virtual Data Source Web Service Data Source Verb: |
| post                                          |                                                                                                    |
| Web Ser                                       | rvice URI:                                                                                                    |
| superus                                       | ser                                                                                                    |
| Passwor                                       | rd:                                                                                                    |
| ••••••                                        | ••                                                                                                    |
| Usernam                                       | ne:                                                                                                    |
|                                               |                                                                                                    |

# SMaRT AFIX JasperReports Deployment -Windows

The following outlines how to import (migrate) Jaspersoft Reports for SMaRT AFIX.

#### **Pre-Migration Checklist**

- Confirm that the Postgres database is installed and configured
- Retrieve the passwords for the SMaRT AFIX database (*afixdb*)
- Retrieve the Jaspersoft superuser username and password
- Confirm that the SMaRT AFIX Online Tool web service is installed
- Confirm that all necessary ports are open across all firewalls (the default port is 80)
- Confirm that the release distribution zip file for Jasper Reports is extracted from Application Components/JRS/AFIX/AFIX\_Reports\_[version number].zip and copied to your local drive.

• **Important:** Be sure to update the JasperReports server by following the instructions in <u>SMaRT AFIX JasperReports Server Upgrade - Windows</u>.

#### **Procedure Steps**

Follow these steps to deploy Jaspersoft Reports.

#### Export the Jaspersoft Repository for Backup

Export the repository by selecting **Manage > Server Settings > Export (Export Everything)** in Jaspersoft. Save the file as a backup.

| Settings          | Export                                                                                                    |                                              |  |  |  |
|-------------------|----------------------------------------------------------------------------------------------------|----------------------------------------------|--|--|--|
| Log Settings      | Eile Bronarties                                                                                                 |                                              |  |  |  |
| Log Collectors    | Evnort Data Fila Name (required):                                                                               |                                              |  |  |  |
| Ad Hoc Settings   | export bata rise warre (required).                                                                              |                                              |  |  |  |
| Ad Hoc Cache      |                                                                                                    |                                              |  |  |  |
| OLAP Settings     | Export Options:                                                                                                 |                                              |  |  |  |
| AWS Settings      | <ul> <li>Export Everything</li> </ul>                                                                           |                                              |  |  |  |
| Server Attributes | Roles and Users to Export                                                                                       |                                              |  |  |  |
| Restore Defaults  | Selected roles and users                                                                                        | I roles O Roles with selected users          |  |  |  |
| Import            | Roles:                                                                                                    | Users:                                       |  |  |  |
| Export            | 9                                                                                                    | ۹. ۲                                         |  |  |  |
|                   | ROLE_ADMINISTRATOR                                                                                              | 104user a                                    |  |  |  |
|                   | ROLE_ANONYMOUS                                                                                                  | 2centeruser                                  |  |  |  |
|                   | ROLE_DEMO                                                                                                    | amy_int                                      |  |  |  |
|                   | DOLE DOD'T EX                                                                                                   | amy_prov                                     |  |  |  |
|                   | ROLE_PORTET                                                                                                    | Settly prov                                  |  |  |  |
|                   | ROLE_SUPERMART_MANAGER                                                                                          | amy_rc                                       |  |  |  |
|                   | ROLE_SUPERMART_MANAGER<br>ROLE_SUPERUSER                                                                        | amy_rc<br>anarayan                           |  |  |  |
|                   | ROLE_SUPERMART_MANAGER<br>ROLE_SUPERVSER<br>ROLE_USER                                                           | amy_rc<br>amay_rc<br>anarayan<br>andadminga0 |  |  |  |
|                   | ROLE_SUPERINART_MANAGER<br>ROLE_SUPERUSER<br>ROLE_USER                                                          | amy, rc<br>anaroyan<br>andadminqa0           |  |  |  |
|                   | ROLE_SUPERMART_MANAGER<br>ROLE_SUPERMSER<br>ROLE_USER<br>Select All Roles<br>Resources to Export Assets to Expo | amy_rc<br>anaryyan<br>andadminga0            |  |  |  |
|                   | ROLE_SUPERINART_MANAGER<br>ROLE_SUPERINART_MANAGER<br>ROLE_USER                                                 | amy_rc<br>anarayan<br>andadminqa0            |  |  |  |
|                   | ROLE_SUPERMART_MANAGER<br>ROLE_SUPERUSER<br>ROLE_USER<br>Resources to Export                                    |                                              |  |  |  |

#### Import the Content via the Portal

- 1. Log in to the Jaspersoft BI Portal as the administrator user.
- 2. Navigate to Server Settings > Import.
- 3. Import the AFIX\_Reports\_[version number].zip file.
- 4. Update the data source with the database connection information.

#### Import the Content via the Command Line

- 1. Confirm that JAVA\_HOME is set and your path includes jre\bin or jdk\bin.
- 2. Change to the buildomatic directory on the JasperReports server: C:\Jaspersoft\jasperreports-server-6.2.1\buildomatic

- 3. Execute the migrate command (adding in the correct version number): jsimport.bat --input-zip "AFIX\_Reports\_[version number].zip" --update -skip-user-update --include-access-events --include-audit-events -include-monitoring-events
- 4. Update the data source with the database connection information: From the left menu, go to root > AFIX > Data Sources. Select AFIX\_AWS, then click the Edit tab. Specify your database connection properties for Host, Port, and Password, then click Save.

| TIBC@ Jaspersoft       | ٨    | Library | View 🗸 | Manag | e∓ C | reate 🗸 |        |         |
|------------------------|------|---------|--------|-------|------|---------|--------|---------|
| D Folders              | Repo | ository |        |       |      |         |        |         |
| root                   | Run  | Edit    | Open   | Сору  | Cut  | Paste   | Delete |         |
| AFIX                   | 0    | Name    |        |       |      |         | Desc   | ription |
| Bundles     Dashboards |      | AFIX_A  | NS     |       |      |         |        |         |
| Data Sources           | 1    |         |        |       |      |         |        |         |
| Domains                |      |         |        |       |      |         |        |         |
| 🗐 Images               |      |         |        |       |      |         |        |         |
| 🗐 Input Controls       |      |         |        |       |      |         |        |         |
| 🗐 Queries              |      |         |        |       |      |         |        |         |
| 🗐 Reports              |      |         |        |       |      |         |        |         |

5. Select **AFIX\_EXPORT**, then click the Edit tab. This is the web service data source linked to the SMaRT AFIX Online Tool web service.

| TIBC@ Jaspersoft | ŵ    | Library | View 🗸 | Manag | je 🗸 | Create 🗸 |             |
|------------------|------|---------|--------|-------|------|----------|-------------|
| 🛛 Folders        | Repo | ository |        |       |      |          |             |
| root             | Run  | Edit    | Open   | Сору  | Cut  | Paste    | Delete      |
| AFIX             | 0    | Name    |        |       |      |          | Description |
| Bundles          |      | AFIX_AV | NS     |       |      |          |             |
| 🗊 Dashboards     |      | AFIX_EX | PORT   |       |      |          |             |
| Data Sources     |      |         |        |       |      |          |             |
| 🗐 Domains        |      |         |        |       |      |          |             |
| 🗐 Images         |      |         |        |       |      |          |             |
| F Input Controls |      |         |        |       |      |          |             |
| 🗐 Queries        |      |         |        |       |      |          |             |
| 🗐 Reports        |      |         |        |       |      |          |             |

6. Leave the defaults for Auth Type, Language, and Request Verb. Update the web service URI to point to your SMaRT AFIX Online Tool web service deployment. Note that even though the Password field is populated, no password is present or required; leave it as it is. Click **Save** when finished.

| Set Data Source Type and Properties                                                             |
|-------------------------------------------------------------------------------------------------|
| First, select the type of data source you wish to add, then enter the required property values. |
| Type: Web Service Data Source                                                                   |
| Auth Type:                                                                                      |
| none                                                                                            |
| Language:                                                                                       |
| xml                                                                                             |
| Request Verb:                                                                                   |
| get                                                                                             |
| Web Service URI:                                                                                |
| http://10.0.0.12:8080/afix.export.ws/                                                           |
| Password:                                                                                       |
| ••••••                                                                                          |
| Username:                                                                                       |
|                                                                                                 |

#### Validate the New Content

The following steps perform a spot check on the newly created content to validate it and to check for any serious errors. It does not perform a full check of all possible issues and should be followed up with a functional validation of the content.

 Log on to the Jaspersoft BI server as a user able to run a report. The user should be able to log in successfully and see the subfolders under /root/AFIX (select View > Repositories).

| 🗐 root  |                |
|---------|----------------|
| AF      | IX             |
| Ŧ       | Adhoc Views    |
| +       | Bundles        |
| Ŧ       | Dashboards     |
| +       | Data Sources   |
| Ŧ       | Domains        |
| +       | Images         |
| Ŧ       | Input Controls |
| <b></b> | Queries        |
| <b></b> | Reports        |

2. Validate that the user can execute and view a report as defined by their class or organization membership: Select the report from

AFIX/Reports/AFIX\_Online\_Tool, select one report from any of the other subdirectories of AFIX/Reports, and confirm that both reports execute successfully.

#### Restore the Previous Content (if Necessary)

If there are any uncorrectable issues and the release upgrade needs to be aborted, follow these steps to revert to the previous content:

- 1. Using the backup exported at the beginning of these steps, import using the steps above. Note that a re-import of the previous version of the content will also achieve the same back-out.
- 2. Perform the validation steps listed above.

## Node.js Installation - Windows

Node.js installation is not supported in Windows.

# SMaRT AFIX Application Installation Instructions - Windows

The following instructions explain how to install the application, the Oracle Instant Client, Visual Studio 2013 Community Edition, Windows SDK v8.1, and Redis; how to configure the application dashboard and quick links; specific configuration options, and information on standalone versus multiple application deployment.

If you are upgrading from a previously installed version of SMaRT AFIX, you can skip directly to the <u>Install the Deployment Package</u> section and continue from there.

#### **Prerequisites**

The following should already be installed and configured:

- Windows Server 2012
- PostgreSQL server (DBB)
- Oracle server (COR)
- Node.js (APP)
- PM2 (APP)

# Installation and Deployment of SMaRT AFIX, iQ, and VOMS

If you are installing SMaRT AFIX alongside the iQ and/or VOMS applications, you only need to install the Oracle Instant Client, Visual Studio, Windows SDK, and Redis with the first application installation. Once these are installed, for subsequent applications that are running on the same server, you can skip down to the <u>Install the Deployment</u> <u>Package</u> section and continue from there instead.

## Install the Oracle Instant Client

- Download Oracle Instant Client Basic and SDK for Windows. Extract Instant Client Basic somewhere on the disk (i.e., C:\oracle\instantclient\_12\_1), then extract Instant Client SDK into the same folder.
- 2. Add the path you extracted Oracle Instanct Client into to the PATH environment variable. This can be accessed via the Advanced System Settings window.
- 3. Add the following system variables. (See <u>https://github.com/oracle/node-oracledb/blob/master/INSTALL.md#instwin</u> and <u>https://community.oracle.com/docs/DOC-931127</u> for more information.)
  - OCI\_LIB\_DIR to C:\oracle\instantclient\_12\_1\sdk\lib\msvc
  - OCI\_INC\_DIR to C:\oracle\instantclient\_12\_1\sdk\include

### Install Visual Studio 2013 Community Edition

See <u>https://www.visualstudio.com/en-us/news/releasenotes/vs2013-community-vs</u> for download and installation instructions.

## Install Windows SDK v8.1

See <u>https://developer.microsoft.com/en-us/windows/downloads/windows-8-1-sdk</u> for download and installation instructions.

#### **Install Redis**

Use this command:

msiexec /i Redis-x64-3.2.100.msi

```
See <u>https://github.com/MicrosoftArchive/redis</u> and <u>https://github.com/MicrosoftArchive/redis/releases/tag/win-3.2.100</u> for more information.
```

## Install the Deployment Package

Copy the provided zip/tar file to the target server. Extract the archive and change into the parent of the directory where it was extracted.

## **Configure the Application Dashboard and Quick Links**

If you are installing SMaRT AFIX alongside the iQ and/or VOMS applications, the steps below only need to be completed the first time an application is installed. This file should be saved for all subsequent installations.

- 1. Download the apps.json file from the release distribution application components shared folder.
- Edit this file with a text editor and replace the placeholders DASHBOARD\_URL, IWEB\_URL, AFIX\_URL, PHC-HUB\_URL, IQ\_URL, and VOMS\_URL (if applicable for your installation) with their respective URLs.
- 3. Save this file and keep it handy as you will need to use it in the installation of iQ, VOMS, and the SSO dashboard.

An example of one such configuration object in the JSON file is shown below. In most cases, only the URL value needs to change:

```
{
"icon": "/static/public/img/STC - SmartAFIX.svg",
"id": "AFIX",
"name": "SMaRT AFIX",
"url": "https://afix.stchome.com ",
"description": "Utilized to make AFIX assessments efficient, standardized and
meaningful.",
"hideIfUnavailable": true,
"accessRole": "Access_afix"
}
```

Copy this file to the following location:

<application\_install\_dir>/src/shared/helpers/appActions/

#### **Configure the Reverse Proxy**

A reverse proxy is recommended to provide access to the various products. This is not explicitly required unless the products are running with the ENABLE\_SSL option set to *true*. However, this will generally be the case when the products are being run in conjunction with IWeb on the same server. See the example Apache configurations at package/docs/apache.

## **General Product Configuration Options**

Once the package containing the products has been installed, there are some configuration options that can be set depending on the environment. The majority of

these lie in package/process.json, which is simply a JSON configuration file for pm2. The options listed in bold below need to be changed to match your environment. Other options not in bold might not need to change, and in most cases can be the default setting. Some options in the process.json file are not listed at all below; those options should be left unchanged.

The options are as follows:

| Option           | Description                                                                                                    |
|------------------|----------------------------------------------------------------------------------------------------|
| script           | Location of the startup script application. The path to the script may need to be customized.                                                                                        |
| cwd              | The path to the application. May need to be customized.                                                                                                    |
| PRODUCT          | The name of the product.                                                                                                    |
| HOST             | The host name for the product.                                                                                                    |
| APIHOST          | The host name of the product's respective API server (generally <i>localhost</i> ).                                                                                                  |
| PORT             | The port for the product.                                                                                                    |
| APIPORT          | The port for the product's API server.                                                                                                    |
| NODE_ENV         | This should always be <b>production</b> .                                                                                                    |
| SAML_ISSUER      | The SAML issuer (client) from Keycloak.                                                                                                    |
| SAML_ENTRY_POINT | The SAML entry point from Keycloak.                                                                                                    |
| JASPER_SERVER    | The domain name of the JasperReports server.                                                                                                    |
| REDIS_URL        | The Redis URL used for storing client sessions.                                                                                                    |
| REVERSE_PROXY    | When configuring SMaRT AFIX with a reverse proxy, this should be set to <i>true</i> .                                                                                                |
| ENABLE_SSL       | When set to <i>true</i> , this enables HTTPS support. If REVERSE_PROXY is set to <i>true</i> , this should be set to <i>false</i> even when the environment is configured for HTTPS. |
| SECRET_SESSION   | The secret key for session storage. <b>IMPORTANT NOTE:</b> This value must be exactly the same for every application, in both the server and the API environment variables.          |

## **SMaRT AFIX-Specific Configuration Options**

The following options are specific to SMaRT AFIX configuration settings:

| Option           | Description                                                                                                    |
|------------------|----------------------------------------------------------------------------------------------------|
| VOMS_ORACLE_USER | The username for IWeb's SIIS database. This is set to the default user for the SIIS, but may need to be updated depending on your configuration. |

| Option                 | Description                                                                                                    |
|------------------------|----------------------------------------------------------------------------------------------------|
| VOMS_ORACLE_PASSWORD   | The password for IWeb's SIIS database. This is set to the default password for the SIIS, but may need to be updated depending on your configuration. |
| VOMS_ORACLE_CONNECTION | Connection information for IWeb's SIIS database. This needs to be updated to point to your IWeb's Oracle database instance.                          |
| PG_USER                | The user account for the SMaRT AFIX PostgreSQL database.                                                                                             |
| PG_PASSWORD            | The password for the associated PG_USER for the SMaRT AFIX PostgreSQL database.                                                                      |
| PG_HOST                | The hostname for the SMaRT AFIX PostgreSQL database.                                                                                                 |
| PG_PORT                | The port number for the SMaRT AFIX PostgreSQL database.                                                                                              |
| AFIX_EXPORT_URI        | The URL for the SMaRT AFIX Online Tool web service. Only the hostname and possibly the port number for the URL need to be updated.                   |
| AFIX_EXPORT_KEY        | The API Key for the SMaRT AFIX Online Tool web service. This should be left as the default.                                                          |

## SMaRT AFIX for Independent States-Specific Options

These options are used for independent builds of SMaRT AFIX (i.e., not connected to IWeb) only and should be left unchanged for builds involving IWeb.

| Option            | Description                                                                      |
|-------------------|----------------------------------------------------------------------------------|
| API_URL_PREFIX    | This sets the API prefix for independent mappers.                                |
| MANAGE_URL_PREFIX | This sets the Manage Users page URL.                                             |
| IS_INDEPENDENT    | When this option is set to <i>true</i> , it enables independent build functions. |
| MANAGE_USER_EMAIL | This enables the password reset functionality for the Manage Users page.         |

## **Run the Application**

Use pm2 to run the deployment package as shown below. In many cases, environmentspecific configuration options must be set prior to running an application's package. See the configuration option sections above for more details.

```
pm2 start package-parent/process.json
```

#### Start the Products upon Bootup

To have the products automatically start on every boot, do the following once it has been verified that they are running correctly:
```
npm install -g pm2-windows-service
pm2-service-install [-n service-name]
pm2 save
```

# Keycloak Configuration for SMaRT AFIX

This task is to be performed during SSO installation of the application. The table below lists each application and component, along with the JSON file name, client name, and URL placeholder name for each. Make sure to use the correct file and other information corresponding to the specific application/component installation.

| Application Name     | JSON File Name         | Client Name       | URL Placeholder Name |
|----------------------|------------------------|-------------------|----------------------|
| IWeb                 | iweb.json              | iweb              | IWEB-URL             |
| PHC-Hub              | phchub.json            | phc-hub           | PHC-HUB-URL          |
| Jasper Report Server | jasper.json            | jasper            | JASPER-URL           |
| iQ                   | interop.json           | interop           | INTEROP-URL          |
| VOMS                 | voms.json              | voms              | VOMS-URL             |
| Logviewer            | interop-logviewer.json | interop-logviewer | LOGVIEWER-URL        |
| Dashboard            | dashboard.json         | dashboard         | DASHBOARD-URL        |

## Import the Client and Roles

These steps explain how to import the client and configure the roles.

#### **Prerequisites**

The location of the JSON file for the application being installed.

#### Import Steps

- 1. Log in to Keycloak.
- 2. Select the desired realm for the application suite in the top left drop-down list.
- 3. Click **Import** on the left side menu.
- 4. Click the **Select File** button and browse to the SMaRT AFIX release Application Components/AFIX/SSO/JSON directory.
- 5. Select the afix.json file and click **Open**.
- 6. Important: In the If a resource exists drop-down list, select Skip.

### **Configure the Client**

- 1. On the left side menu, click Clients.
- 2. Locate the client named *afix* you just imported (see above) and click Edit.
- 3. On the Settings tab, enter the URL to the application everywhere there is a URL placeholder.

- 4. If the Client Protocol is SAML, expand the Fine Grain SAML Endpoint Configuration section at the bottom of the page and make sure the URL placeholders are replaced with the application URL.
- 5. Click the **Save** button at the bottom.
- 6. Click on the Mappers tab.
- 7. Locate the *user-type* mapper and click the **Edit** button.
- 8. In the API-URI box, replace the URL placeholder with the URL to your IWeb installation.
- 9. Verify the API-KEY is set to the API key of your IWeb instance.
- 10. Click the **Save** button at the bottom.

## Additional User Role for Independent States

The SMaRT AFIX build for independent states requires an additional realm role called *ManageUsers*. Follow these instructions to add it:

- 1. On the left side menu, click **Roles**.
- 2. On the Realm Roles tab, click the **Add Role** button on the right.
- 3. In the Role Name box, enter ManageUsers.
- 4. For Description, select to allow Access Manage Users Page.
- 5. Click the **Save** button at the bottom.
- 6. Confirm that *ManageUsers* now appears in the Roles drop-down list.

## **Configure the Management Users in Keycloak**

For independent states, a few management users must be configured in Keycloak. Once these users are set up, they can enable all other users on the Manage Users Page in SMaRT AFIX. The following steps can be performed only after the ETL jobs have completed and the users have been successfully migrated to Keycloak.

- 1. In Keycloak, click **Users** in the left side menu.
- 2. Either search for a management user by name in the Search box (click the magnifying glass icon to search) or click **View all users** and click on one of the users in the list.

| <b>WIKEYCLOAK</b>  |                                                   |                  |  |  |
|--------------------|---------------------------------------------------|------------------|--|--|
| AFIX-IND 🗸         | Users                                             |                  |  |  |
| Configure          | Search                                            | Q View all users |  |  |
| 🚻 Realm Settings   | Please enter a search, or click on view all users |                  |  |  |
| 🗑 Clients          |                                                   |                  |  |  |
| 🚓 Client Templates |                                                   |                  |  |  |
| Roles              |                                                   |                  |  |  |
| Identity Providers |                                                   |                  |  |  |
| User Federation    |                                                   |                  |  |  |
| Authentication     |                                                   |                  |  |  |
| Manage             |                                                   |                  |  |  |
| 4 Groups           |                                                   |                  |  |  |
| 1 Users            |                                                   |                  |  |  |
| Sessions           |                                                   |                  |  |  |

3. After selecting a user, the Users page refreshes with the selected user's information. Click the Role Mappings tab. Notice that the user has two roles assigned: *offline\_access* and *State*.

| <b>WIKEYCLOAK</b>               |                                     |                                          |                        |                                                   |   |
|---------------------------------|-------------------------------------|------------------------------------------|------------------------|---------------------------------------------------|---|
| NR-NO                           | uses + abrigh                       |                                          |                        |                                                   |   |
| Configure<br>El Joudes Settings | Afixhigh 🗑<br>Deals Ambutes Orderca | a Role Maggings Groups Concerns          | Seurona                |                                                   |   |
| © Orro                          | India Isles                         | Available Boles O                        | Assigned Roles G       | Effective Roles G                                 |   |
| 🚓 Chert Templates               |                                     | Actes, Ma *                              | uffine_access<br>State | <ul> <li>office_accest.</li> <li>State</li> </ul> |   |
| E Ries                          |                                     | access, molt.<br>Marapictient            |                        |                                                   |   |
| I dentity Providers             |                                     | Provider v                               | a Burnius selected     | (v)                                               | 3 |
| E User Tederation               | ALCONTRACTOR IN                     | [contraction]                            |                        |                                                   |   |
| L ADWEEDEN                      | Chare Holes                         | Select cherring and rates for the cherry |                        |                                                   |   |
|                                 | A                                   |                                          |                        |                                                   |   |
| A Groups                        |                                     |                                          |                        |                                                   |   |
| 1 Uwrs                          |                                     |                                          |                        |                                                   |   |

4. From the Available Roles, select *access\_afix* and *ManageUsers*, then click Add Selected to apply the roles to the user.

| <b>WIKEYCLOAK</b>  |                                           |                                       |          |                                  |     |                              |  |
|--------------------|-------------------------------------------|---------------------------------------|----------|----------------------------------|-----|------------------------------|--|
| ATK-ND ~           | stars + ability                           |                                       |          |                                  |     |                              |  |
| Colligns           | Afixhigh 🗑<br>Deteits Attributes Ordercal | h Role Mappings - Groups              | Consents | Sensors                          |     |                              |  |
| Corts              | Real to Robert                            | Available Roles @                     |          | Assigned Roles G                 |     | Effective Roles (2)          |  |
| de Ciert Templates |                                           | Provider_Crg<br>access meth           |          | access, after<br>offices, access |     | access of a<br>office access |  |
| E Nes              |                                           | Provider                              |          | State<br>Managerisars            |     | State<br>Manapathers         |  |
| Mentity Providers  |                                           | 100000                                | 3        |                                  | (*) |                              |  |
| Uter Federation    |                                           | Add whiched -                         |          | + Remove selected                |     |                              |  |
| ii Authenteaten    | Client Roles                              | Select chard to peak roles for charts |          |                                  |     |                              |  |
|                    | <u>1</u>                                  |                                       |          |                                  |     |                              |  |
| 4 Crisps           |                                           |                                       |          |                                  |     |                              |  |
| 1 Overs            |                                           |                                       |          |                                  |     |                              |  |

5. Click the Credentials tab and update the user's password. You can set a default password if you want to, but whether you do or not, make sure to select Update Password in the Reset Actions drop-down list and then click Send Email. This sends an email to the user with a link to reset their own password.

| <b>WIKEYCLOAK</b>    |                                                                       |
|----------------------|-----------------------------------------------------------------------|
| AFKIND ~             | Users > alluhigh                                                      |
| Configure            | Afixhigh a                                                            |
| III Realm Settings   | Details Attributes Credentails Role-Mappings Groups Consents Sessions |
| 🐑 Clerets            | New Patsword                                                          |
| 🖧 Client Templates   |                                                                       |
| III Roles            | Password Confirmation                                                 |
| 😄 Identity Providers | Temporary 0 01                                                        |
| User Federation      |                                                                       |
| Authentication       | Reset Actions 0 [w. Update Patisson ] ]                               |
| Marage               | Reset Actions Email Q Send small                                      |
| -lt Groups           |                                                                       |
| 1 Users              |                                                                       |

6. Repeat this process for every user that needs to have Manage Users access.